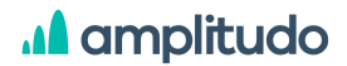

AMPLITUDO d.o.o. Bul. Svetog Petra Cetinjskog 56 Podgorica, Crna Gora

1

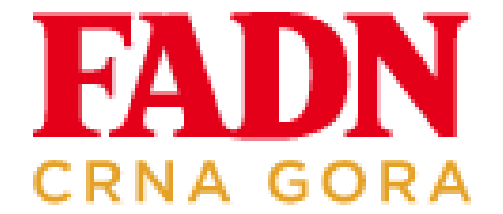

# Farm Accountancy Data Network (FADN)

Korisničko uputstvo

amplitudo.me

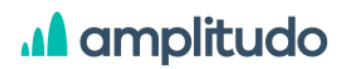

## Sadržaj

| Opis i svrha programa                |     |
|--------------------------------------|-----|
| Korisnici sistema                    |     |
| Pristup programu                     |     |
| Prijavljivanje korisnika             |     |
| Registracija korisnika               |     |
| Kontaktirajte nas                    |     |
| Opcija za izmjenu jezika             |     |
| Početni ekran                        |     |
| Navigacija                           |     |
| Administracija sistema               |     |
| Korisnici                            |     |
| Poljoprivredna gazdinstva            |     |
| Izvještaji                           |     |
| Zahtjevi                             |     |
| PG objašnjive kontrole               |     |
| Ograničenja                          |     |
| Ponderisanje                         |     |
| Enumi                                |     |
| Početna - dodijeljene FADN PG oznake |     |
| Pošalji zahtjev                      |     |
| Zaključavanje                        |     |
| Pregled poljoprivrednog gazdinstva   |     |
| Radna snaga                          |     |
| Dugotrajna imovina                   |     |
| Stoka                                |     |
| Proizvodnja i prerada                |     |
| Novac                                |     |
| Dokumenti                            | 111 |
| Profil korisnika                     |     |
| Logout                               |     |

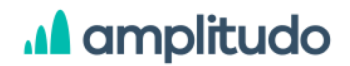

#### Opis i svrha dokumenta

U ovom dokumentu opisuje se rad sa softverom FADN za prikupljanje računovodstvenih podataka iz poljoprivrednih gazdinstava u Crnoj Gori. Mreža podataka o računovodstvu farmi (FADN) prati prihod i poslovanje farmi.

Glavna svrha aplikacije je prikupljanje mikroekonomskih podataka iz Poljoprivrednog gazdinstva, a sa njim i računanje doprinosa sa farme i prikaz rezultata. Segmenti podataka uključuju opšte informacije o poljoprivrednom gazdinstvu (AH), rad, dugotrajnu imovinu, stoku, proizvodnju, monetarne podatke.

Aplikacija je zasnovana na web-u, dostupna preko interneta putem HTTPS-a preko savremenog pretraživača. Funkcionalna je na svim veličinama ekrana, PC i na mobilnim telefonima i tabletima.

Sistem podržava dva jezika - Crnogorski (latinica) i Engleski.

#### Korisnici sistema

Aplikacija ima 3 korisnička tipa:

- 1. Administrator
- 2. Collector
- 3. Viewer

U nastavku su, za svaki modul sistema, opisana prava koja imaju sve tri role korisnika.

### Pristup programu

Korisnik pristupa sistemu preko linka <u>https://fadn.gov.me/</u> nakon čega se otvara forma za prijavu.

| A amplitudo                                                   | Bul. Svetog Petra Cetinjskog 56<br>Podgorica, Crna Gora                                                     |
|---------------------------------------------------------------|----------------------------------------------------------------------------------------------------|
| Food and Agriculture<br>Organization of the<br>United Nations |                                                                                                    |
|                                                               | Dobro došli! Molimo da se ulogujete u Vaš nalog.<br>Korisničko ime *<br>Unesite korisničko ime<br>Lozinka * |
| And and and and and and and and and and a                     | Unesitē lozinku      Zapamti me     Ulogujte se                                                             |
| Ministarstvo<br>poljoprivrede,<br>šumarstva i vodoprivrede    | Ukoliko nemate nalog, možete ga <b>kreirati ovdje.</b>                                                      |

Ekran za prijavu korisnika

Ekran za prijavu korisnika podijeljen je na dva dijela. U lijevom dijelu ekrana nalazi se FAO logo, kao i logo-i Vlade Crne Gore i Ministarstva poljoprivrede, šumarstva i vodoprivrede. Na desnoj strani ekrana, osim FADN logo-a, nalaze se sljedeći elementi:

- Forma za prijavljivanje korisnika
- Link "Zaboravljena lozinka"
- Opcija za kreiranje novog korisničkog naloga
- Opcija "Kontaktirajte nas"
- Opcija za izmjenu jezika aplikacije

### Prijavljivanje korisnika

Forma za prijavu korisnika sadrži polja za unos korisničkog imena i lozinke, dugme za prijavu kao i opcija "Zapamti me" koja korisniku nudi mogućnost da sistem zapamti njegove kredencijale kako bi svaki naredni put kada pristupa sistemu bio automatski ulogovan. Polja za unos korisničkog imena i lozinke su obavezna za unos a ukoliko korisnik ne popuni polja ili unese pogrešne kredencijale i klikne na dugme *Ulogujte se* prikazuje mu se modal sa obavještenjem koje glasi "*Netačno ste unijeli korisničko ime ili lozinku*."

AMPLITUDO d.o.o.

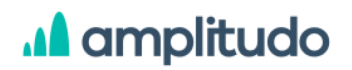

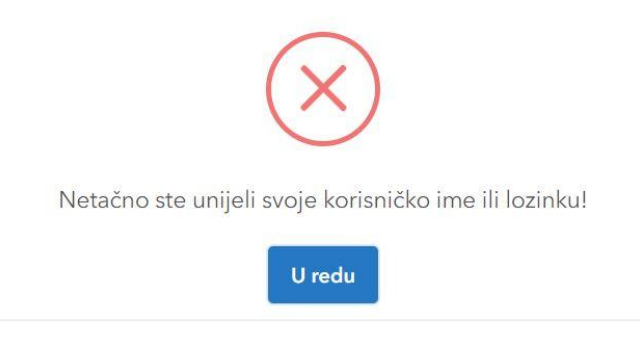

Greška prilikom prijave

Polje za unos korisničkog imena nije osjetljivo na velika i mala slova, što znači da se korisnik može prijaviti unoseći podatak velikim ili malim slovima. Takođe, korisnik za prijavu osim korisničkog imena može koristiti i e-mail adresu koju je unio prilikom registracije.

Lozinka mora da sadrži minimum 8 karaktera. Unosom lozinke karakteri se prikazuju u zaštićenom obliku (u obliku tačkica ili zvjezdica). U polju za lozinku nalazi se ikonica kojom korisnik može prikazati svoju lozinku.

Nakon što korisnik unese ispravne kredencijale otvara mu se početna stranica FADN sistema. Logovanje korisnika funkcioniše klikom na dugme na kojem je ispisano *Ulogujte se* ili pritiskom na Enter.

U dijelu ispod forme za prijavu, nalazi se link "Zaboravljena lozinka". U slučaju da korisnik zaboravi lozinku ovaj link otvara modal sa poljem za unos email adrese na koju se šalje link za izmjenu lozinke.

### Registracija korisnika

Ispod forme za prijavu korisnika nalazi se link sa tekstom *"Ukoliko nemate nalog, možete ga kreirati ovdje"*. Klikom na ovaj link prikazuje se forma za registraciju korisnika koja sadrži sljedeća polja:

- E-mail
- Korisničko ime
- Ime
- Prezime
- Kancelarija
- Lozinka
- Ponovi lozinku
- Dugme "Registrujte se"

## A amplitudo

Polje **Email adresa** je obavezno za unos, bez ograničnja po pitanju broja i tipa karaktera. Ukoliko ovo polje nije popunjeno, korisniku se kursor postavlja na navedeno polje, uz poruku koja se ispisuje ispod polja: *Polje je obavezno*.

Polje **Korisničko ime** nije obavezno za unos. Ukoliko korisnik ne unese korisničko ime, u sistem se može ulogovati pomoću e-mail adrese.

Polje **Ime** je obavezno za unos gdje korisnik mora unijeti minimum 2 karaktera. Nema ograničenja što se tiče tipa karaktera.

Polje **Prezime** je obavezno za unos gdje korisnik mora unijeti minimum 3 karaktera. Nema ograničenja što se tiče tipa karaktera.

Polje **Kategorija** je obavezno polje. Korisnik ovdje iz padajuće liste bira jednu od ponuđenih kancelarija: Bijelo Polje, Bar, Berane, Cetinje, Nikšić, Pljevlja, Podgorica.

**Lozinka** je takođe obavezno polje za unos. Nema ograničenja što se tiče tipa karaktera, ali minimum karaktera za ovo polje iznosi 8. Takođe, lozinka mora da sadrži bar jedno veliko slovo, jedno malo slovo i jedan broj. Ukoliko se navedeno polje ne unese, korisniku se kursor postavlja na navedeno polje, uz poruku koja se ispisuje ispod polja: *Polje je obavezno*. Korisniku se umjesto karaktera, prilikom unosa unose klasični karakteri za skrivenu lozinku (tačkice ili zvjezdice), ali se u okviru ovog polja nalazi i opcija za vidljivost lozinke. Kada je opcija aktivna, korisniku se prikazuje ono što unosi, i na taj način može da vidi svoju lozinku.

Kako bi se osiguralo da je korisnik unio lozinku koju je želio, kao obavezno polje mu se nameće i polje **Ponovi lozinku**. Ukoliko ga ne unese, korisniku se kursor postavlja na navedeno polje, uz poruku koja se ispisuje ispod polja: *Polje je obavezno*. Ukoliko lozinke nijesu iste, korisniku se kursor postavlja na polje Ponovi lozinku, uz poruku: *Lozinke se ne podudaraju*.

Unosom svih podataka i klikom na dugme **Registrujte se**, korisniku stiže verifikacioni mejl na email adresu koju je iskoristio prilikom registracije, a u istom trenutku administrator dobija email notifikaciju da je registrovan novi korisnik sa opcijom da ga izmijeni. Administrator u ovom koraku aktivira korisnika nakon čega on može pristupiti sistemu. Neaktivni korisnici se ne mogu ulogovati u sistem.

### Kontaktirajte nas

Ova opcija, koja se nalazi na strani za logovanje korisnika, prikazuje modal gdje neulogovani korisnik može poslati poruku administratoru sistema. Modal sadrži formu sa poljima:

- Ime
- Prezime

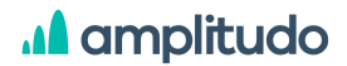

- E-mail
- Naslov
- Poruka
- Dugme za slanje poruke

Sva polja su obavezna za unos a ukoliko se neko od polja ne popuni, nakon klika na dugme *Pošalji*, prikazuje se poruka ispod polja: *Polje je obavezno*. Nakon popunjavanja svih polja i klikom na dugme **Pošalji**, poruka se šalje administratoru na već definisanu e-mail adresu.

### Opcija za izmjenu jezika aplikacije

FADN sistem je moguće koristiti na jedan od dva ponuđena jezika: Crnogorski i Engleski. Pokretanjem aplikacije i otvaranjem stranice za logovanje korisnika, sistem je prikazan na Crnogorskom jeziku. Korisnik u gornjem desnom uglu klikom na ikonicu **EN** može promijeniti jezik aplikacije na Engleski. Nakon toga ikonica u gornjem desnom uglu dobija izgled **CG**, što korisniku omogućava da, ukoliko želi, vrati sistem na Crnogorski jezik. Ova opcija postoji i nakon što se korisnik uloguje, što omogućava da se u svakom momentu prilikom korišćenja aplikacije korisnik može prebaciti na drugi jezik.

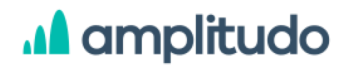

### Početni ekran

Logovanjem na FADN sistem, korisnicima se prikazuje početni prozor koji sadrži sljedeće elemente:

- Zaglavlje (header) sa navigacijom;
- Sadržaj stranice

U okviru zaglavlja (headera), koje se prikazuje na svakoj strani administracije, nalazi se logo FADN-a na lijevoj strani kao i navigacija na desnoj strani.

#### Navigacija

Sa desne strane zaglavlja početnog ekrana FADN sistema nalazi se navigacija. Kategorije u navigaciji su prikazane u zavisnosti od role kojoj ulogovani korisnik pripada:

#### 1. Administrator sistema

Rola Administrator pristupa sljedećim kategorijama:

- Početna
- Dokumenti
- Administracija opciju ima samo administrator sistema
- Izmjena jezika
- Profil korisnika
- Logout

#### 2. Sakupljač podataka

Rola Collector (Sakupljač podataka) pristupa sljedećim kategorijama:

- Početna
- Izvještaji
- Dokumenti
- Izmjena jezika
- Kontaktirajte nas
- Profil korisnika
- Logout

## A amplitudo

#### 3. Nadzornik

Rola Viewer (Nadzornik) pristupa sljedećim kategorijama:

- Početna
- Izvještaji
- Dokumenti
- Izmjena jezika
- Profil korisnika
- Logout

Svi elementi navigacije su klikabilni a klikom na neku od kategorija, korisniku se otvara nova strana sistema. Takođe, prevlačenjem miša ili klikom na neki od elemenata navigacije, odabrani element se jasno istakne u odnosu na ostale (tamnijom bojom pozadine), što korisniku omogućava da u svakom momentu tačno zna na kojoj se strani nalazi.

| FADN<br>CRNA GORA | Početna | Dokumenti | Administracija | EN | oC | G |  |
|-------------------|---------|-----------|----------------|----|----|---|--|
|                   |         |           |                |    |    |   |  |

| Naviaaci | ia,        | rola | Admii | n |
|----------|------------|------|-------|---|
| rangaoi  | <i>a</i> , | 1010 | /     |   |

### Administracija sistema

Opciju za administraciju u okviru sistema ima samo korisnik sa rolom administrator. Do ove stranice se dolazi klikom na link **Administracija** iz navigacionog menija. Administrator sistema ima pravo pregleda i izmjene svih šifrarnika u sistemu, kao i korisnika, limita, pondera i dokumentacije. Osim toga administratoru sistema se nudi opcija pregleda, izmjene i unosa novih poljoprivrednih gazdinstava, dodjeljivanje poljoprivrednog gazdinstva korisniku, pregled i obrada svih zahtjeva Sakupljača podataka, kontrola greški, unos komentara na objašnjenja grešaka (chat), validacija i generisanje izvještaja za zaključane AH. Strane koje administrator vidi u okviru strane za administraciju su:

- 1. Korisnici
- 2. Poljoprivredna gazdinstva
- 3. Zahtjevi
- 4. PG objašnjive kontrole

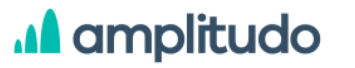

- 5. Ograničenja
- 6. Ponderisanje
- 7. Enumi (šifrarnici)

| FADN<br>CRNA GORA |                |                |              |          | Početna | Dokumenti     | Administracija | EN | 8 8 | 3 |
|-------------------|----------------|----------------|--------------|----------|---------|---------------|----------------|----|-----|---|
| Administracija    |                |                |              |          |         |               |                |    |     |   |
|                   | <sub>ት</sub> ት | 97.            | Q            | Ē        |         | ê             | }              |    |     |   |
|                   | Korisnici      | Poljoprivredna | a gazdinstva | Zahtjevi |         | PG objašnjive | e kontrole     |    |     |   |
|                   |                | ()             | <u>ata</u>   |          |         |               |                |    |     |   |
|                   | Og             | graničenja     | Ponderisar   | nje      | Enumi   |               |                |    |     |   |

#### Administracija sistema

### 1. Korisnici

Klikom na karticu **Korisnici**, administrator ima mogućnost izmjene ličnih podataka korisnika, aktivacije/deaktivacije korisnika, kao i promjene role korisnika. Prozor koji se prikazuje sadrži tabelu sa listom korisnika gdje je svaki korisnik prikazan kolonama:

- Korisničko ime
- Ime
- Prezime
- E-mail
- Uloga
- Aktiviran
- Akcije

Svaki red tabele je klikabilan a klikom na neki prikazuje se modal sa podacima za odabrani zapis.

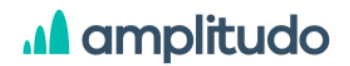

Iznad tabele nalazi se opcija za pretragu i dugme Dodaj koje služi za unos novog korisnika sistema.

Pretraga korisnika se vrši po imenu, prezimenu, emailu i korisničkom imenu korisnika.

| FADN<br>CRNA GORA     |           |             |                        | Početn             | a Dokumenti A | dministracija EN ႙ ြ |
|-----------------------|-----------|-------------|------------------------|--------------------|---------------|----------------------|
| Administracija > Kori | isnici    |             |                        |                    |               |                      |
|                       |           |             |                        |                    |               | Dedai                |
|                       |           |             |                        |                    |               | Dodaj                |
| Pretraži              |           |             |                        |                    |               |                      |
| Korisničko ime        | Ime       | Prezime     | Email                  | Uloga              | Aktiviran     | Akcije               |
| alen51                | alen      | dedic       | alen10@mailinator.com  | Administrator      | Da            | 0 8                  |
| marnikovi12           | robert    | Marniković  | robi998@mailinator.com | Nadzornik          | Da            | Ø 🖞                  |
| marni2                | Robert    | Test        | marni2@mailinator.com  | Nadzornik          | Da            | Ø 🖞                  |
| marni                 | robert    | test        | marni@mailinator.com   | Nadzornik          | Da            | Ø 🗓                  |
| alen_dedicc           | Alen Alen | Dedić Dedić | alen3@mailinator.com   | Nadzornik          | Da            | 0 1                  |
| alen                  | alen alen | dedic dedic | alen1@mailinator.com   | Sakupljač podataka | Da            | 0 位                  |

Administracija korisnika

Klikom na dugme **Dodaj** prikazuje se modal za unos novog korisnika koji sadrži formu sa poljima:

- Korisničko ime opciono polje
- Ime obavezno polje
- Prezime obavezno polje
- E-mail obavezno polje
- Uloga obavezno polje
- Kancelarija samo za rolu Sakupljač podataka

Prilikom unosa imena, minimalan broj karaktera je 2, dok je za prezime potrebno unijeti najmanje 3 karaktera. U polju e-mail potrebno je unijeti email adresu ispravnog formata (xxx@yyy.zz), u suprotnom se ispod polja ispisuje greška: *Polje je nevalidno*. Prilikom definisanja uloge korisnika u sistemu, administrator bira jednu od ponuđenih rola iz padajuće liste (Administrator, Sakupljač podataka, Nadzornik). Ukoliko je u ovom polju odabrana opcija Sakupljač podataka, u nastavku se prikazuje i polje za unos kancelarije, gdje administrator iz padajuće liste bira jednu od ponuđenih kancelarija.

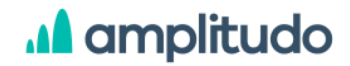

Nakon popunjavanja svih podataka i klikom na dugme S*ačuvaj*, novi korisnik se dodaje u listi korisnika, nakon čega korisnik dobija email da mu je kreiran nalog. Takav nalog je automatski aktivan. Klikom na dugme *Odustani*, administrator odustaje od dodavanja novog korisnika.

| Dodajte novog korisnika | > |
|-------------------------|---|
| Korisničko ime          |   |
| Unesite vrijednost      |   |
| lme *                   |   |
| Unesite vrijednost      |   |
| Prezime *               |   |
| Unesite vrijednost      |   |
| Email *                 |   |
| Unesite vrijednost      |   |
| Uloga *                 |   |
| Odaberite vrijednost    | ~ |

Korisnici, dodavanje

U tabeli koja prikazuje sve korisnike sistema, u posljednjoj koloni sa akcijama nalaze se opcije

za izmjenu i brisanje korisnika. Klikom na ikonicu za **izmjenu podataka** o korisniku  $\checkmark$ , prikazuje se modal gdje se svi podaci o korisniku mogu izmijeniti. U ovoj formi prikazana su sva polja kao i prilikom unosa novog korisnika, s tim da su sva polja popunjena prethodno unesenim podacima. Osim njih, u ovoj formi se nalazi i opcija za aktivaciju korisnika, koja administratoru omogućava da promijeni status korisnika (Aktivan, Neaktivan). Korisnik koji kreira svoj nalog putem forme za registraciju po automatizmu nije aktivan i ne može se ulogovati u sistem dok administrator njegov nalog ne aktivira. Korisnici kojima administrator kreira nalog kroz formu za administraciju korisnika, budu automatski aktivni.

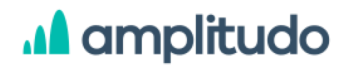

| Izmjena korisnika       |         | >        |
|-------------------------|---------|----------|
| Korisničko ime          |         |          |
| sonja.borovinic         |         |          |
| lme *                   |         |          |
| Sonja                   |         |          |
| Prezime *               |         |          |
| Borovinić               |         |          |
| Email *                 |         |          |
| sonja.borovinic@amplitu | do.me   |          |
| Uloga *                 |         |          |
| Nadzornik               |         | ~        |
| Aktiviran               |         |          |
|                         |         |          |
|                         | Sačuvaj | ODUSTANI |
|                         | Jacuvaj | ODOSTANI |

Korisnici, izmjena

Klikom na opciju za **brisanje** korisnika <sup>1</sup> prikazuje se prozor upozorenja sa pitanjem: "Da li želite obrisati korisnika?" i dvije opcije: Odustani i Obriši. Klikom na dugme **Odustani** administrator odustaje od akcije brisanja korisnika, dok klikom na dugme **Obriši** potvrđuje brisanje.

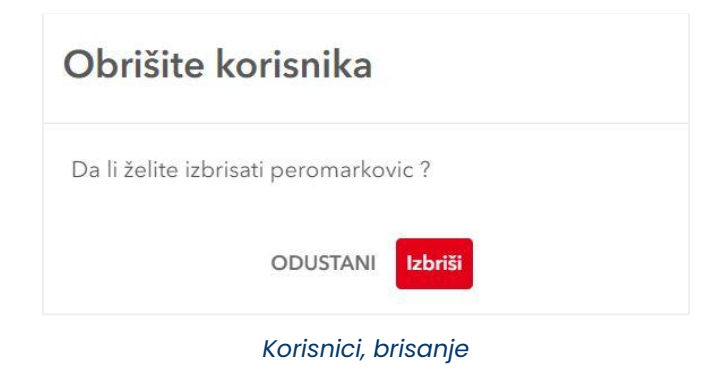

## A amplitudo

### 2. Poljoprivredna gazdinstva

Klikom na karticu **Poljoprivredna gazdinstva**, administrator ima mogućnost unosa i administracije novog poljoprivrednog gazdinstva. Prozor koji se prikazuje sadrži tabelu sa listom poljoprivrednih gazdinstava dodatih u FADN sistem, gdje je svako poljoprivredno gazdinstvo prikazano kolonama:

- PG FADN ID
- CG Registracioni ID
- Kancelarija
- Grad
- Tip vlasništva
- Tip proizvodnje
- Ekonomska veličina
- Akcije

Svaki red tabele je klikabilan a klikom na neki prikazuje se prozor sa formom i podacima za odabrano gazdinstvo.

Iznad tabele nalazi se dugme Dodaj koje služi za unos novog poljoprivrednog gazdinstva kao i dugme Izvještaji koje služi za generisanje i preuzimanje FR i SR izvještaja.

| FADN<br>CRNA GORA             |                        |             |             |                       | Početna Dok               | umenti Administracija | EN O D       |
|-------------------------------|------------------------|-------------|-------------|-----------------------|---------------------------|-----------------------|--------------|
| Administracija > <b>Pol</b> j | joprivredna gazdinstva | (           |             |                       |                           |                       |              |
|                               |                        |             |             |                       |                           | Dodbi                 |              |
|                               |                        |             |             |                       | Tip proizvodnje           | Dodaj                 | • izvjestaji |
| PG FADN ID                    | CG registracioni ID    | Kancelarija | Grad        | Tip vlasništva        | Tip proizvodnje           | Ekonomska veličina    | Akcije       |
| 16                            | 321312399              | Berane      | Andrijevica | Ostalo ili neprofitno | Konvencionalno ili integr | 2                     |              |
| 666993                        | as 166                 | Nikšić      | Berane      | Vlasništvo            | Organski                  | 8                     |              |
| 1233327                       | 5667547as              | Berane      | Bar         | Vlasništvo            | Organski                  | 2                     | [evel        |
| 111                           | sss123                 | Podgorica   | Tivat       | Porodična farma       | Konvencionalno ili integr | 7                     |              |

Administracija, Poljoprivredna gazdinstva

Klikom na dugme **Dodaj** prikazuje se ekran sa formom za unos novog poljoprivrednog gazdinstva koja sadrži sljedeća polja:

- PG FADN ID obavezno polje
- Je li aktivan? checkbox
- Primarni sakupljač obavezno polje, bira se iz padajuće liste
- Sekundarni sakupljač opciono polje, bira se iz padajuće liste
- MIB PG opciono polje, tekst, jedinstveni zapis
- CG registracioni ID opciono polje, tekst, jedinstveni zapis iz CG registra poljoprivrednih gazdinstava
- Kancelarija opciono polje, bira se iz padajuće liste (šifrarnik)
- Grad opciono polje, bira se iz padajuće liste
- Naselje opciono polje, slobodan unos
- ZIP kod opciono polje, slobodan unos, poštanski broj
- Tip vlasništva opciono polje, bira se iz padajuće liste (šifrarnik)
- Tip takse opciono polje, bira se iz padajuće liste (šifrarnik)
- PDV checkbox, da li je poreski obveznik ili ne
- Visina opciono polje, bira se iz padajuće liste (šifrarnik)
- Tip proizvodnje opciono polje, bira se iz padajuće liste (šifrarnik)
- Tip farme opciono polje, bira se iz padajuće liste (šifrarnik)
- Ekonomska veličina opciono polje, bira se iz padajuće liste (šifrarnik)
- Ograničenje površine opciono polje, bira se iz padajuće liste (šifrarnik)
- Ukupna veličina poljoprivrednih površina polje koje se automatski računa nakon zaključavanja poljoprivrednog gazdinstva, ne unosi se
- Veličina poljoprivrednih površina iskorištenih za konvencionalnu proizvodnju polje koje se automatski računa nakon zaključavanja poljoprivrednog gazdinstva, ne unosi se
- Veličina poljoprivrednih površina iskorištenih za organsku proizvodnju polje koje se automatski računa nakon zaključavanja poljoprivrednog gazdinstva, ne unosi se
- Veličina poljoprivrednih površina iskorištenih za navodnjavanje polje koje se automatski računa nakon zaključavanja poljoprivrednog gazdinstva, ne unosi se
- Ostale dopunske djelatnosti opciono polje, bira se iz padajuće liste (šifrarnik)
- Tip zaštite proizvoda opciono polje, bira se iz padajuće liste (šifrarnik)
- Da li proizvodi samo organske proizvode? checkbox
- Geografska širina opciono polje tipa broj
- Geografska dužina opciono polje tipa broj
- Da li je prirodna površina? checkbox

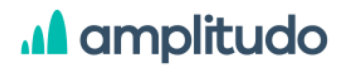

- Ponderisanje računa se na osnovu kombinacije regions, tipa farme i ekonomske veličine
- Da li je bilo grešaka? checkbox
- Da li je od prethodne godine? checkbox
- Zaključano od strane popunjava se automatski nakon zaključavanja poljoprivrednog gazdinstva, ne unosi se
- Zaključano datuma popunjava se automatski nakon zaključavanja poljoprivrednog gazdinstva, ne unosi se
- Odustao? checkbox
- Korisnici opciono polje, bira se iz padajuće liste korisnika sa room Nadzornik(šifrarnik), moguć odabir više zapisa (multiselect)
- Organski sektori opciono polje, bira se iz padajuće liste (šifrarnik), moguć odabir više zapisa (multiselect)
- Zaštićeni proizvodi opciono polje, bira se iz padajuće liste (šifrarnik), moguć odabir više zapisa (multiselect)

Nakon popunjavanja podataka i klikom na dugme Sačuvaj, novo poljoprivredno gazdinstvo se dodaje u listi, nakon čega se korisnicima (Primarni i Sekundarni sakupljač) isto prikazuje na njihovoj početnoj stranici sistema.

| PG FADN ID *               | Veličina poljoprivrednih povrtina<br>iskorištenih za organsku proizvodnju |                                                                                 |                            |
|----------------------------|---------------------------------------------------------------------------|---------------------------------------------------------------------------------|----------------------------|
| Unesite vrijednost         | 0                                                                         | Tip takse                                                                       |                            |
| Je li aktivan?             | Veličina poljoprivrednih povrtina                                         | Odaberite vrijednost 🗸 🗸 🗸                                                      | Zaključano datuma          |
|                            | iskorištenih za navodnjavanje                                             | PDV                                                                             |                            |
| Primami sakupljač "        | 0                                                                         |                                                                                 |                            |
| Odaberite vrijednost 🛛 🗸 🗸 | Ostale dopunske djelatnosti                                               | Visina                                                                          | Odustao?                   |
| šekundami sakupljač        | Odaberite vrijednost 🗸 🗸                                                  | Odaberite vrijednost 🗸 🗸                                                        | Konsola                    |
| Odaberite vrijednost 🗸 🗸 🗸 | Tip zaštite proizvoda                                                     | Tip proizvodnje                                                                 | Odelestinessiedent         |
| AIB PG                     | Odaberite vrijednost 🗸 🗸                                                  | Odaberite vrijednost 🗸 🗸                                                        | Ordaberne vrijedinost      |
| Unesite vrijednost         | Da li proizvodi samo organske proizvode?                                  | Tip farme                                                                       | Organski sektor            |
| CG registracioni ID        |                                                                           |                                                                                 | Udabente vnjednost 🗸 🗸     |
| Unesite vrijednost         | Geografska širina                                                         | Odaberite vrijednost 🗸 🗸                                                        | Zaštićeni proizvodi        |
| Kancelarija                | Unesite vrijednost                                                        | Ekonomska veličina                                                              | Odaberite vrijednost 🛛 🗸 🗸 |
| Odaberite vrijednost       | Geografska dužina                                                         | Odaberite vrijednost 🗸 🗸                                                        |                            |
| Grad                       | Unesite vrijednost                                                        | Ograničenje površine                                                            |                            |
| Odaberite vniednost        | Da li je prirodna površina?                                               | Odaberite vrijednost 🗸 🗸 🗸                                                      |                            |
|                            |                                                                           | Ukupna veličina poljoprivrednih povrtina                                        |                            |
| (arele                     | Ponderisanje                                                              | 0                                                                               |                            |
| Unesite vrijednost         |                                                                           | •                                                                               |                            |
| ZIP kod                    | Da li je bilo grešaka?                                                    | Veličina poljoprivrednih površina<br>Iskorištenih za konvencionalnu proizvodnju |                            |
| Unesite vrijednost         |                                                                           | 0                                                                               |                            |
| Tip vlasništva             | Da li je od prethodne godine?                                             |                                                                                 |                            |
| Odaberite vrijednost       |                                                                           | ODUSTANI                                                                        | Sačuvaj                    |

Poljoprivredna gazdinstva, dodavanje

Klikom na ikonicu za **izmjenu podataka** o poljoprivrednom gazdinstvu <sup>(2)</sup>, prikazuje se ekran gdje su prikazana sva polja kao i prilikom unosa novog poljoprivrednog gazdinstva, s tim da su sva polja popunjena prethodno unesenim podacima sa mogućnošću izmjene. Korisnik sa rolom Administrator može mijenjati sve podatke, dok korisnik sa rolom Sakupljač podataka može mijenjati samo sljedeća polja:

- CG registracioni ID
- Kancelarija
- Grad
- Naselje
- ZIP kod
- Tip vlasništva
- Tip takse
- PDV
- Visina
- Tip proizvodnje
- Tip farme
- Ograničenje površine
- Ostale dopunske djelatnosti
- Tip zaštite proizvoda
- Da li proizvodi samo organske proizvode?

Klikom na opciju za **brisanje** poljoprivrednog gazdinstva <sup>10</sup> prikazuje se prozor upozorenja sa pitanjem: *"Da li želite obrisati poljoprivredno gazdinstvo?"* i dvije opcije: Odustani i Obriši. Klikom na dugme **Odustani** administrator odustaje od akcije brisanja poljoprivrednog gazdinstva, dok klikom na dugme **Obriši** potvrđuje brisanje.

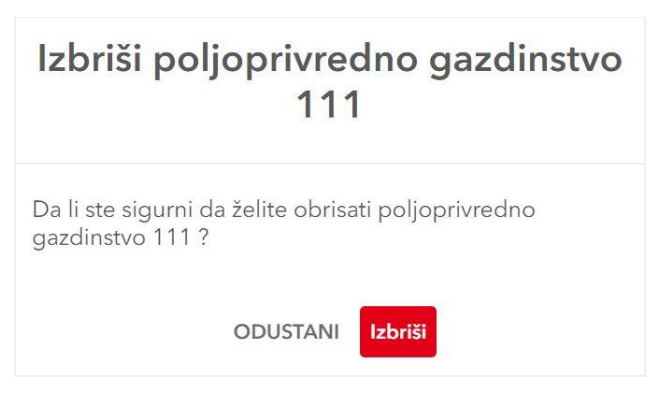

Poljoprivredno gazdinstvo, brisanje

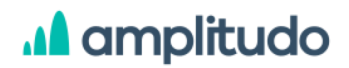

### Izvještaji

Klikom na dugme **Izvještaji**, koje se nalazi iznad tabele sa svim poljoprivrednim gazdinstvima, prikazuje se modal koji administratoru nudi opcije generisanja i preuzimanja FR i SR izvještaja. Za FR izvještaje administrator ima opciju da generiše izvještaj kao i da ga izveze u XML formatu. Za SR izvještaje administrator ima opciju generisanja izvještaja.

| Izvještaji   | ×                                           |
|--------------|---------------------------------------------|
| FR izvještaj | GENERIŠI IZVJEŠTAJ   IZVEZI IZVJEŠTAJ U XML |
| SR izvještaj | GENERIŠI IZVJEŠTAJ                          |

Poljoprivredna gazdinstva, Izvještaji

U tabeli koja prikazuje sva poljoprivredna gazdinstva, u posljednjoj koloni sa akcijama nalaze se sljedeće opcije:

- Izmijeni
- Obriši
- Generiši FR
- Izvezi FR izvještaj u XML
- Generiši SR
- Izvezi izvještaj o PG u PDF
- Izvezi izvještaj o PG u XLSX

Klikom na opciju **Generiši FR** koja je prikazana iznad tabele, generiše se FR izvještaj za sva poljoprivredna gazdinstva. Gazdinstva u ovom slučaju moraju biti zaključana. Ova opcija postoji i za posebno gazdinstvo i u tom slučaju se generišu podaci samo za odabrano gazdinstvo, koje ne mora biti zaključano. Nakon generisanja FR izvještaja prikazuje se ekran sa tabelom koja sadrži polja:

- PG FADN ID
- FR tabela tabele od A-M
- Kod
- Rezultat
- Modifikovano datum

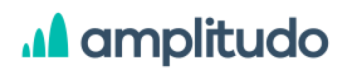

AMPLITUDO d.o.o. Bul. Svetog Petra Cetinjskog 56 Podgorica, Crna Gora

| ← Izvještaji |           |            |          |                           |
|--------------|-----------|------------|----------|---------------------------|
|              |           |            |          | Izvezi FR izvještaj u XML |
| PG FADN ID   | FR tabela | Kod        | Rezultat | Modifikovano              |
| 1233327      | A         | A_ID_10_R  | 9050     | 28.12.2021, 14.29č        |
| 1233327      | A         | A_ID_10_S  | 0        | 28.12.2021, 14.29č        |
| 1233327      | A         | A_ID_10_H  | 1233327  | 28.12.2021, 14.29č        |
| 1233327      | A         | A_LO_20_DG | 62       | 28.12.2021, 14.29č        |
| 1233327      | A         | A_LO_20_MI | 37       | 28.12.2021, 14.29č        |
| 1233327      | A         | A_LO_30_DG | 8        | 28.12.2021, 14.29č        |

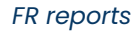

Iznad tabele nalazi se dugme Izvezi FR izvještaj u XML za preuzimanje izvještaja u XML formatu.

Klikom na opciju **Izvezi FR** administrator preuzima XML fajl sa generisanim FR izvještajem.

Klikom na opciju **Generiši SR** koja je prikazana iznad tabele, generiše se SR izvještaj za sva poljoprivredna gazdinstva. Ova opcija postoji i za posebno gazdinstvo i u tom slučaju se generišu podaci samo za odabrano gazdinstvo. SR izvještaj se oslanja na prethodno generisani FR izvještaj, što znači da je potrebno prvo generisati FR izvještaj da bi se mogao generisati SR izvještaj. Nakon generisanja SR izvještaja prikazuje se ekran sa tabelom koja sadrži polja:

- PG FADN ID
- SR sekcija
- Kod
- Rezultat
- Modifikovano datum

| ← Izvještaji |            |       |          |                    |
|--------------|------------|-------|----------|--------------------|
| PG FADN ID   | SR sekcija | Kod   | Rezultat | Modifikovano       |
| 16           | s          | SYS02 | 2.00     | 28.12.2021, 14.35č |
| 16           | S          | SYS03 | 2.00     | 28.12.2021, 14.35ē |
| 16           | s          | SE005 | 0.26     | 28.12.2021, 14.35č |
| 16           | S          | SE021 | 2,048.00 | 28.12.2021, 14.35č |
| 16           | s          | SE011 | 2,048.00 | 28.12.2021, 14.35č |

SR reports

Klikom na opciju **Izvezi izvještaj o PG u PDF** preuzima se pdf fajl za izvještajem za odabrano gazdinstvo gdje su prikazani podaci o sekciji, SR kodu, rezultatu, jedinici i sl.

|                     |                         | Izvještaj<br>gazdinstvo                                               | za<br>) - 16 |                |                                                                            |
|---------------------|-------------------------|-----------------------------------------------------------------------|--------------|----------------|----------------------------------------------------------------------------|
| Sections            | Standard result<br>code | ltems                                                                 | Unit         | Results (e.g.) | Report page                                                                |
| GENERAL INFORMATION | SE025                   | Korištena polijoprivredna<br>površina / Utilized agricultural<br>area | ha           | 12667.58       | KPP u najmu<br>(50%) (50%)                                                 |
|                     | SE030                   | out of which: KPP u najmu / Rented UAA                                | ha           | 12665.21       | <ul> <li>Korištena poljoprivredna površina</li> <li>KPP u najmu</li> </ul> |
|                     | SE080                   | Ukupno uvjetnih grla stoke /<br>Total livestock units                 | LU           | 162.95         |                                                                            |
|                     | SE011                   | Ukupni rad / Labour input                                             | hours        | 2048.00        | Ukupni rad<br>(0%)<br>Plaćena<br>radna snaga                               |
|                     | SE021                   | out of which: Plaćena radna snaga / Paid<br>labour input              | hours        | 2048.00        | Ukupni rad     Plaćena radna snaga     Ukupni rad                          |

Izvještaj o poljoprivrednom gazdinstvu

Klikom na opciju **Izvezi izvještaj o PG u XLSX** preuzima isti fajl sa istim podacima kao i prethodna opcija, ali je fajl u XLSX formatu.

### 3. Zahtjevi

Odabirom kartice **Zahtjevi** iz menija za administraciju, administrator vidi tabelu sa listom svih zahtjeva koji su drugi korisnici uputili koristeći opciju *Pošalji zahtjev* sa početne strane sistema (objašnjeno u dijelu <u>Pošalji zahtjev</u>). Svaki zahtjev vezan je isključivo za jedno poljoprivredno gazdinstvo, a u tabeli je predstavljeno sljedećim kolonama:

- Pošiljalac korisnik koji je uputio zahtjev
- AH poljoprivredno gazdinstvo na koje se zahtjev odnosi
- Datum zahtjeva
- Zahtjev
- Status na čekanju ili riješeno

Svi zahtjevi, nakon što ih korisnici upute, automatski dobijaju status *Na čekanju* dok ih administrator drugačije ne označi. Za zahtjeve koji imaju status Na čekanju administrator sistema u zadnjoj koloni ima opciju da označi zahtjev kao riješen. Nakon što zahtjev dobije status *Riješen*, u zadnjoj koloni se prikazuje naziv korisnika/administratora koji je riješio zahtjev sa datumom i vremenom. Zahtjev koji ima status Riješen više nije moguće vratiti u prethodni status.

AMPLITUDO d.o.o.

Bul. Svetog Petra Cetinjskog 56 Podgorica, Crna Gora

| FADN<br>CRNA GORA           |     |                    | Početna           | Dokumenti Administrac | iija EN ႙ ြာ                                      |
|-----------------------------|-----|--------------------|-------------------|-----------------------|---------------------------------------------------|
| Administracija > Zahtjevi   |     |                    |                   |                       |                                                   |
| Pošiljalac                  | АН  | Datum zahtjeva     | Zahtjev           | Status                |                                                   |
| Administrator Administrator | 224 | 12.12.2021, 23:44h | test2 admin       | RIJEŠENO              | Administrator Administrator<br>14.12.2021, 13:15h |
| Administrator Administrator | 111 | 15.12.2021, 23:20h | Zahtjev za PG 111 | NA ČEKANJU            | ✓ Označi kao riješeno                             |

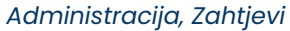

### 4. PG objašnjive kontrole

Ekran PG objašnjive kontrole administratoru sistema prikazuje sva objašnjenja podnijeta od drugih korisnika za objašnjive kontrole. U tabeli sa listom objašnjenja administrator može vidjeti sljedeće kolone:

- ID
- PG FADN ID na kom PG se javlja greška
- Model podataka na kom modelu podataka se javlja greška
- Naziv polja link do forme sa poljem na kom se javlja greška
- Broj greške
- Datum i vrijeme
- Objašnjenje pregled objašnjenja
- Akcije

| FADN<br>CRNA GORA |                        |                 |                    |             | Početna Dokumer | ti Administracija | EN S D |
|-------------------|------------------------|-----------------|--------------------|-------------|-----------------|-------------------|--------|
| Administraci      | ja > PG objašnjive kor | ntrole          |                    |             |                 |                   |        |
| ID                | PG FADN ID             | Model podataka  | Naziv polja        | Broj greške | Datum i vrijeme | Objašnjenje       | Akcije |
| 1                 | 16                     | Radna snaga     | Plata              | 4           | 7               | fsd               | 📥 🖓 💿  |
| 2                 | 16                     | Radna snaga     | Plata              | 4           | 7               | ig                | r 🗕 🕹  |
| 3                 | 16                     | Vlastita goveda | Završna vrijednost | 12          | Z               | fsdfsf            | 止 🗕 ⊙  |
| 4                 | 16                     | Vlastita goveda | Početna vrijednost | 12          | 7               | dsds              | ₼ 🕈 ⊙  |

PG objašnjive kontrole

Svaki red tabele je klikabilan a svaki predstavlja link do forme sa poljem na kom se javlja greška.

U koloni Naziv polja prikazano je polje na kom se desila greška, a klikom na to polje korisniku se otvara stranica sa formom gdje može vidjeti navedeno polje i objašnjenje za grešku. U koloni akcije nalaze se dodatne opcije za svako objašnjenje:

- Odobri
- Odbij
- Pregled

Svako objašnjenje administrator u koloni Status može da odobri ili odbije. Statusi su prikazani thumb up / thumb down ikonicama u zelenoj i crvenoj boji. Klikom na ikonicu za odobravanje objašnjenja  $^{ch}$ , status objašnjenja se mijenja u *Odobren* a ikonica u ovoj koloni dobija novi izgled  $^{eh}$ . Ukupna slika za odobreno objašnjenje izgleda ovako -  $^{eh}$   $^{ch}$ . Prilikom promjene statusa objašnjenja u *Odbijen* potrebno je kliknuti na crvenu ikonicu  $^{ch}$  koja tada dobija puni izgled  $^{eh}$  dok zelena ikonica iz pune  $^{eh}$  prelazi u praznu  $^{ch}$ , što označava da se status objašnjenja u *Odbijen*. Ukupna slika za odbijeno objašnjenje izgleda ovako -  $^{eh}$   $^{eh}$ . U posljednjoj koloni sa akcijama nalazi se ikonica za pregled objašnjenja  $^{ch}$ . Klikom na ovu ikonicu administratoru sistema se otvara modal sa prikazom objašnjenja za datu grešku gdje ima opciju da unese poruku i pošalje nazad korisniku koji je unio objašnjenje. Ovaj modal funkcioniše kao chat tj. prozor za razmjenu poruka između korisnika i administratora sistema, gdje je za svaku poruku moguće vidjeti datum i vrijeme slanja.

U gornjem dijelu ovog prozora prikazan je tekst greške za dato polje za koju je korisnik unio objašnjenje. Ispod ovog objašnjenja nalazi se forma za pregled i razmjenu poruka gdje korisnik u polju *Unesite poruku* unosi odgovor i klikom na ikonicu za slanje šalje poruku.

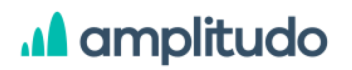

| Ćaskanje                               | >                           |
|----------------------------------------|-----------------------------|
| Plaćeni rad - dnevna zarada bi trebala | biti u dozvoljenom rasponu. |
| Poruke                                 |                             |
| 25.11                                  | 15:46                       |
| 29.11                                  | 2021. )                     |
| Unesite poruku                         |                             |

Razmjena poruka

### 5. Ograničenja

Klikom na karticu Ograničenja iz menija Administracija, administratoru se prikazuje lista svih unesenih ograničenja/limita u sistemu. Limiti se koriste u DVC stočarstvu i proizvodnji za kontrolu da li je unijeti iznos unutar dozvoljenog opsega. Tabela sa limitima prikazuje sljedeća polja:

- ID
- Tabela
- Polje
- Uslovno polje
- Djelilac tabela
- Djelilac polje
- Minimalno ograničenje
- Maksimalno ograničenje
- Akcije

Svaki red tabele je klikabilan a klikom na neki prikazuje se modal sa podacima za odabrani zapis.

Iznad tabele nalazi se dugme **Dodaj** koje administratoru otvara formu za unos novog ograničenja.

## A amplitudo

| FADN<br>CRNA GORA |                 |                |                |                 | Početna          | Dokumenti    | Administracija | EN S D |
|-------------------|-----------------|----------------|----------------|-----------------|------------------|--------------|----------------|--------|
| Administracija    | > Ograničenja   |                |                |                 |                  |              |                | Dodaj  |
| Id                | Tabela          | Polje          | Uslovno polje  | Djelilac tabela | Djelilac polje   | Maksimalno o | Minimalno ogr  | Akcije |
| 1                 | Vlastita ostala | Početna vrijed | Kategorija ost | Vlastita ostala | Početna količina | 4.638        | 145            | 0 🖻 🔊  |
| 2                 | Vlastita goveda | Početna vrijed | Kategorija gov | Vlastita goveda | Početna količina | 870          | 87             | 0 🖻 🔊  |
| 3                 | Vlastita goveda | Početna vrijed | Kategorija gov | Vlastita goveda | Početna količina | 1.739        | 232            | 0 🖻 D  |
| 4                 | Vlastita goveda | Početna vrijed | Kategorija gov | Vlastita goveda | Početna količina | 1.739        | 232            | 0 to 2 |

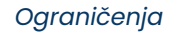

Klikom na dugme Dodaj prikazuje se modal za unos novog ograničenja. Forma sadrži polja:

- Tabela obavezno polje, padajuća lista
- Polje obavezno polje, padajuća lista
- Uslovno polje opciono polje, padajuća lista
- Uslovna vrijednost opciono polje, slobodan unos
- Djelilac tabela opciono polje, padajuća lista
- Djelilac polje opciono polje, padajuća lista
- Djelilac uslovno polje opciono polje, padajuća lista
- Djelilac uslovna vrijednost opciono polje, slobodan unos
- Minimalno ograničenje obavezno polje, slobodan unos
- Maksimalno ograničenje obavezno polje, slobodan unos

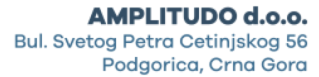

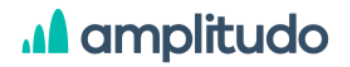

| Dodajte novo ogranicenje    | > |
|-----------------------------|---|
| Tabela *                    |   |
| Odaberite vrijednost        |   |
| Polje *                     |   |
| Uslovno polje               |   |
| Uslovna vrijednost          |   |
| Djelilac tabela             |   |
| Odaberite vrijednost        | × |
| Ujelijac polje              |   |
| Djelilac uslovno polje      |   |
| Djelilac uslovna vrijednost |   |
| Minimalno ograničenje *     |   |
| Unesite vrijednost          |   |
| Maksimalno ograničenje *    |   |
|                             |   |

Ograničenja, Dodavanje novog ograničenja

U zavisnosti od tabele koju administrator odabere u prvom polju, filtriraju se vrijednosti u padajućoj listi *Polje*. Ukoliko se odabere neka vrijednost iz padajuće liste *Uslovno polje* tada sljedeće polje *Uslovna vrijednost* postaje aktivno i slobodno za unos. Ako je *Uslovno polje* prazno, polje *Uslovna vrijednost* ostaje neaktivno (ne može se popuniti). Ako administrator odabere vrijednost iz padajuće liste *Djelilac tabela*, tada polje *Djelilac polje* postaje aktivno gdje administrator opet može birati vrijednost iz filtrirane padajuće liste. Takođe, ako administrator popuni polje *Djelilac uslovno polje* tada naredno polje *Djelilac uslovna vrijednost* postaje aktivno i slobodno za unos.

Nakon unosa svih obaveznih polja, klikom na dugme Sačuvaj, novo ograničenje se dodaje u sistem i prikazuje se u tabeli sa svim limitima gdje automatski dobija jedinstveni ID broj. Ukoliko korisnik klikne na dugme Odustani, prekida se akcija unosa ograničenja.

U tabeli sa svim limitima, u posljednjoj koloni sa Akcijama, administratoru se nude tri mogućnosti:

- Izmjena ograničenja
- Brisanje ograničenja
- Pregled istorije izmjena

Klikom na opciju za **izmjenu ograničenja** *p*rikazuje se modal sa formom koja sadrži ista polja kao i forma za unos novog ograničenja, s tim da su sada sva polja popunjena ranije unesenim vrijednostima sa mogućnošću izmjene. Izmjenom bilo kojeg polja u formi i klikom na dugme *Sačuvaj*, izmjene se čuvaju za dato ograničenje.

Klikom na ikonicu za **brisanje ograničenja** korisniku se prikazuje modal sa porukom: "Da li želite izbrisati ograničenje?" i opcijama Odustani i Izbriši. Klikom na dugme *Odustani* korisnik odustaje od akcije brisanja ograničenja, dok klikom na dugme *Izbriši* potvrđuje brisanje ograničenja.

| Izbrišite ograničenje                 |
|---------------------------------------|
| Da li želite izbrisati ograničenje 1? |
| ODUSTANI Izbriši                      |

Ograničenja, brisanje

Odabirom ikonice za **pregled istorije izmjena ograničenja** <sup>(2)</sup>, otvara se prozor u kojem je prikazana forma sa popunjenim poljima za dato ograničenje a sa desne strane prozora prikazuje se lista svih izmjena za dato ograničenje. Forma sa podacima je neaktivna što znači da u ovom prozoru korisnik može samo da pregleda podatke. U dijelu koji prikazuje istoriju izmjena, izmjene su prikazane jedna ispod druge, sortirane tako da je najnovija izmjena u vrhu liste. Svaka izmjena prikazana je datumom i vremenom, akcijom (Kreirano, Izmijenjeno) i imenom korisnika koji je izvršio akciju. Klikom na odabranu stavku iz liste istorije, u formi sa

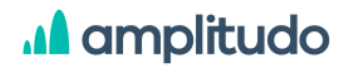

podacima se prikazuju vrijednosti koje je korisnik tada unio. Ovo administratoru omogućava da prati kada i koje izmjene su se desile nad ograničenjima.

| FADN<br>CRNA GORA |                    | Početna | Dokumenti | Administraci | a EN                      | °C                    | G                  |
|-------------------|--------------------|---------|-----------|--------------|---------------------------|-----------------------|--------------------|
| < Ograničenja     |                    |         |           |              |                           |                       |                    |
|                   | Tabela*            |         |           |              | 26.11.21,<br>11:00h       | Iz<br>v: Administ     | <b>mijenjeno</b>   |
|                   | Goveda za tov      |         |           |              | Administrate              | Adminis               | uator              |
|                   | Polje *            |         |           |              | 25.11.21,<br>Administrato | 16:56h<br>or Administ | Kreirano<br>trator |
|                   | Količina smrtnosti |         |           |              |                           |                       |                    |
|                   | Uslovno polje      |         |           |              |                           |                       |                    |
|                   | Ulaz u kategoriju  |         |           |              |                           |                       |                    |
|                   | Uslovna vrijednost |         |           |              |                           |                       |                    |
|                   | 500                |         |           |              |                           |                       |                    |
|                   | Djelilac tabela    |         |           |              |                           |                       |                    |

#### Ograničenja, istorija izmjena

#### 6. Ponderisanje

Klikom na karticu **Ponderisanje**, administrator ima mogućnost pregleda, izmjena i dodavanja novog ponderisanja. Prozor koji se prikazuje sadrži tabelu sa listom gdje su za svako ponderisanje prikazani sljedeći podaci:

- ID
- Region
- Specijalizacija
- Ekonomska veličina
- Populacija
- Težina
- Akcije

Svaki red tabele je klikabilan a klikom na neki prikazuje se modal sa podacima za odabrani zapis.

Iznad tabele nalazi se dugme Dodaj koje služi za unos novog ponderisanja.

AMPLITUDO d.o.o. Bul. Svetog Petra Cetinjskog 56 Podgorica, Crna Gora

|      | GORA                     |                               |                    | Početna    | Dokumenti | Administracija | EN | oC     | G  |
|------|--------------------------|-------------------------------|--------------------|------------|-----------|----------------|----|--------|----|
| Admi | nistracija > Ponderisani | e                             |                    |            |           |                |    |        |    |
|      | ,                        |                               |                    |            |           |                |    |        |    |
|      |                          |                               |                    |            |           |                |    | Doda   | ij |
| ID   | Region                   | Specijalizacija               | Ekonomska veličina | Populacija | Težina    |                |    | Akcije |    |
| 3    | Crna Gora                | 161. Specijalizovani koren    | 4                  | 300        | 50        |                |    | 00     |    |
| 5    | Crna Gora                | 163. Specijalizovano povrć    | 4                  | 56         | 2         |                |    | 00     |    |
| 6    | Crna Gora                | 153. Žitarice, uljarice, prot | 2                  | 500        | 5         |                |    | 00     |    |

Administracija, Ponderisanje

Klikom na dugme **Dodaj** prikazuje se modal za unos novog ponderisanja koji sadrži formu sa poljima:

- Region obavezno polje, padajuća lista, popunjava se iz šifrarnika Region
- Specializacija obavezno polje, padajuća lista, popunjava se iz šifrarnika Tip farme
- Ekonomska veličina obavezno polje, padajuća lista, popunjava se iz šifrarnika Ekonomska veličina
- Populacija obavezno polje, cijeli broj
- Težina obavezno polje, decimalni broj

Nakon popunjavanja svih podataka i klikom na dugme S*ačuvaj*, novo ponderisanje se dodaje u listi. Klikom na dugme *Odustani*, administrator odustaje od dodavanja novog ponderisanja.

| ~ |
|---|
|   |
| ~ |
|   |
| ~ |
|   |
|   |
|   |
|   |
|   |
|   |

Ponderisanje, dodavanje

U tabeli koja prikazuje sva ponderisanja u sistemu, u posljednjoj koloni sa akcijama nalaze se opcije za izmjenu i brisanje zapisa. Klikom na ikonicu za **izmjenu podataka** , prikazuje se modal gdje se svi podaci o ponderisanju mogu izmijeniti. U ovoj formi prikazana su sva polja kao i prilikom unosa novog ponderisanja, s tim da su sva polja popunjena prethodno unesenim podacima. Izmjenom bilo koje vrijednosti u formi i klikom na dugme Sačuvaj, izmjene se čuvaju za dato ponderisanje.

Klikom na opciju za **brisanje** ponderisanja <sup>1</sup> prikazuje se prozor upozorenja sa pitanjem: *"Da li želite obrisati ponderisanje?"* i dvije opcije: Odustani i Obriši. Klikom na dugme **Odustani** administrator odustaje od akcije brisanja, dok klikom na dugme **Obriši** potvrđuje brisanje ponderisanja.

| Izbrišite ponderisanje                 |  |
|----------------------------------------|--|
| Da li želite izbrisati ponderisanje 5? |  |
| ODUSTANI Izbriši                       |  |

Ponderisanje, brisanje

## A amplitudo

### 7. Enumi (šifrarnici)

Administrator klikom na karticu Enumi iz ekrana za administraciju može pregledati i ažurirati sve šifrarnike u FADN sistemu. Šifrarnici su prikazani karticama a ima ih ukupno 58. U ovom korisničkom uputstvu biće objašnjena nekolika šifrarnika, s obzirom da su forme i prikaz za sve vrlo slične.

#### 7.1. Regioni

Klikom na karticu **Regioni**, administrator ima mogućnost ažuriranja šifrarnika Regioni. Prozor koji se prikazuje sadrži tabelu sa listom dodatih regiona gdje je svaki prikazan kolonama:

- ID
- Naziv MNE
- Naziv ENG
- NUTS2
- Sortiranje
- Akcije

Svaki red tabele je klikabilan a klikom na neki prikazuje se modal sa podacima za odabrani zapis.

Iznad tabele nalazi se dugme Dodaj region koje služi za unos novog regiona u sistem.

|                                             | odaj region |
|---------------------------------------------|-------------|
|                                             |             |
| ID Naziv (MNE) Naziv (ENG) NUTS2 Sortiranje | Akcije      |
| 5 Mne MNE MNE00 1                           | 0 🗇         |
| 1 Crna Gora Montenegro ME00 1               | 0 1         |

Enumi, Regioni

Klikom na dugme **Dodaj** prikazuje se modal za unos novog regiona koji sadrži formu sa poljima:

• Naziv MNE - obavezno polje

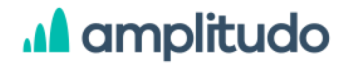

- Naziv ENG obavezno polje
- NUTS2 obavezno polje
- Sortiranje obavezno polje
- Akcije

Nakon popunjavanja svih podataka i klikom na dugme *Sačuvaj*, novi region se dodaje u listi regiona, nakon čega korisnici u formama gdje je potrebno unijeti region imaju u padajućoj listi i novu vrijednost.

| Dodajte novi region |         |          |
|---------------------|---------|----------|
| Naziv (MNE) *       |         |          |
| Unesite naziv (MNE) |         |          |
| Naziv (ENG) *       |         |          |
| Unesite naziv (ENG) |         |          |
| NUTS2 *             |         |          |
| Unesite NUTS2       |         |          |
| Sortiranje *        |         |          |
| 0                   |         |          |
|                     |         |          |
|                     | Sačuvaj | ODUSTANI |

Region, dodavanje

U tabeli koja prikazuje sve regione, u posljednjoj koloni sa akcijama nalaze se opcije za izmjenu i brisanje regiona. Klikom na ikonicu za **izmjenu podataka** *(*, prikazuje se modal gdje se svi podaci o regionu mogu izmijeniti. U ovoj formi prikazana su sva polja kao i prilikom unosa novog regiona, s tim da su sva polja popunjena prethodno unesenim podacima. Izmjenom bilo kojeg polja i klikom na dugme Sačuvaj, izmjene se čuvaju za dati region.

Klikom na opciju za **brisanje** regiona <sup>1</sup> prikazuje se prozor upozorenja sa pitanjem: "Da li želite obrisati region?" i dvije opcije: Odustani i Obriši. Klikom na dugme **Odustani** administrator odustaje od akcije brisanja, dok klikom na dugme **Obriši** potvrđuje brisanje regiona.

#### 7.2. Biljni proizvodi

## A amplitudo

Klikom na karticu **Biljni proizvodi**, administrator ima mogućnost ažuriranja šifrarnika za biljne proizvode. Prozor koji se prikazuje sadrži tabelu sa listom dodatih proizvoda gdje je svaki prikazan kolonama:

- ID
- Naziv MNE
- Naziv ENG
- Jedinica
- Sortiranje
- Jedinica prinosa

Svaki red tabele je klikabilan a klikom na neki prikazuje se modal sa podacima za odabrani zapis.

Iznad tabele nalazi se dugme Dodaj biljni proizvod koje služi za unos novog proizvoda u sistem.

| proizvod       |
|----------------|
|                |
| kcije          |
| Ē              |
|                |
| <sup>6</sup> 🗇 |
| Ū              |
|                |

Enumi, Biljni proizvodi

Klikom na dugme **Dodaj biljni proizvod** prikazuje se modal za unos novog biljnog proizvoda koji sadrži formu sa poljima:

- Naziv MNE- obavezno polje
- Naziv ENG obavezno polje
- Sortiranje obavezno polje
- Jedinica obavezno polje
- Jedinica prinosa

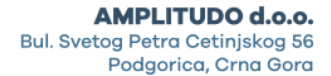

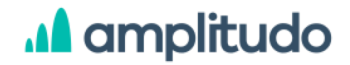

Nakon popunjavanja svih podataka i klikom na dugme S*ačuvaj*, novi biljni proizvod se dodaje u listi, nakon čega korisnici u formama gdje je potrebno unijeti ove proizvode imaju u padajućoj listi i novu vrijednost.

| Dodajte novi biljni proizvod |         | ×        |
|------------------------------|---------|----------|
| Naziv (MNE) *                |         |          |
| Unesite naziv (MNE)          |         |          |
| Naziv (ENG) *                |         |          |
| Unesite naziv (ENG)          |         |          |
| Sortiranje *                 |         |          |
| Unesite broj sortiranja      |         |          |
| Jedinica *                   |         |          |
| Unesite jedinicu             |         |          |
| Jedinica prinosa             |         |          |
| Unesite jedinicu prinosa     |         |          |
|                              |         |          |
|                              | Sačuvaj | ODUSTANI |

Biljni proizvodi, dodavanje

U tabeli koja prikazuje sve biljne proizvode, u posljednjoj koloni sa akcijama nalaze se opcije za izmjenu i brisanje proizvoda. Klikom na ikonicu za **izmjenu podataka** , prikazuje se modal gdje se svi podaci o biljnom proizvodu mogu izmijeniti. U ovoj formi prikazana su sva polja kao i prilikom unosa novog biljnog proizvoda, s tim da su sva polja popunjena prethodno unesenim podacima. Izmjenom bilo kojeg polja i klikom na dugme Sačuvaj, izmjene se čuvaju za dati proizvod.

Klikom na opciju za **brisanje** biljnog proizvoda <sup>10</sup> prikazuje se prozor upozorenja sa pitanjem: *"Da li želite obrisati biljni proizvod?"* i dvije opcije: Odustani i Obriši. Klikom na dugme **Odustani** administrator odustaje od akcije brisanja, dok klikom na dugme **Obriši** potvrđuje brisanje proizvoda.

Sljedeći šifrarnici imaju isti prikaz tabele, modala za dodavanje sa dodatnim poljima u formi (FR kategorija i FR tabela), modala za izmjenu i brisanje kao što je opisano za Biljne proizvode:

- Životinjski proizvodi
- Prerađeni proizvodi

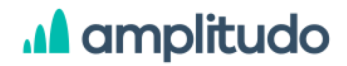

#### 7.3. Kategorije subvencija

Klikom na karticu **Kategorije subvencija**, administrator ima mogućnost ažuriranja šifrarnika za kategorije subvencija. Prozor koji se prikazuje sadrži tabelu sa listom dodatih kategorija gdje je svaki prikazan kolonama:

- ID
- Naziv MNE
- Naziv ENG
- Sortiranje
- Akcije

Svaki red tabele je klikabilan a klikom na neki prikazuje se modal sa podacima za odabrani zapis.

Iznad tabele nalazi se dugme Dodaj kategoriju subvencije koje služi za unos nove kategorije u sistem.

|      | DN<br>Sora                                 |                                                 | Početna    | Dokumenti | Administracija | EN       | oC        | Đ |
|------|--------------------------------------------|-------------------------------------------------|------------|-----------|----------------|----------|-----------|---|
| Admi | nistracija > Šifrarnici > Kategorije subve | encija                                          |            |           |                |          |           |   |
|      |                                            |                                                 |            |           |                |          |           |   |
|      |                                            |                                                 |            |           | Dodaj ka       | tegoriju | subvencij | e |
| ID   | Naziv (MNE)                                | Naziv (ENG)                                     | Sortiranje |           |                |          | Akcije    |   |
| 1    | Direktna plaćanja                          | Direct payments                                 | 1          |           |                |          | 0 🖻       |   |
| 2    | Stabilizacija tržišta                      | Market stabilisation                            | 2          |           |                |          | 00        |   |
| 3    | Jačanje konkurentnosti proizvođača hrane   | Strengthening the competitiveness of food produ | 3          |           |                |          | 00        |   |
| 4    | Održivo gazdovanje prirodnim resursima     | Sustainable natural resource management         | 4          |           |                |          | 0 🖻       |   |

Enumi, Kategorije subvencija

Klikom na dugme **Dodaj kategoriju subvencija** prikazuje se modal za unos nove kategorije subvencija koji sadrži formu sa poljima:

- Naziv MNE- obavezno polje
- Naziv ENG obavezno polje

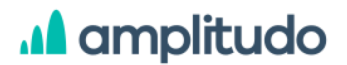

• Sortiranje - obavezno polje

Nakon popunjavanja svih podataka i klikom na dugme S*ačuvaj*, nova kategorija subvencija se dodaje u listi, nakon čega korisnici u formama gdje je potrebno unijeti ove kategorije imaju u padajućoj listi i novu vrijednost.

| Naziv (MNE) *           |         |          |
|-------------------------|---------|----------|
| Unesite naziv (MNE)     |         |          |
| Naziv (ENG) *           |         |          |
| Unesite naziv (ENG)     |         |          |
| Sortiranje *            |         |          |
| Unesite broj sortiranja |         |          |
|                         |         |          |
|                         | Sačuvai | ODUSTANI |

Kategorije subvencija, dodavanje

U tabeli koja prikazuje sve kategorije subvencija, u posljednjoj koloni sa akcijama nalaze se opcije za izmjenu i brisanje kategorija. Klikom na ikonicu za **izmjenu podataka** , prikazuje se modal gdje se svi podaci o kategoriji subvencija mogu izmijeniti. U ovoj formi prikazana su sva polja kao i prilikom unosa nove kategorije subvencija, s tim da su sva polja popunjena prethodno unesenim podacima. Izmjenom bilo kojeg polja i klikom na dugme Sačuvaj, izmjene se čuvaju za datu kategoriju.

Klikom na opciju za **brisanje** kategorije subvencija <sup>1</sup> prikazuje se prozor upozorenja sa pitanjem: *"Da li želite obrisati kategoriju subvencije?"* i dvije opcije: Odustani i Obriši. Klikom na dugme **Odustani** administrator odustaje od akcije brisanja, dok klikom na dugme **Obriši** potvrđuje brisanje kategorije.

Sljedeći šifrarnici imaju isti prikaz tabele, modala za dodavanje sa istim poljima u formi, modala za izmjenu i brisanje kao što je opisano za Kategorije subvencija:

- SO koeficienti
- Tipovi korisnika

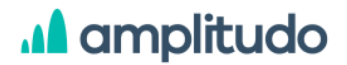

- Dometi
- Ekonomske veličine
- Kategorije kredita
- Kategorije zemljišta
- Tipovi protoka novca
- Ostali tipovi novca
- Ostale dobitne aktivnosti
- Tipovi vlasništva
- Zaštićeni tipovi farmi proizvoda
- Poljoprivredna obrazovanja
- Vrste poreza
- Tipovi premium subvencija
- Rodovi
- Ograničena područja
- Vrste radne snage
- Vrste proizvodnje
- Tipovi biljne proizvodnje
- Svrhe kredita
- Vrste kredita
- Vrste lizinga
- Zaštićene vrste proizvoda
- Tipovi subvencija osnovne jedinice
- Tipovi finansijskih subvencija
- Tipovi subvencija

Takođe, sljedeći šifrarnici imaju isti prikaz i polja u formi, uz dodatno polje FR kategorija koje je opciono ili polje Jedinica koje je obavezno:

- Organski sektori
- Šifre proizvodnje
- Ostali proizvodi proizvodnje
- Vrste troškova biljki
- Vrste osiguranja
- Vrste poreskih troškova
- Vrste troškova rada i mehanizacije
- Vrste opštih troškova
- Vrste troškova za stoku
- Vrste navodnjavanja
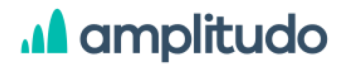

- Obrada vrste troškova
- Tipovi troškova zemljišta

### 7.4. Kategorije živine

Klikom na karticu **Kategorije živine,** administrator ima mogućnost ažuriranja šifrarnika za kategorije živine. Prozor koji se prikazuje sadrži tabelu sa listom dodatih kategorija gdje je svaki prikazan kolonama:

- ID
- Naziv MNE
- Naziv ENG
- SO šifra
- Sortiranje
- SO jedinica
- FR kategorija
- FR uvjetno grlo
- Uvjetno grlo
- Akcije

Svaki red tabele je klikabilan a klikom na neki prikazuje se modal sa podacima za odabrani zapis.

Iznad tabele nalazi se dugme Dodaj kategoriju živine koje služi za unos nove kategorije u sistem.

# A amplitudo

AMPLITUDO d.o.o.

Bul. Svetog Petra Cetinjskog 56 Podgorica, Crna Gora

|      | DN                |                    |              |            |             | Početna       | Dokumenti       | Administracija EN | ° 8 ₽           |
|------|-------------------|--------------------|--------------|------------|-------------|---------------|-----------------|-------------------|-----------------|
| Admi | nistracija > Šifr | arnici > Katego    | orije živine |            |             |               |                 | Dodaj kat         | tegoriju živine |
| ID   | Naziv (MNE)       | Naziv (ENG)        | SO šifra     | Sortiranje | SO jedinica | FR kategorija | FR uvjetno grlo | Uvjetno grlo      | Akcije          |
| 1    | Jednodnevni       | One-day-old c      | 1            | 1          | beak        | 900           | 0               | 0                 | Ø 🗇             |
| 2    | Živina - brojleri | Poultry - broilers | 3.05.01.     | 2          | beak        | 510           | 0               | 0                 | 0 <b>d</b>      |
| 3    | Kokoške nesil     | Laying hens        | 3.05.02.     | 3          | beak        | 520           | 0               | 0                 | Ø 🖞             |
| 4    | Ostala živina     | Other poultry      | 3.05.03.     | 4          | beak        | 530           | 0               | 0                 | Ø 🗇             |

Enumi, Kategorije živine

Klikom na dugme **Dodaj kategoriju živine** prikazuje se modal za unos nove kategorije živine koji sadrži formu sa poljima:

- Naziv obavezno polje
- Naziv eng obavezno polje
- Može biti uslužni tov checkbox
- Sortiranje obavezno polje
- SO jedinica obavezno polje
- SO šifra
- Uvjetno grlo obavezno polje
- FR uvjetno grlo obavezno polje
- FR kategorija

Nakon popunjavanja svih podataka i klikom na dugme Sačuvaj, nova kategorija živine se dodaje u listi, nakon čega korisnici u formama gdje je potrebno unijeti ove kategorije imaju u padajućoj listi i novu vrijednost.

#### AMPLITUDO d.o.o. Bul. Svetog Petra Cetinjskog 56 Podgorica, Crna Gora

# A amplitudo

| Dodaj kategoriju živine | ×        |
|-------------------------|----------|
| Naziv (MNE) *           |          |
| Unesite naziv (MNE)     |          |
| Naziv (ENG) *           |          |
| Unesite naziv (ENG)     |          |
| Može biti uslužni tov   |          |
|                         |          |
| Sortiranje *            |          |
| Unesite broj sortiranja |          |
| SO jedinica *           |          |
| Unesite SO jedinicu     |          |
| SO šifra                |          |
| Unesite SO šifru        |          |
| Uvjetno grlo *          |          |
| Unesite uvjetno grlo    |          |
| FR uvjetno grlo *       |          |
| Unesite FR uvjetno grlo |          |
| FR kategorija           |          |
| Unesite FR kategoriju   |          |
|                         |          |
| Sačuvaj                 | ODUSTANI |

Kategorije živine, dodavanje

U tabeli koja prikazuje sve kategorije živine, u posljednjoj koloni sa akcijama nalaze se opcije za izmjenu i brisanje kategorija. Klikom na ikonicu za **izmjenu podataka** , prikazuje se modal gdje se svi podaci o kategoriji živine mogu izmijeniti. U ovoj formi prikazana su sva polja kao i prilikom unosa nove kategorije živine, s tim da su sva polja popunjena prethodno unesenim podacima. Izmjenom bilo kojeg polja i klikom na dugme Sačuvaj, izmjene se čuvaju za datu kategoriju.

Klikom na opciju za **brisanje** kategorije živine <sup>(1)</sup> prikazuje se prozor upozorenja sa pitanjem: *"Da li želite obrisati kategoriju živine?"* i dvije opcije: Odustani i Obriši. Klikom na dugme **Odustani** administrator odustaje od akcije brisanja, dok klikom na dugme **Obriši** potvrđuje brisanje kategorije.

Sljedeći šifrarnici imaju isti prikaz tabele, modala za dodavanje sa istim poljima u formi, modala za izmjenu i brisanje kao što je opisano za Kategorije živine:

- Kategorije goveda
- Kategorije koza

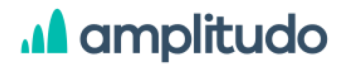

- Kategorije ovaca
- Kategorije svinja
- Ostale kategorije stoke

U nastavku su dati šifrarnici sa listom polja u formi koji se unose i ažuriraju na isti način kao prethodno opisani šifrarnici:

#### Kategorije biljnih proizvoda

- Biljni proizvod obavezno polje
- Šifra proizvodnje obavezno polje
- SO šifra
- FR kategorija obavezno polje

#### Kategorije subvencije granta

- Naziv obavezno polje
- Naziv eng obavezno polje
- Sortiranje obavezno polje
- FR kategorija obavezno polje
- Kategorija subvencije obavezno polje
- Tip subvencije osnovne jedinice obavezno polje
- Tip finansiranja subvencije obavezno polje

#### Tipovi farmi

- Naziv obavezno polje
- Naziv eng obavezno polje
- Sortiranje obavezno polje
- ID specijalizacije obavezno polje
- Podjela obavezno polje

#### Zaštićeni proizvodi

- Naziv obavezno polje
- Naziv eng obavezno polje
- Sortiranje obavezno polje
- Tipovi zaštićenih proizvoda obavezno polje
- Sektor obavezno polje

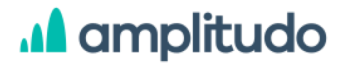

#### Vrste mehanizacije

- Naziv obavezno polje
- Naziv eng obavezno polje
- Jedinica
- Sortiranje obavezno polje
- Stopa amortizacije obavezno polje

#### Vrste plantaža

- Naziv obavezno polje
- Naziv eng obavezno polje
- Jedinica
- Sortiranje obavezno polje
- Stopa amortizacije obavezno polje

#### Tipovi objekata

- Naziv obavezno polje
- Naziv eng obavezno polje
- Jedinica
- Sortiranje obavezno polje
- Stopa amortizacije obavezno polje

### Početna - Dodijeljene FADN PG oznake

Početna stranica svim rolama korisnika prikazuje listu dodijeljenih FADN poljoprivrednih gazdinstava. Korisnik sa rolom **Administrator** vidi sva poljoprivredna gazdinstva, korisnik sa rolom **Sakupljač podataka** vidi samo poljoprivredna gazdinstva koja su njemu dodijeljena, dok korisnik sa rolom **Nadzornik** vidi sva poljoprivredna gazdinstva ali ih samo može pregledati bez opcija za izmjenu.

Poljoprivredna gazdinstva su na ovom ekranu prikazana u vidu kartica od koji svaka sadrži sljedeće informacije o poljoprivrednom gazdinstvu:

- PG FADN ID jedinstveni broj za poljoprivredno gazdinstvo
- MIB ID jedinstveni ID tipa tekst
- Organizacioni oblik (tip vlasništva)
- Naselje

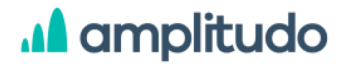

- Tip farme (početno)
- Ekonomska veličina (početno)

Osim ovih informacija za svako poljoprivredno gazdinstvo u okviru kartice prikazane su sljedeće opcije:

- Opcija za izmjenu poljoprivrednog gazdinstva ovu opciju vide korisnici sa rolom Administrator i Sakupljač podataka
- Opcija za brisanje poljoprivrednog gazdinstva ovu opciju vide samo korisnici sa rolom Administrator
- Notifikacije ovu opciju vide korisnici sa rolom Administrator i Sakupljač podataka
- Zaključavanje poljoprivrednog gazdinstva ovu opciju vide korisnici sa rolom Administrator i Sakupljač podataka

| FADN<br>CRNA GORA                  |                                                                   |                       |                                                                   |                             |                                                            |            |                     | Poče                                                                          | tna Dokumenti              | Administracija EN 😤 🗗         |
|------------------------------------|-------------------------------------------------------------------|-----------------------|-------------------------------------------------------------------|-----------------------------|------------------------------------------------------------|------------|---------------------|-------------------------------------------------------------------------------|----------------------------|-------------------------------|
| Dodijeljene F <mark>A</mark> DN PG | i oznake                                                          |                       |                                                                   |                             |                                                            |            |                     |                                                                               |                            | POŠALJI ZAHTJEV               |
| PG 16<br>MIB PG: 3213              | 6                                                                 | PG 67890              | 6                                                                 | PG 933229<br>MIB PG: as 666 |                                                            | 6          | PG 3001998          | 6                                                                             | PG 666666<br>MB PG: 666666 | 6                             |
| Organizacioni oblik                | Ostalo ili neprofitvo                                             | Organizacioni oblik   | Ostalo ili neprofitno                                             | Organizacioni oblik         | Ostalo ili neprofitno                                      |            | Organizacioni oblik | Porodična farma                                                               | Organizacioni oblik        | Partnerstvo                   |
| Naselje                            | Berane                                                            | Naseje                | Bar                                                               | Naselje                     | Berane                                                     |            | Naselje             | Bar                                                                           | Nateje                     | Bar                           |
| Tip početno                        | 153. Žitarice, uljarice, proteinski usjevili i<br>pirinač zajedno | Τίρ ροζιστο           | 153. Žitarice, uljarice, proteinski usjevili i<br>pirinač zajedno | Tip početno                 | 223. Specijalista za melovitu<br>hortikulturu na otvorenom |            | Tip početno         | 151. Specijalizovane žitarice (osim<br>pirinča) vijarice i proteinske kulture | Tip početno                |                               |
| Evipočetno                         | z                                                                 | Ev početno            | 3                                                                 | Ev početno                  | 8                                                          |            | Expočetno           | 5                                                                             | Ev početno                 | 6                             |
|                                    | 0 0 4                                                             |                       | 0 B B                                                             |                             | 0                                                          | \$ <u></u> |                     | 0 1 4                                                                         |                            | 1 D Q                         |
| PG 210002<br>MIE PG: 123           | 6                                                                 | PG 2912<br>MB PG 2912 | 6                                                                 | PG 1998                     |                                                            | 6          | PG 68<br>MIB PCL    | 6                                                                             | PG 25874                   | 6                             |
| Organizacioni oblik                | Kompanija                                                         | Organizacioni oblik   | Porodična farma                                                   | Organizacioni oblik         | Porodična farma                                            |            | Organizacioni oblik |                                                                               | Organizacioni oblik        | Porodična farma               |
| Naselje                            | Bijelo Polje                                                      | Naselje               | Podgorica                                                         | Naselje                     | Podgorica                                                  |            | Naselje             |                                                                               | Naseje                     | Bar                           |
| Tip početno                        | 163. Specijalizovano povrće za povrće                             | Tip početno           | 351. Vino specijalističkog kvaliteta                              | Tip početno                 |                                                            |            | Tip početno         |                                                                               | Tip početno                | 362. Specijalno citruano voće |
| Evipočetno                         | 3                                                                 | Ev početno            | 3                                                                 | Ev početno                  | 5                                                          |            | Expodetno           |                                                                               | Ev početno                 | 3                             |
|                                    | 0 🖞 🌣                                                             |                       | 0 t                                                               |                             | 0                                                          | Û          |                     | 2 1 1                                                                         |                            | 0 1 1                         |

Početna strana - Dodijeljene FADN PG oznake

### Pošalji zahtjev

Osim liste poljoprivrednih gazdinstava sa navedenim opcijama i informacijama, u okviru početnog prozora korisnici sa rolom **Administrator** i **Sakupljač podataka** mogu vidjeti i dugme **Pošalji zahtjev**. Ova opcija služi za slanje zahtjeva administratoru od ostalih korisnika, pri čemu se zahtjev odnosi na konkretno odabrano poljoprivredno gazdinstvo.

Klikom na ovu opciju korisniku se prikazuje modal gdje može odabrati poljoprivredno gazdinstvo za koje šalje zahtjev, dok u drugom polju upisuje sadržaj zahtjeva. Poruka koju šalje je obavezno polje za unos, dok je odabir poljoprivrednog gazdinstva opciono polje. Klikom na dugme Pošalji, zahtjev se šalje administratoru i postaje vidljiv u okviru opcije Notifikacije za to poljoprivredno gazdinstvo.

| Pošalji zahtjev                    | ×          |
|------------------------------------|------------|
| Poljoprivredno gazdinstvo          |            |
| Odaberi poljoprivredno gazdinstvo  | ×          |
| Poruka *                           |            |
| Unesite poruku (max 200 karaktera) |            |
|                                    |            |
|                                    |            |
|                                    | Proslijedi |

Pošalji zahtjev

Korisnici sa rolom Sakupljač podataka i Nadzornik mogu u okviru notifikacija za poljoprivredno gazdinstvo vidjeti poslate zahtjeve. Ikonica za notifikacije, ukoliko ima nepregledanih notifikacija, u gornjem uglu ima crvenu tačku <sup>(2)</sup>. Klikom na opciju za notifikacije otvara se modal sa podacima o zahtjevu:

- Pošiljalac ime i prezime korisnika koji je poslao zahtjev
- Datum zahtjeva
- Zahtjev tekst zahtjeva
- Status Na čekanju ili Riješeno

| Zahtjevi                    |                    |             | ×          |
|-----------------------------|--------------------|-------------|------------|
| Pošiljalac                  | Datum zahtjeva     | Zahtjev     | Status     |
| Dragomir Jočić              | 12.12.2021, 23:11h | test        | NA ČEKANJU |
| Administrator Administrator | 12.12.2021, 23:44h | test2 admin | NA ČEKANJU |

Zahtjev - rola Sakupljač podataka

Korisnici sa rolom Administrator u okviru notifikacija vide isti modal kao i korisnici Sakupljač podataka i Nadzornik, s tim da u tabeli imaju dodatnu kolonu gdje mu se pruža mogućnost izmjene statusa. Administrator sistema ovdje, za zahtjeve koji imaju status Na čekanju, ima opciju **Označi kao riješeno**, čime mijenja status tog zahtjeva u Riješeno.

### Zaključavanje

Nakon što se svi AH podaci unesu i završe, Sakupljač podataka ima opciju da zaključa poljoprivredno gazdinstvo. Opcija za zaključavanje AH se nalazi u gornjem desnom uglu kartice koja prikazuje poljoprivredno gazdinstvo.

Ova opcija ponovo pokreće sva 3 koraka provjere validacije podataka. Ako postoje greške pri validaciji podataka, prikazuje se poruka da gazdinstvo nije moguće zaključati. Istovremeno se otvara novi ekran sa tabelom koja prikazuje greške koje su se desile, zajedno sa porukama o grešci i linku na odgovarajuću formu za unos podataka. Ovdje su prikazane sljedeće kolone:

- ID
- Model podataka
- Naziv polja
- Tip greške
- Broj greške
- Opis
- Objašnjenje

Iznad tabele sa greškama prikazana je statistika za odabrano gazdinstvo, sa ukupnim brojem grešaka po statusima: na čekanju, odobrenim i odbijenim.

| Neuspješna validacija | 37                        |                    |            |             |                                                                                                    |             |
|-----------------------|---------------------------|--------------------|------------|-------------|----------------------------------------------------------------------------------------------------|-------------|
| ID                    | Model podataka            | Naziv polja        | Tip greške | Broj greške | Opis                                                                                                    | Objašnjenje |
| 1                     | Biljni proizvodi          | Površina           | ERROR      | 45          | Zbir završnih površina trajnih usjeva proma<br>tipu plantaže ID neki od [1, 2, 3, 4] mora<br>biti jednak zbiru površina biljnih proizvoda<br>gdje je ID proizvoda neki od [59, 60, 62, |             |
| 1                     | Biljni proizvodi          | Biljni proizvod    | ERROR      | 48          | Ako postoji proizvodnja biljnog proizvoda<br>sa ID 79 (Masline za ulje proizvodnja) sa /<br>potrožnjom na količinu prerade> 0 onda bi<br>trebalo biti proizvodnja proizvedenog         |             |
| J.                    | Prerađeni proizvodi       | Prerađeni proizvod | ERROR      | 48          | Ako postoji proizvodnja biljnog proizvoda<br>sa ID 79 (Masline za ulje proizvodnja) sa /<br>potrožnjom na količinu prerade> 0 onda bi<br>trebalo biti proizvodnja proizvodenog         |             |
| j.                    | Poljoprivredna gazdinstva | PG FADN ID         | ERROR      | 94          | Sva vidljiva polja u PG tabeli moraju biti /<br>popunjena. /                                                                                                    |             |

Zaključavanje poljoprivrednog gazdinstva, prikaz grešaka

Da bi se gazdinstvo zaključalo mora da postoji 0 grešaka prilikom validacije i sve validacije za koje se unijelo objašnjenje moraju biti odobrene od administratora.

Kada se poljoprivredno gazdinstvo zaključa, posao Sakupljača podataka za dato gazdinstvo je završen. Zaključana poljoprivredna gazdinstva se ne mogu ažurirati, ali se mogu pregledati ili opet otključati. Za zaključana poljoprivredna gazdinstva Administrator ima mogućnost generisanja FR i SR izvještaja (objašnjeno u dijelu <u>Izvještaji</u>).

### Pregled poljoprivrednog gazdinstva

Klikom na karticu sa početnog ekrana koja predstavlja poljoprivredno gazdinstvo, korisnicima se otvara novi prozor sa pregledom poljoprivrednog gazdinstva koji sadrži sljedeće sekcije:

- Detalje gazdinstva i dodatne opcije
- Side meni sa formama za unos podataka o gazdinstvu
- Sadržaj ekrana

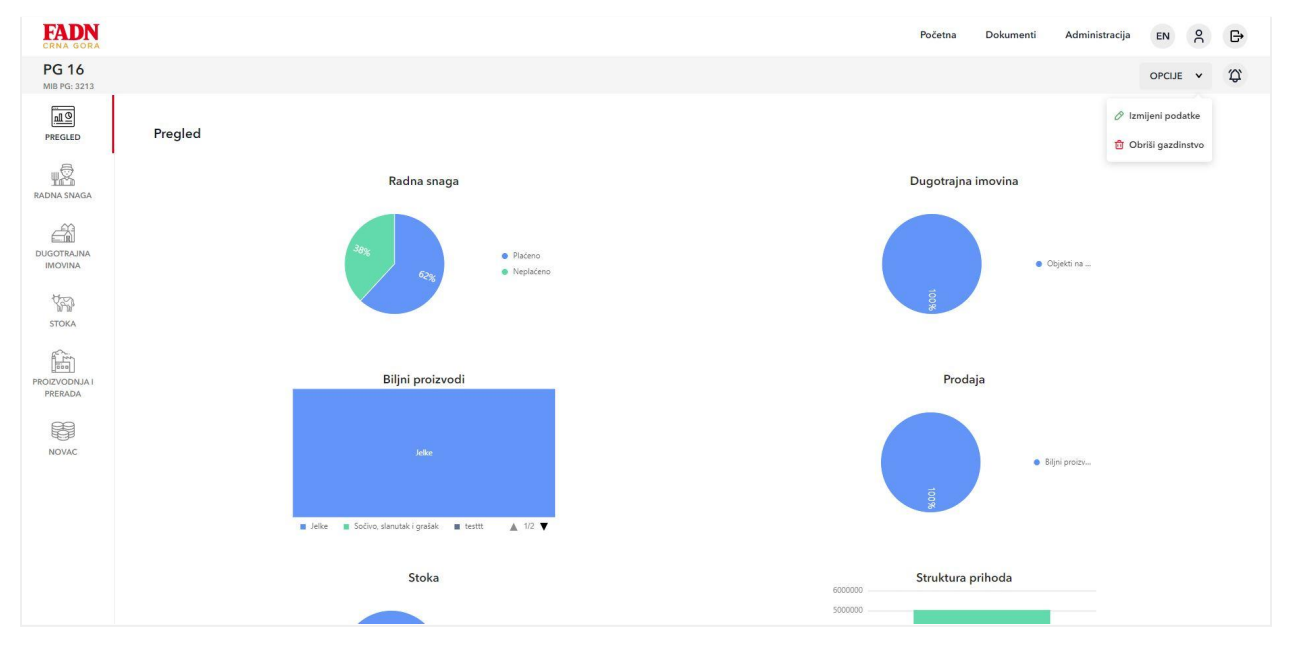

Pregled poljoprivrednog gazdinstva

Sve stavke za pojedinačno gazdinstvo vide korisnici sa rolom **Administrator**, **Sakupljač podataka** kojem je dodijeljeno to poljoprivredno gazdinstvo i **Nadzornik**. Administrator

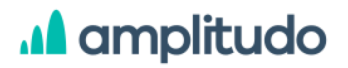

sistema i Sakupljač podataka mogu pregledati i mijenjati podatke za poljoprivredno gazdinstvo, dok ih Nadzornik samo može pregledati.

Kao detalji gazdinstva u gornjem lijevom dijelu ekrana prikazan je ID poljoprivrednog gazdinstva i MIB PG. U desnom dijelu ove sekcije nalaze se opcije za izmjenu podataka i brisanje gazdinstva, kao i opcija za pregled notifikacija vezanih za odabrano poljoprivredno gazdinstvo. Ova sekcija je fiksna i ne mijenja se u odnosu na odabranu stavku iz side menija za poljoprivredno gazdinstvo.

| FADN<br>CRNA GORA     |         | Početna | Dokumenti | Administracija | EN                          | 90            | G• |
|-----------------------|---------|---------|-----------|----------------|-----------------------------|---------------|----|
| PG 16<br>MIB PG: 3213 |         |         |           |                | OPCIJE                      | *             | \$ |
| PREGLED               | Pregled |         |           | Ø iz<br>₫ O    | mijeni podi<br>briši gazdir | atke<br>istvo |    |

Pregled poljoprivrednog gazdinstva, detalji i dodatne opcije

Klikom na opciju **Izmijeni podatke**, korisniku se prikazuje prozor u okviru administracije sistema sa formom za unos podataka za odabrano poljoprivredno gazdinstvo gdje su polja popunjena prethodno unesenim podacima i korisnik ima mogućnost njihove izmjene. Forma za dodavanje i izmjenu poljoprivrednog gazdinstva prikazana je i objašnjena u prethodnom dijelu korisničkog uputstva - <u>Administracija sistema, Poljoprivredna gazdinstva</u>.

Klikom na opciju za **brisanje** poljoprivrednog gazdinstva, prikazuje se prozor upozorenja sa pitanjem: *"Da li želite obrisati poljoprivredno gazdinstvo?"* i dvije opcije: Odustani i Obriši. Klikom na dugme **Odustani** administrator odustaje od akcije brisanja poljoprivrednog gazdinstva, dok klikom na dugme **Obriši** potvrđuje brisanje.

| Izbriši poljoprivredno gazdinstvo<br>111                                |
|-------------------------------------------------------------------------|
| Da li ste sigurni da želite obrisati poljoprivredno<br>gazdinstvo 111 ? |
| ODUSTANI Izbriši                                                        |

Poljoprivredno gazdinstvo, brisanje

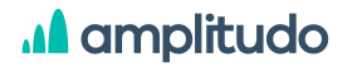

### Side meni sa formama za unos podataka

Na lijevoj strani prozora koji prikazuje posebno poljoprivredno gazdinstvo, nalazi se meni sa kategorijama za unos podataka o poljoprivrednom gazdinstvu. Ovdje su prikazani linkovi sa sljedećim kategorijama:

- 1. Pregled
- 2. Radna snaga
- 3. Dugotrajna imovina
- 4. Stoka
- 5. Proizvodnja i prerada
- 6. Novac

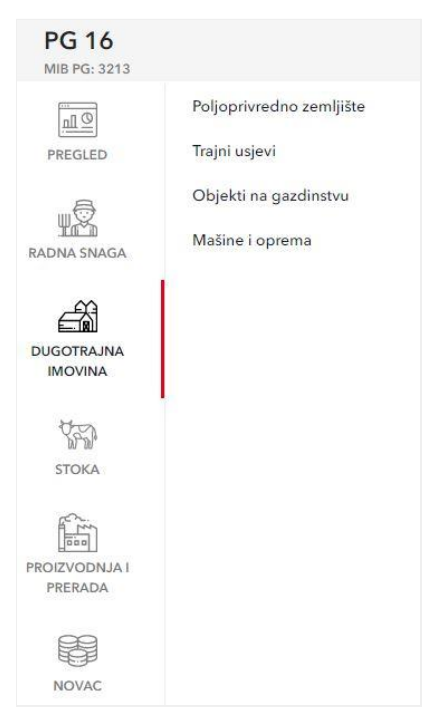

Poljoprivredno gazdinstvo, side meni

### 1. Pregled

Ekran za pregled poljoprivrednog gazdinstva nudi korisniku grafički pregled podataka za svaku od unijetih kategorija i potkategorija gazdinstva. Ovakav prikaz vide Administrator sistema, korisnik sa rolom Sakupljač podataka kojem je dodijeljeno to poljoprivredno gazdinstvo i korisnik sa rolom Nadzornik. Na osnovu podataka koje korisnik (Administrator

sistema i Sakupljač podataka) unosi u formama za sakupljanje podataka, na ovom prozoru se prikazuju chartovi sa statistikom o pojedinačnim stavkama iz menija.

- Radna snaga Prikazuje broj radnih dana po tipu radne snage
- Dugotrajna imovina prikazuje završnu vrijednost po vrsti dugotrajne imovine
- Biljni proizvodi predstavlja površine pod biljnim zasadom nekog tipa
- Prodaja Računa sumu prodate količine po kategorijama gdje postoji podatak o prodatoj količini (Biljni proizvodi, Životinjski proizvodi, Prerađeni proizvodi, Ostali proizvodi, Stoka)
- Stoka Za svaku pojedinačnu vrstu životinja prikazuje sumu završne količine
- Stoka po kategorijama kad se klikne na neku od vrsta u prethodnom chartu, u narednom se prikaze broj životinja (npr. goveda) po kategoriji životinje (npr. Kategorije goveda).
- Troškovi suma Vrijednost potrošnje za sve tipove troškova
- Struktura prihoda koliko prihoda je iz subvencija, a koliko prihoda je od prodaje
- Subvencije prikaz iznosa subvencija po kategoriji

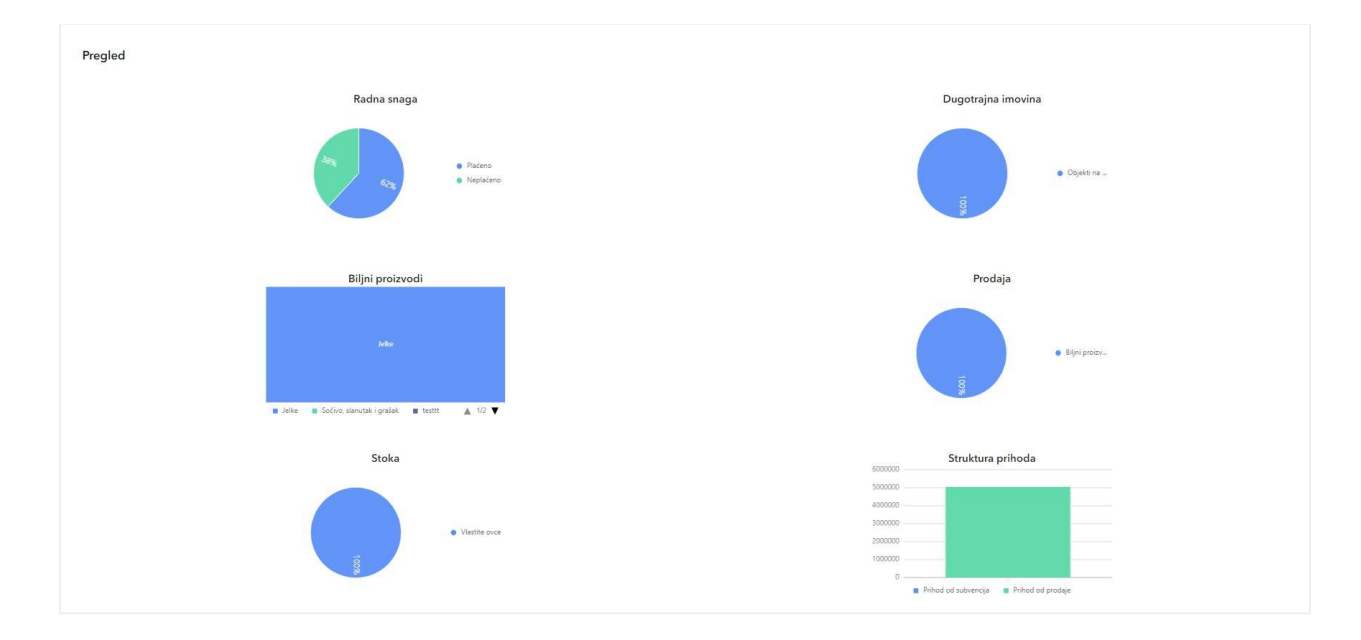

Pregled poljoprivrednog gazdinstva, gragički prikaz podataka

Svi prikazani grafikoni su klikabilni a klikom na dio grafika ili na legendu pored/ispod grafika korisnik može da filtrira podatke tj. da prikaz pojedinih podataka isključi/uključi. Grafikoni koji

imaju prikaz više podataka, u desnom donjem dijelu imaju strelice za prelazak na drugu

stranu grafika - 🔺 👫 🔻

### 2. Radna snaga

Klikom na ikonicu Radna snaga iz side menija u pregledu pojedinačnog poljoprivrednog gazdinstva, prikazuje se ekran koji sadrži tabelu sa listom radne snage za odabrano gazdinstvo. Stavke u tabeli predstavljene su sljedećim podacima:

- ID
- Vrsta radne snage
- Uloga radne snage
- Broj osoba
- Broj radnih dana
- Godišnje radne jedinice
- Plata
- Akcije

Svaki red tabele je klikabilan a klikom na neki prikazuje se modal sa podacima za odabrani zapis.

Iznad tabele nalazi se opcija za prikaz obrisanih zapisa i dugme Dodaj koje služi za unos nove radne snage.

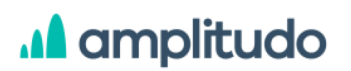

| Radna snaga |                   |                   |            |                  |                         | © Prikaži obr | isane Dodaj |
|-------------|-------------------|-------------------|------------|------------------|-------------------------|---------------|-------------|
| ld          | Vrsta radne snage | Uloga radne snage | Broj osoba | Broj radnih dana | Godišnje radne jedinice | Plata         | Akcije      |
| 53          | Neplaćeno         | Suprug/a          | 1          | 1                | 0                       | 0             | 0 😫 D       |
| 57          | Neplaćeno         | Neformalan        | 1          | 156              | 1                       | 0             | 00          |
| 58          | Plaćeno           | Ostalo            | 1          | 255              | 0                       | 5.662         | 0 🖻 D       |

#### Radna snaga

Klikom na dugme **Dodaj** prikazuje se modal za unos nove radne snage koji sadrži formu sa poljima:

- Vrsta radne snage obavezno polje, padajuća lista (šifrarnik Vrsta radne snage)
- Uloga radne snage obavezno polje, padajuća lista (šifrarnik Uloga radne snage)
- Godina rođenja obavezno polje
- Pol obavezno polje, padajuća lista
- Poljoprivredno obrazovanje obavezno polje, padajuća lista (šifrarnik Poljoprivredna obrazovanja)
- Broj osoba obavezno polje
- Broj radnih dana obavezno polje
- Godišnje radne jedinice obavezno polje, može biti 0 ili 1
- Dodatni procenat godišnjih radnih jedinica opciono polje
- Plata obavezno polje
- Procenat dodatnih aktivnosti obavezno polje
- Komentar opciono polje

#### AMPLITUDO d.o.o. Bul. Svetog Petra Cetinjskog 56 Podgorica, Crna Gora

# amplitudo

| Vrsta radne snage*                                              | Broj radnih dana* ⊘                             |
|-----------------------------------------------------------------|-------------------------------------------------|
| Izaberite vrstu radne 🛛 🗸 🗸                                     | 0                                               |
| Uloga radne snage*                                              | Godišnje radne jedinice*                        |
| Izaberite ulogu radne 🛛 🗸 🧹                                     | 0                                               |
| Godina rođenja*                                                 | Dodatni procenat godišnjih radnih *<br>jedinica |
| Izaberite datum 🛅                                               | 0                                               |
| Pol*                                                            | Plata*                                          |
| Izaberite pol 🛛 🗸 🗸                                             | 0                                               |
| Poljoprivredno obrazovanje*                                     | Procent dodatnih aktivnosti* 👁                  |
| Izaberite poljoprivredno voje voje voje voje voje voje voje voj |                                                 |
| Broj osoba*                                                     | 0                                               |
| 0                                                               | Komentar                                        |
|                                                                 | Unesite komentar                                |
|                                                                 |                                                 |

#### Radna snaga, dodavanje

Validacije za ovu formu:

- ako je u polju Vrsta radne snage odabrana vrijednost Neplaćeno, polje Plata je readonly sa vrijednošću 0.
- ako je polje Uloga radne snage različito od Vlasnik/ca gazdinstva, onda je polje Pol neaktivno.
- ako je u polju Uloga radne snage odabrano Ostalo ili Neformalno, polja Godina rođenja i Poljoprivredno obrazovanje su neaktivna.
- ako je polju Uloga radne snage odabrano Neformalno, polje Godišnje radne jedinice je neaktivno.
- ako je u polju Vrsta radne snage odabrano Plaćeno, u polju Uloga radne snage je onemogućena opcija Suprug/a.
- ako je Uloga radne snage Vlasnik/ca ili Suprug/a, polje Broj osoba je readonly s vrijednošću 1.
- polje Godina rođenja je obavezno polje ako je u polju Uloga radne snage odabrano Vlasnik/ca gazdinstva ili Suprug/a. U tom slučaju vrijednost u ovom polju se može unijeti u granicama od 1900 godine do godine koja je -18 od trenutne. Takođe, ovo polje je obavezno ako je u polju Vrsta radne snage odabrano Neplaćeno a u polju

Uloga radne snage odabrano Suprug/a. U tom slučaju vrijednosti u ovom polju se mogu unijeti u granicama od 1900 godine do prethodne godine u odnosu na trenutnu.

- polje Plata ima definisani minimum i maksimum koji zavisi od podataka definisanih u limitima.
- broj osoba i broj radnih sati ne može biti 0
- ako je unijet broj radnih sati, plata ne može biti 0
- kombinacija vrijednosti za polja Vrsta radne snage i Uloga radne snage je jedinstvena za odabrano poljoprivredno gazdinstvo. Ovo znači da ako se jednom u prva dva polja doda npr. kombinacija Plaćeno/Vlasnik/ca gazdinstva za gazdinstvo PG125, ovu kombinaciju nije moguće opet dodati za isto gazdinstvo.

Validacija se odrađuje prilikom unosa vrijednosti u okviru polja nakon čega se odmah ispod polja prikazuje poruka ukoliko se desila greška. Greške su ispisane crvenim slovima i unijete podatke nike moguće sačuvati ukoliko na nekom polju postoji greška. Pojedina polja pored naziva imaju ikonicu help <sup>1</sup> koja prikazuje kratko objašnjenje za to polje.

U formama za unos podataka postoje i polja gdje je Sakupljaču podataka omogućeno da kada se javi greška na polju može unijeti objašnjenje za tu grešku. Ovo funkcioniše na način da Sakupljač podataka klikom na opciju **Unesi objašnjenje** koje se prikazuje ispod polja dobija modal gdje unosi objašnjenje u vidu komentara.

| Početna vrijednost*                                 | Unesite objašnjenje ×                               |
|-----------------------------------------------------|-----------------------------------------------------|
| 1 ε                                                 | Početna vrijednost je manja od prodate vrijednosti. |
| Početna vrijednost je manja od prodate vrijednosti. | Unesite objašnjenje                                 |
| D UNESITE OBJAŠNJENJE                               | ODUSTANI Sačuvaj                                    |

Objašnjenje za grešku

Ovo objašnjenje Administrator sistema vidi u dijelu Administracija/PG objašnjive kontrole gdje ima opciju da objašnjenje odobri, odbije ili da unese dodatni komentar (razmjena poruka). Ova funkcionalnost za razmjenu poruka objašnjena je u prethodnom dijelu uputstva <u>Administracija/PG objašnjive kontrole</u>.

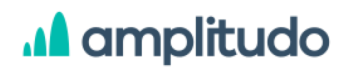

Nakon popunjavanja svih podataka i klikom na dugme S*ačuvaj,* nova radna snaga se dodaje u listi.

U tabeli koja prikazuje svu radnu snagu za odabrano poljoprivredno gazdinstvo, u posljednjoj koloni sa akcijama nalaze se opcije za izmjenu, brisanje zapisa i pregled istorije izmjena.

Klikom na ikonicu za **izmjenu podataka** *(P)*, prikazuje se modal gdje se svi podaci o zapisu mogu izmijeniti. U ovoj formi prikazana su sva polja kao i prilikom unosa nove radne snage, s tim da su sva polja popunjena prethodno unesenim podacima.

Klikom na opciju za **brisanje** radne snage <sup>III</sup> prikazuje se prozor upozorenja sa pitanjem: "Da li želite obrisati radnu snagu?" i dvije opcije: Odustani i Obriši. Klikom na dugme **Odustani** korisnik odustaje od akcije brisanja radne snage, dok klikom na dugme **Obriši** potvrđuje brisanje.

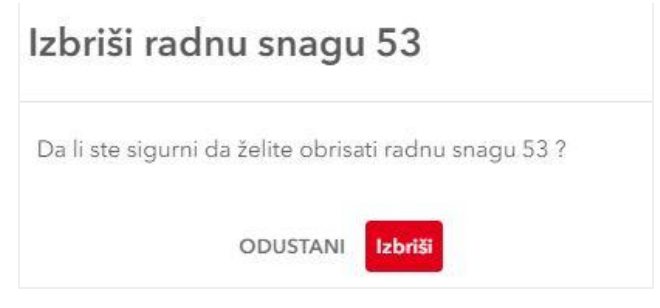

Radna snaga, brisanje

Odabirom ikonice za **pregled istorije izmjena radne snage**  $\textcircledintering is transportent of the prikazana forma sa popunjenim poljima za datu radnu snagu a sa desne strane prozora prikazuje se lista svih izmjena za dati zapis. Forma sa podacima je neaktivna što znači da u ovom prozoru korisnik može samo da pregleda podatke. U dijelu koji prikazuje istoriju izmjena, izmjene su prikazane jedna ispod druge, sortirane tako da je najnovija izmjena u vrhu liste. Svaka izmjena prikazana je datumom i vremenom, akcijom (Kreirano, Izmijenjeno) i imenom korisnika koji je izvršio akciju. Klikom na odabranu stavku iz liste istorije, u formi sa podacima se prikazuju vrijednosti koje je korisnik tada unio. Ovo korisniku omogućava da prati kada i koje izmjene su se desile nad zapisima u tabeli radna snaga.$ 

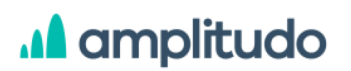

#### AMPLITUDO d.o.o.

Bul. Svetog Petra Cetinjskog 56 Podgorica, Crna Gora

| Vrsta radne snage<br>Neplaćeno | Broj radnih dana 🕢              |             |
|--------------------------------|---------------------------------|-------------|
| Uloga radne snage              | Godišnje radne jedinice         |             |
| Suprug/a                       | 0                               |             |
| Godina rođenja                 | Dodatni procenat godišnjih radn | ih jedinica |
| 2001                           | 0                               |             |
| Pol                            | Plata 💿                         |             |
|                                | 0                               | E           |
| Poljoprivredno obrazovanje     | Procenat dodatnih aktivnosti 🕥  |             |
| Osnovno obrazovanje            | 44                              |             |
| Broj osoba                     | Komentar                        |             |
| 1                              | Unesite komentar                |             |
|                                |                                 | .11         |

Radna snaga, istorija izmjena

### 3. Dugotrajna imovina

Klikom na ikonicu **Dugotrajna imovina** iz side menija u pregledu pojedinačnog poljoprivrednog gazdinstva, prikazuje se dodatni meni sa sljedećom listom:

- 1. Poljoprivredno zemljište
- 2. Trajni usjevi
- 3. Objekti na gazdinstvu
- 4. Mašine i oprema

### 3.1. Poljoprivredno zemljište

Klikom na link **Poljoprivredno zemljište** prikazuje se ekran koji sadrži tabelu sa listom poljoprivrednih zemljišta za odabrano gazdinstvo. Stavke u tabeli predstavljene su sljedećim podacima:

- ID
- Kategorije zamljišta
- Početna površina
- Početna vrijednost
- Uložena vrijednost
- Kupljena površina
- Akcije

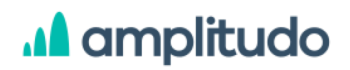

Svaki red tabele je klikabilan a klikom na neki prikazuje se modal sa podacima za odabrani zapis.

Iznad tabele nalazi se opcija za prikaz obrisanih zapisa (rola Administrator) i dugme Dodaj koje služi za unos novog poljoprivrednog zemljišta.

Klikom na dugme **Prikaži obrisane** <sup>(e)</sup> Prikaži obrisane</sup>, koje vidi samo korisnik sa rolom **Administrator**, u tabeli se prikazuje lista svih zapisa, obrisanih i onih koji to nisu, s razlikom da su obrisani istaknuti sivom bojom pozadine. Za obrisane zapise u tabeli korisnik klikom na taj zapis može pregledati podatke u formi ali ne postoji mogućnost njihove izmjene ili drugih akcija. U momentu kada se prikažu obrisani zapisi, dugme iznad tabele dobija naziv **Sakrij obrisane** a klikom na njega tabela se vraća u prvobitno stanje kada su prikazani samo aktivni/neobrisani zapisi.

| Dugotrajna imovina | a > Poljoprivredna zemljišta |                  |                    |                    |                   |                   |
|--------------------|------------------------------|------------------|--------------------|--------------------|-------------------|-------------------|
|                    |                              |                  |                    |                    | © Prika           | ži obrisane Dodaj |
| ID                 | Kategorija zemljišta         | Početna površina | Početna vrijednost | Uložena vrijednost | Kupljena površina | Akcije            |
| 14                 | Vrtovi                       | 251              | ţ.                 | 1                  | 1                 | 0 💼 D             |

Dugotrajna imovina, Poljoprivredna zemljišta

Klikom na dugme **Dodaj** prikazuje se modal za unos novog poljoprivrednog zemljišta koji sadrži formu sa poljima:

- Kategorija zemljišta obavezno polje, padajuća lista (šifrarnik Kategorija zemljišta)
- Početna površina obavezno polje, u hektarima
- Početna vrijednost obavezno polje
- Uložena vrijednost obavezno polje
- Kupljena površina obavezno polje
- Vrijednost kupljene površine obavezno polje
- Prodata površina obavezno polje
- Prodata vrijednost obavezno polje
- Vrijednost subvencija opciono polje
- Izdata površina obavezno polje
- Zakupljena površina obavezno polje
- Iskorišćena javna površina obavezno polje

- Dani korišćenja javne površine obavezno polje
- Kirija je plaćena opciono polje, checkbox
- Završna površina
- Vrijednost završne površine
- Komentar opciono polje

| Odaberite kategorij<br>zemljišta |       | 0                              | ha |
|----------------------------------|-------|--------------------------------|----|
| Početna površina*                |       | Zakupljena površina*           |    |
| 0                                | ha    | 0                              | ha |
| Početna vrijednost*              |       | Iskoriščena javna površina     |    |
| 0                                | É     | 0                              | ha |
| Uložena vrijednost*              |       | Danî korišćenja javne površine |    |
| 0                                | é     | 0                              |    |
| Kupljena površina*               |       | Kirija je plaćena?             |    |
| 0                                | ha    |                                |    |
| Vrijednost kupljene povri        | line* | zavisna povisina               |    |
| 0                                | ¢     | 0,00                           | ha |
| Prodata površina*                |       | Vrijednost završne površine    |    |
| 0                                | ha    | 0,00                           | é  |
| Prodata vrijednost*              |       | Komentar                       |    |
| 0                                | E     | Unesite komentar               |    |
| Vrijednost subvencija*           |       |                                |    |
| 0                                | ¢     |                                |    |

Poljoprivredno zemljište, dodavanje

Validacije za ovu formu:

- Ako je u polju Kategorija zemljišta odabrana vrijednost Pašnjaci ili Šume, polje Zakupljena površina je neaktivno sa vrijednošću 0.
- Ako je u polju Kategorija zemljišta odabrana vrijednost različita od Pašnjaci onda su polja Iskorišćena javna površina i Dani korišćenja javne površine neaktivna sa vrijednošću 0.
- Polja Završna površina i Vrijednost završne površine su neaktivna izračunata polja (početna vrijednost + vrijednost kupljene površine + uložena vrijednost - prodata vrijednost)

Objašnjive greške - greške za koje korisnik ima mogućnost unosa objašnjenja

- Ako postoji unesena površina, mora postojati vrijednost i obratno. Ovo vazi za polja: početna površina, početna vrijednost, kupljena površina, kupljena vrijednost, prodata površina, prodata vrijednost, završna površina, završna vrijednost.
- Ako je uneseno polje Iskorišćena javna površina, mora biti uneseno i polje Dani korišćenja javne površine i obratno.
- Početna vrijednost mora biti manji od Prodate vrijednosti.
- Ako su unesena polja Završna površina i Vrijednost završne površine, moraju biti unesena i polja Početna površina i Početna vrijednost i/ili Kupljena površina i Vrijednost kupljene površine.
- Ako su unesena polja Početna površina i Početna vrijednost, moraju biti unesena i polja Završna površina i Vrijednost završne površine i/ili Prodataa površina i Vrijednost prodate površine.

Greške sa opisom:

 Prodata površina ne smije biti veća od onoga sto trenutno postoji (Početna + Kupljena površina)

Validacija se odrađuje prilikom unosa vrijednosti u okviru polja nakon čega se odmah ispod polja prikazuje poruka ukoliko se desila greška. Greške su ispisane crvenim slovima i unijete podatke nije moguće sačuvati ukoliko na nekom polju postoji greška. Pojedina polja pored naziva imaju ikonicu help <sup>1</sup> koja prikazuje kratko objašnjenje za to polje.

U formama za unos podataka postoje i polja gdje je Sakupljaču podataka omogućeno da kada se javi greška na polju može unijeti objašnjenje za tu grešku. Ova polja su navedena u prethodnom dijelu korisničkog uputstva, u dijelu sa validacijama i objašnjivim greškama. Opcija funkcioniše na način da Sakupljač podataka klikom na opciju **Unesi objašnjenje** koje se prikazuje ispod polja dobija modal gdje unosi objašnjenje u vidu komentara.

| Početna vrijednost*                                    | Unesite objašnjenje ×                               |
|--------------------------------------------------------|-----------------------------------------------------|
| ε                                                      | Početna vrijednost je manja od prodate vrijednosti. |
| Početna vrijednost je manja od prodate<br>vrijednosti. | Uncade objuantenje                                  |
| DUNESITE OBJAŠNJENJE                                   | ODUSTANI Sačuvaj                                    |

Objašnjenje za grešku

# A amplitudo

Ovo objašnjenje Administrator sistema vidi u dijelu Administracija/PG objašnjive kontrole gdje ima opciju da objašnjenje odobri, odbije ili da unese dodatni komentar (razmjena poruka). Ova funkcionalnost za razmjenu poruka objašnjena je u prethodnom dijelu uputstva Administracija/PG objašnjive kontrole.

Nakon popunjavanja svih podataka i klikom na dugme *Sačuvaj*, novo poljoprivredno zemljište se dodaje u listi.

U tabeli koja prikazuje sva poljoprivredna zemljišta za odabrano poljoprivredno gazdinstvo, u posljednjoj koloni sa akcijama nalaze se opcije za izmjenu, brisanje zapisa i pregled istorije izmjena. Klikom na ikonicu za **izmjenu podataka** , prikazuje se modal gdje se svi podaci o zapisu mogu izmijeniti. U ovoj formi prikazana su sva polja kao i prilikom unosa novog poljoprivrednog zemljišta, s tim da su sva polja popunjena prethodno unesenim podacima.

Klikom na opciju za **brisanje** poljoprivrednog zemljišta <sup>10</sup> prikazuje se prozor upozorenja sa pitanjem: *"Da li želite obrisati poljoprivredno zemljište?"* i dvije opcije: Odustani i Obriši. Klikom na dugme **Odustani** korisnik odustaje od akcije brisanja poljoprivrednog zemljišta, dok klikom na dugme **Obriši** potvrđuje brisanje.

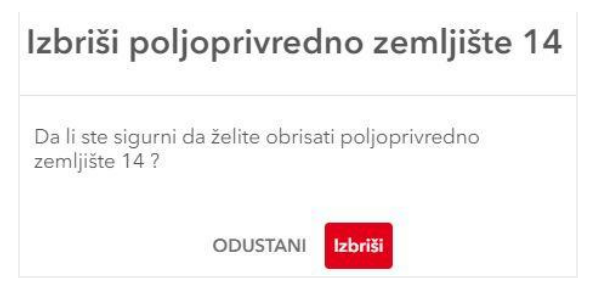

Poljoprivredno zemljište, brisanje

Odabirom ikonice za **pregled istorije izmjena poljoprivrednog zemljišta** <sup>(2)</sup>, otvara se prozor u kojem je prikazana forma sa popunjenim poljima za dato poljoprivredno zemljište a sa desne strane prozora prikazuje se lista svih izmjena za dati zapis. Forma sa podacima je neaktivna što znači da u ovom prozoru korisnik može samo da pregleda podatke. U dijelu koji prikazuje istoriju izmjena, izmjene su prikazane jedna ispod druge, sortirane tako da je najnovija izmjena u vrhu liste. Svaka izmjena prikazana je datumom i vremenom, akcijom (Kreirano, Izmijenjeno) i imenom korisnika koji je izvršio akciju. Klikom na odabranu stavku iz liste istorije, u formi sa podacima se prikazuju vrijednosti koje je korisnik tada unio. Ovo korisniku omogućava da prati kada i koje izmjene su se desile nad zapisima u tabeli poljoprivredna zemljišta.

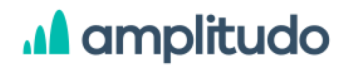

| Kategorija zemljišta<br>Vrtovi |    | Izdata površina<br>0           | ha |
|--------------------------------|----|--------------------------------|----|
| Početna površina               |    | Zakupljena površina            |    |
| 251                            | ha | 0                              | ha |
| Početna vrijednost             |    | Iskorišćena javna površina     |    |
| 1                              | e  | 0                              | ha |
| Uložena vrijednost             |    | Dani korišćenja javne površine |    |
| 146                            | ¢  | 0                              |    |
| Kupljena površina              |    | Kirija je plaćena?             |    |
| 1                              | ha |                                |    |
| /rijednost kupljene površine   |    | Završna površina               |    |
| 52 3.50 (S                     |    | 237                            | hə |
| 1                              | C  |                                |    |

Poljoprivredna zemljišta, istorija izmjena

#### 3.2. Trajni usjevi

Klikom na link **Trajni usjevi** prikazuje se ekran koji sadrži tabelu sa listom trajnih usjeva za odabrano gazdinstvo. Sve funkcionalnosti za datu tabelu su iste kao i za prethodno opisano <u>Poljoprivredno zemljište</u>, s tim da forma za dodavanje Prerađenih proizvoda sadrži polja:

- Tip plantaže obavezno polje, padajuća lista (šifrarnik Vrste plantaža)
- Datum zasnivanja obavezno polje
- Kupljena površina obavezno polje
- Kupljena vrijednost obavezno polje
- Početna površina obavezno polje
- Početna vrijednost obavezno polje
- Iznajmljen checkbox
- Procenat vrijednosti sopstvenog zemljišta opciono polje
- Plaćanje zakupa checkbox
- Tip zasada mladih usjeva obavezno polje
- Vrijednost investicije obavezno polje
- Prodata površina obavezno polje
- Prodata vrijednost obavezno polje
- Akumulirana vrijednost amortizacije obavezno polje
- Stopa amortizacije
- Vrijednost amortizacije

- Vrijednost subvencije obavezno polje
- Površina akvizicije obavezno polje
- Vrijednost akvizicije obavezno polje
- Završna površina
- Završna vrijednost
- Komentar opciono polje

| Odaberite tip plantaže                         | 0                      | e                |
|------------------------------------------------|------------------------|------------------|
| Datum zasnivanja*                              | Akumulirana vnjedno    | st amortizacije* |
| Odalserite datum zasnivanja                    | 0                      | ć                |
| Kupljena povešina* 🕲                           | Stopa amortizacije     |                  |
| 0 h                                            | 0                      |                  |
| Kupljena vrijednost* @                         | Vrijodnost amortizacij | c.               |
| 0                                              | 0                      | ¢                |
| Početna površina* 🕢                            | Vrijednost subvencije  | •                |
| 0 A                                            | 0                      | e                |
| Početna vrijednosť* 👩                          | Povrtina akvizicija*   |                  |
| 0 3                                            | 6 0                    | (ha)             |
| tmajmljen                                      | Vrijednost akvizicije* |                  |
|                                                | 0.                     | 6                |
| Procenat vrijednosti sopstvenog *<br>zemljišta | 2 Završna površina ()  |                  |
| 0                                              | 0,00                   | ha               |
| Ako nije u zakupu, udio sopstvenog             | Završna vrijednost     |                  |
| zemljišta ne može biti 0 ili veći od<br>90%    | 0,00                   | ć                |
| Plačanje zakupa                                | Komentar               |                  |
| Din zatada mlatih usirva*                      | Unesite komenta        | ir 📄             |
| Unesite tip zasada mladih<br>usieva            |                        | li               |
| Vrijednost investicije*                        |                        |                  |
| 0                                              |                        |                  |
| Prodata površina" 🕥                            |                        |                  |
| 0 5                                            |                        |                  |
|                                                |                        |                  |

Trajni usjevi, dodavanje

Validacije za ovu formu:

- Polje Tip zasada mladih usjeva je aktivno jedino u slučaju kada je u polju Tip plantaže odabrano Mlade plantaže.
- ako je Datum zasnivanja u tekućoj godini, polja Početna površina i Početna vrijednost su neaktivna sa vrijednošću 0
- ako je Datum zasnivanja u nekoj od prošlih godina, polja kupljena površina i Kupljena vrijednost su neaktivna sa vrijednošću 0.
- ako je polje Iznajmljen čekirano, polje Procenat vrijednosti sopstvenog zemljišta je neaktivno sa vrijednošću 0.
- polje Stopa amortizacije se automatski povlači na osnovu odabranog tipa plantaže.

- polje Vrijednost amortizacije računa se kao (početna vrijednost + kupljena vrijednost + vrijednost investicije) \* stopa amortizacije / 12\* mjeseci. Mjeseci su 12 ako je datum iz prethodnih godina, a ako je tekuća godina mjesec je razlika između datuma zasnivanja i kraja godine.
- polje Završna površina i Završna vrijednost su neaktivna polja sa vrijednošću koja se računa po formuli: početna vrijednost + kupljena vrijednost + vrijednost investicije prodajna vrijednost - vrijednost amortizacije
- polje Akumulirana vrijednost amortizacije je neaktivno ako je zapis importovan iz prošle godine.

Takođe, sve opcije i fukcionalnosti za prikaz grešaka, izmjenu zapisa, brisanje i pregled istorije izmjena su iste kao za prethodno opisano <u>Poljoprivredno zemljište</u>.

### 3.3. Objekti na gazdinstvu

Klikom na link **Objekti na gazdinstvu** prikazuje se ekran koji sadrži tabelu sa listom objekata za odabrano gazdinstvo. Sve funkcionalnosti za datu tabelu su iste kao i za prethodno opisano <u>Poljoprivredno zemljište</u>, s tim da forma za dodavanje Prerađenih proizvoda sadrži polja:

- Tip objekta obavezno polje, padajuća lista (šifrarnik Tipovi objekata)
- Datum nabavke obavezno polje
- Početna površina obavezno polje
- Početna vrijednost obavezno polje
- Investiciona površina obavezno polje
- Investiciona vrijednost obavezno polje
- Kupljena površina obavezno polje
- Kupljena vrijednost obavezno polje
- Vrijednost subvencije obavezno polje
- Prodajna površina obavezno polje
- Prodajna vrijednost obavezno polje
- Stopa amortizacije
- Vrijednost amortizacije
- Akumulirana vrijednost amortizacije obavezno polje
- Površina akvizicije obavezno polje
- Vrijednost akvizicije obavezno polje
- Završna površina

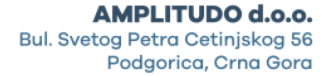

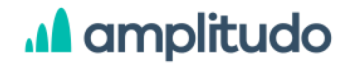

- Završna vrijednost
- Napomena opciono polje

| - op - or opposite          | Prodajna vrijednost*            |
|-----------------------------|---------------------------------|
| Izaberite tip objekta 🛛 🗸 🗸 | 0                               |
| Datum nabavke*              | Stopa amortizacije              |
| Izaberite datum             | 0                               |
| Početna površina*           | Vrijednost amortizacije         |
| 0                           | 0 6                             |
| Početna vrijednost*         | Akumulirana stopa amortizacije* |
| ο ε                         | 0                               |
| Investiciona površina*      | Površina akvizicije*            |
| 0                           | 0 ha                            |
| Investiciona vrijednost*    | Vrijednost akvizicije*          |
| 0 e                         | 0 6                             |
| Kupljena površina*          | Završna površina                |
| 0                           | 0,00                            |
| Kupljena vrijednost*        | Završna vrijednost              |
| 0 ¢                         | 0,00 6                          |
| Vrijednost subvencije*      | Napomena                        |
| 0 є                         | Unesite napomenu                |
| Prodajna površina*          |                                 |
|                             |                                 |

Objekti na gazdinstvu, dodavanje

Validacije za ovu formu:

- Ako je Datum nabavke u tekućoj godini, tada su polja Početna površina i Početna vrijednost neaktivna sa vrijednošću 0.
- Ako je Datum nabavke u nekoj od prošlih godina, tada su polja Kupljena površina i Kupljena vrijednost neaktivna sa vrijednošću 0.
- polje Stopa amortizacije se automatski povlači na osnovu odabranog tipa objekta.
- polje Vrijednost amortizacije računa se kao (početna vrijednost + kupljena vrijednost + vrijednost investicije) \* stopa amortizacije / 12\* mjeseci. Mjeseci su 12 ako je datum iz prethodnih godina, a ako je tekuća godina mjesec je razlika između datuma zasnivanja i kraja godine.
- polje Završna površina i Završna vrijednost su neaktivna polja sa vrijednošću koja se računa po formuli: početna vrijednost + kupljena vrijednost + vrijednost investicije prodajna vrijednost - vrijednost amortizacije
- Ako je Završna površina 0 i Prodata površina >0 pretpostavlja se da je objekat prodat i Završna vrijednost je 0.
- polje Akumulirana vrijednost amortizacije je neaktivno ako je zapis importovan iz prošle godine.

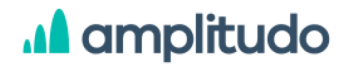

Takođe, sve opcije i fukcionalnosti za prikaz grešaka, izmjenu zapisa, brisanje i pregled istorije izmjena su iste kao za prethodno opisano <u>Poljoprivredno zemljište</u>.

#### 3.4. Mašine i oprema

Klikom na link **Mašine i oprema** prikazuje se ekran koji sadrži tabelu sa listom mašina za odabrano gazdinstvo. Sve funkcionalnosti za datu tabelu su iste kao i za prethodno opisano <u>Poljoprivredno zemljište</u>, s tim da forma za dodavanje Prerađenih proizvoda sadrži polja:

- Tip mehanizacije obavezno polje, padajuća lista (šifrarnik Vrste mehanizacije)
- Opis obavezno polje
- Datum nabavke obavezno polje
- Godišta obavezno polje
- Početna vrijednost
- Uložena vrijednost obavezno polje
- Vrijednost kupljenog polja
- Vrijednost prodajnog polja obavezno polje
- Vrijednost subvencije obavezno polje
- Stopa zastarijevanja
- Vrijednost zastarijevanja
- Akumulirana vrijednost zastarijevanja obavezno polje
- Snaga obavezno polje
- Vrijednost akvizicije obavezno polje
- Završna vrijednost
- Komentar opciono polje

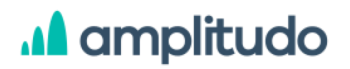

| Vrijednost subvencije*            |                                                                                                    |
|-----------------------------------|----------------------------------------------------------------------------------------------------|
| 0                                 | ¢                                                                                                    |
| Stopa zastarijevanja              |                                                                                                    |
| 0                                 |                                                                                                    |
| Vrijednost zastarijevanja         |                                                                                                    |
| 0                                 | ¢                                                                                                    |
| Akumulirana vrijednost zastarijev | /anja*                                                                                                    |
| 0                                 | £                                                                                                    |
| Snaga*                            |                                                                                                    |
| 0                                 | KŠ                                                                                                    |
| Vrijednost akvizicije*            |                                                                                                    |
| 0                                 | ¢                                                                                                    |
| Završna vrijednost                |                                                                                                    |
| 0,00                              | €                                                                                                    |
| Komentar                          |                                                                                                    |
|                                   |                                                                                                    |
|                                   | <ul> <li>Vrijednost sudvencije</li> <li>0</li> <li>Stopa zastarijevanja</li> <li>0</li> <li>Vrijednost zastarijevanja</li> <li>0</li> <li>Akumulirana vrijednost zastarijen</li> <li>0</li> <li>Snaga*</li> <li>0</li> <li>Vrijednost akvizcije*</li> <li>0</li> <li>Završna vrijednost:</li> <li>0,00</li> <li>Komentar</li> </ul> |

Mašine i oprema, dodavanje

Validacije za ovu formu:

- Ako je Datum nabavke u tekućoj godini, tada je polje Početna vrijednost neaktivno sa vrijednošću 0.
- Ako je Datum nabavke u nekoj od prošlih godina, tada je polje Kupljena vrijednost neaktivno sa vrijednošću 0.
- Ako je Tip mehanizacije ID(1, 5, 6), tada je polje Snaga neaktivno sa vrijednošću 0
- polje Stopa zastarijevanja se automatski povlači na osnovu odabranog tipa mehanizacije.
- polje Vrijednost zastarijevanja računa se kao (početna vrijednost + kupljena vrijednost + uložena vrijednost) \* stopa zastarijevanja / 12\* mjeseci. Mjeseci su 12 ako je datum iz prethodnih godina, a ako je tekuća godina mjesec je razlika između datuma zasnivanja i kraja godine.
- polje Završna vrijednost je neaktivno polje sa vrijednošću koja se računa po formuli: početna vrijednost + kupljena vrijednost + uložena vrijednost- prodajna vrijednost vrijednost zastarijevanja
- Ako je Prodata vrijednost >0 pretpostavlja se da je mašina prodat i Završna vrijednost je 0.
- polje Akumulirana vrijednost zastarijevanja je neaktivno ako je zapis importovan iz prošle godine.

Takođe, sve opcije i fukcionalnosti za prikaz grešaka, izmjenu zapisa, brisanje i pregled istorije izmjena su iste kao za prethodno opisano <u>Poljoprivredno zemljište</u>.

### 4. Stoka

Klikom na ikonicu **Stoka** iz side menija u pregledu pojedinačnog poljoprivrednog gazdinstva, prikazuje se dodatni meni sa sljedećom listom:

- 1. Goveda
- 2. Svinje
- 3. Ovce
- 4. Koze
- 5. Živina
- 6. Ostalo

Sve navedene potkategorije Stoke u prikazu imaju dvije tabele gdje se unosi Vlastita stoka i Stoka za tov. Prikaz tabela i formi za sve potkategorije je isti.

#### 4.1. Goveda

Klikom na link **Goveda** prikazuje se ekran koji sadrži dva taba: **Vlastita goveda** i **Goveda za tov**. Oba taba sadrže tabelu sa listom goveda za odabrano gazdinstvo. Stavke u tabeli **Vlastita goveda** predstavljene su sljedećim podacima:

- Kategorija goveda (prikazuje sve kategorije bez obzira da li su dodate za odabrano poljoprivredno gazdinstvo)
- Početno stanje (prikazuje u dva reda Početnu količinu i Početnu vrijednost)
- Podmladak (prikazuje u dva reda Prodato za kljanje količina i Prodato za klanje vrijednost)
- Ulaz
- Izlaz
- Kupovina (prikazuje u dva reda Količinu za kupovinu i Vrijednost kupovine)
- Prodaja (prikazuje u dva reda Količinu potomaka i Vrijednost potomaka)
- Vlastita potrošnja (prikazuje u dva reda Količinu vlastite potrošnje i Vrijednost vlastite potrošnje)

- Potrošeno za preradu (prikazuje u dva reda Potrošnja za količinu prerade i Potrošnja za prerađivaču vrijednost)
- Plaćanje (prikazuje u dva reda Plaćanja u količini proizvoda i Plaćanja u vrijednosti proizvoda)
- Smrtnost (prikazuje u dva reda Količinu smrtnosti i Vrijednost smrtnosti)
- Završno stanje (prikazuje u dva reda Završnu količinu i Završnu vrijednost)
- Akcije

Svaki red tabele je klikabilan a klikom na neki prikazuje se modal sa podacima za odabrani zapis.

Iznad tabele nalazi se opcija za prikaz obrisanih zapisa (rola Administrator) i dugme Dodaj koje služi za unos novog goveda.

Klikom na dugme **Prikaži obrisane** <sup>(e)</sup> Prikaži obrisane</sup>, koje vidi samo korisnik sa rolom **Administrator**, u tabeli se prikazuje lista svih zapisa, obrisanih i onih koji to nisu, s razlikom da su obrisani istaknuti sivom bojom pozadine. Za obrisane zapise u tabeli korisnik klikom na taj zapis može pregledati podatke u formi ali ne postoji mogućnost njihove izmjene ili drugih akcija. U momentu kada se prikažu obrisani zapisi, dugme iznad tabele dobija naziv **Sakrij obrisane** a klikom na njega tabela se vraća u prvobitno stanje kada su prikazani samo aktivni/neobrisani zapisi.

| Stoka > Goveda<br>Vlastita goveda Goved                              | da za tov       |               |      |       |               |          |                       |                         |                  | @ Dullezi el | Ded            | t ulastia manda |
|----------------------------------------------------------------------|-----------------|---------------|------|-------|---------------|----------|-----------------------|-------------------------|------------------|--------------|----------------|-----------------|
| Kategorija goveda                                                    | Početno stanje  | Podmladak     | ULAZ | IZLAZ | Kupovina      | Prodaja  | Vlastita<br>potrošnja | Potrošeno za<br>preradu | Plaćanje         | Smrtnost     | Završno stanje | Akcije          |
| GOVEDA, STARIJA<br>OD JEDNE, ALI<br>MLAĐA OD DVIJE<br>GODINE, MUŽJAK | <b>1</b><br>232 | <b>0</b><br>0 | 0    | 0     | <b>0</b><br>0 | <b>0</b> | <b>0</b>              | <b>50</b><br>100        | <b>505</b><br>55 | <b>0</b>     | <b>0</b><br>0€ | 0 🖻 Q           |
| АААА                                                                 |                 | :             |      | •     | 11            | *        |                       | *1<br>•                 |                  |              | ei             |                 |
| АААб                                                                 |                 | •             | •    |       |               |          | -                     | -                       | *  <br>*         | •            |                |                 |
| GOVEDA, STARIJA<br>OD JEDNE, ALI<br>MLAĐA OD DVIJE<br>GODINE, ŽENKA  | •               | •             |      | •     | -             |          |                       | •                       | -                | 9            |                |                 |

#### Stoka, Vlastita goveda

Klikom na dugme **Dodaj** prikazuje se modal za unos novog goveda koji sadrži formu sa poljima:

- Kategorija goveda obavezno polje, padajuća lista (šifrarnik Kategorije goveda)
- Početna količina obavezno polje
- Početna vrijednost obavezno polje
- Količina potomaka obavezno polje
- Vrijednost potomaka obavezno polje
- Količina za kupovinu obavezno polje
- Vrijednost kupovine obavezno polje
- Prodato za klanje količina obavezno polje
- Prodato za klanje vrijednost obavezno polje
- Prodato za uzgajanje količina obavezno polje
- Prodato za uzgajanje vrijednost obavezno polje
- Prodato iz nepoznatog razloga količina obavezno polje
- Prodato iz nepoznatog razloga vrijednost obavezno polje
- Količina prodaje obavezno polje
- Vrijednost prodaje obavezno polje
- Količina vlastite potrošnje obavezno polje
- Vrijednost vlastite potrošnje obavezno polje
- Potrošnja za količinu prerade obavezno polje
- Potrošnja za prerađivačku vrijednost obavezno polje
- Plaćanje u količini proizvoda obavezno polje
- Plaćanje u vrijednosti proizvoda obavezno polje
- Količina smrtnosti obavezno polje
- Vrijednost smrtnosti obavezno polje
- Ulaz u kategoriju obavezno polje
- Izlaz iz kategorije obavezno polje
- Završna količina
- Završna vrijednost obavezno polje
- Komentar opciono polje

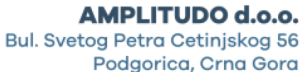

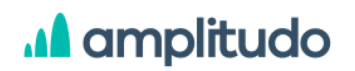

| Kategorija goveda*                             | Vrijednost prodaje                          |
|------------------------------------------------|---------------------------------------------|
| Izaberite kategoriju goveda 📗 🐱                | 0,00 €                                      |
| Početna količina*                              | /<br>Količina vlastite potrošnje*           |
| 0                                              | 0                                           |
| Početna vrijednost*                            | / Vojednost vlastite potrošoje*             |
| ο ε                                            | 0 E                                         |
| Količina potomaka*                             | /<br>Potrošenja za količinu prezade*        |
| 0                                              | 0                                           |
| Urijednost potomaka*                           | ) E. Potrošenja za preradivačku vrijednost* |
| 0 ē                                            | 0 E                                         |
| Kolicina za kupovinu*                          | ) Plaćanje u količini proizvoda*            |
| 0                                              | 0                                           |
| Vrijednost kupowne*                            | Plačanje u vrijednosti proizvoda*           |
| 0 ε                                            | 0 6                                         |
| Prodato za klanje - količina*                  | J Količina smrtnosti*                       |
| 0                                              | 0                                           |
| l<br>Prodato za klanje - vrijednosť*           | )<br>Vijednost smrtnosti*                   |
| 0 ε                                            | 0 e                                         |
| l<br>Prodato za uzgajanje - količina*          | )<br>Ulaz u kategoriju*                     |
| 0                                              | 0                                           |
| U<br>Prodato za uzgajanje - vrijednost*        | ) lzlaz iz katogonje*                       |
| ο ε                                            | 0                                           |
| v<br>Prodato iz nepoznatog razloga - količina* | Zavrána količina                            |
| 0                                              | 0,00                                        |
| Prodato iz nepoznatog razloga - vnjednost*     | J<br>Završna vnjednost*                     |
| 0 é                                            | 0 e                                         |
| Količina prodaje                               | Komentar                                    |
| 0,00                                           | Unesite komentar                            |
|                                                |                                             |

Stoka, Vlastita goveda, dodavanje

Validacije za ovu formu:

- ako je kao kategorija odabrana ID 6, polja Prodato za klanje količina i vrijednost su neaktivna sa vrijednošću 0
- ako je kao kategorija odabrana ID 7, polja Prodato za uzgajanje količina i vrijednost su neaktivna sa vrijednošću 0
- ako je kao kategorija odabrana ID 2, polje Ulaz u kategoriju je neaktivno sa vrijednošću
   0
- ako je kao kategorija odabrana različita od ID 2, polja Količina potomaka i Vrijednost potomaka su neaktivna sa vrijednošću 0
- ako je kao kategorija odabrana ID (5, 7, 8, 9), polje Izlaz iz kategorije je neaktivno sa vrijednošću 0
- Polja Količina prodaje i Vrijednost prodaje su neaktivna i računaju se sumiranjem svih polja koja se odnose na prodaju

 polje Završna količina je neaktivno polja sa vrijednošću koja se računa po formuli: početna vrijednost + količina potomaka + količina za kupovinu + ulaz u kategoriju izlaz iz kategorije - količina prodaje - količina vlastite potrošnje - potrošnja za količinu prerade - plaćanje u količini proizvoda - smrtnost

Validacija se odrađuje prilikom unosa vrijednosti u okviru polja nakon čega se odmah ispod polja prikazuje poruka ukoliko se desila greška. Greške su ispisane crvenim slovima i unijete podatke nije moguće sačuvati ukoliko na nekom polju postoji greška. Pojedina polja pored naziva imaju ikonicu help <sup>1</sup>2 koja prikazuje kratko objašnjenje za to polje.

U formama za unos podataka postoje i polja gdje je Sakupljaču podataka omogućeno da kada se javi greška na polju može unijeti objašnjenje za tu grešku. Opcija funkcioniše na način da Sakupljač podataka klikom na opciju **Unesi objašnjenje** koje se prikazuje ispod polja dobija modal gdje unosi objašnjenje u vidu komentara.

| Početna vrijednost*                                    | Unesite objašnjenje ×                               |
|--------------------------------------------------------|-----------------------------------------------------|
| ί 1                                                    | Početna vrijednost je manja od prodate vrijednosti. |
| Početna vrijednost je manja od prodate<br>vrijednosti. |                                                     |
| DUNESITE OBJAŠNJENJE                                   | ODUSTANI Sačuvaj                                    |

Objašnjenje za grešku

Ovo objašnjenje Administrator sistema vidi u dijelu Administracija/PG objašnjive kontrole gdje ima opciju da objašnjenje odobri, odbije ili da unese dodatni komentar (razmjena poruka). Ova funkcionalnost za razmjenu poruka objašnjena je u prethodnom dijelu uputstva <u>Administracija/PG objašnjive kontrole</u>.

Nakon popunjavanja svih podataka i klikom na dugme Sačuvaj, podaci za novi zapis se dodaju u listi, u okviru reda za odabranu kategoriju.

U tabeli koja prikazuje sva vlastita goveda za odabrano poljoprivredno gazdinstvo, u posljednjoj koloni sa akcijama nalaze se opcije za izmjenu, brisanje zapisa i pregled istorije izmjena. Klikom na ikonicu za **izmjenu podataka** , prikazuje se modal gdje se svi podaci o zapisu mogu izmijeniti. U ovoj formi prikazana su sva polja kao i prilikom unosa novog goveda, s tim da su sva polja popunjena prethodno unesenim podacima.

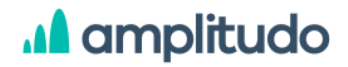

Klikom na opciju za **brisanje** goveda <sup>(iii)</sup> prikazuje se prozor upozorenja sa pitanjem: *"Da li želite obrisati vlastito govedo?"* i dvije opcije: Odustani i Obriši. Klikom na dugme **Odustani** korisnik odustaje od akcije brisanja zapisa, dok klikom na dugme **Obriši** potvrđuje brisanje.

| Izbriš    | vlastito govedo 38                             |
|-----------|------------------------------------------------|
| Da li ste | igurni da želite obrisati vlastito govedo 38 ? |
|           | ODUSTANI Izbriši                               |

Vlastita goveda, brisanje

Odabirom ikonice za **pregled istorije izmjena**  $\textcircledightarrightarrig$ 

| Kategorija goveda             | Vrijednost prodaje             |   |
|-------------------------------|--------------------------------|---|
| Goveda, starija od jedne, ali | 0                              | € |
| Početna količina              | Količina vlastite potrošnje    |   |
| 1                             | 0                              |   |
| Početna vrijednost            | Vrijednost vlastite potrošnje  |   |
| 232 €                         | 0                              | € |
| Količina potomaka             | Potrošenja za količinu prerade |   |

Vlastita goveda, istorija izmjena

U tabeli **Goveda za tov** prikazuje se tabela slična prethodno opisanoj, s razlikom da se ovdje prikazuju sljedeća polja:

• Kategorija goveda (prikazuje sve kategorije bez obzira da li su dodate za odabrano poljoprivredno gazdinstvo)

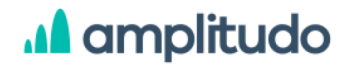

- Početna količina
- Komentar
- Ulaz
- Izlaz
- Smrtnost (prikazuje Količinu smrtnosti)
- Završno stanje (prikazuje Završnu količinu)
- Akcije

Svaki red tabele je klikabilan a klikom na neki prikazuje se modal sa podacima za odabrani zapis.

| Stoka > Goveda                                     |                  |          |      |       |          |                          |                     |
|----------------------------------------------------|------------------|----------|------|-------|----------|--------------------------|---------------------|
| Vlastita goveda Gov                                | eda za tov       |          |      |       |          | Ø Prikaži obrisane     Ø | Dodaj goveda za tov |
| Kategorija goveda                                  | Početna količina | Komentar | ULAZ | IZLAZ | Smrtnost | Završno stanje           | Akcije              |
| GOVEDA, STARIJA<br>OD JEDNE, ALI<br>MLAĐA OD DVIJE | 45               |          | 0    | 0     | 4        | 41                       | P 💼 D               |
| GODINE, MUŽJAK<br>GOVEDA, STARIJA<br>OD JEDNE, ALI | -                |          | -    |       |          |                          |                     |
| MLAĐA OD DVIJE<br>GODINE, ŽENKA                    | 125              | -        |      |       | 520      | ÷                        |                     |

Stoka, Goveda za tov

Iznad tabele nalazi se opcija za prikaz obrisanih zapisa (rola Administrator) i dugme Dodaj koje služi za unos novog goveda. Ove dvije opcije funkcionišu kao i za prethodno opisanu tabelu. Razlika je u tome što forma za dodavanje goveda sadrži polja:

- Kategorija goveda obavezno polje, padajuća lista (šifrarnik Kategorije goveda)
- Početna količina obavezno polje
- Količina smrtnosti obavezno polje
- Ulaz u kategoriju obavezno polje
- Izlaz iz kategorije obavezno polje
- Završna količina
- Komentar opciono polje

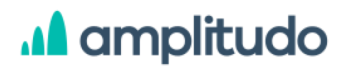

| Izaberite kategoriju | goveda 🗸 🗸 |
|----------------------|------------|
| očetna količina*     |            |
| 0                    |            |
| oličina smrtnosti*   |            |
| 0                    |            |
| llaz u kategoriju*   |            |
| 0                    |            |
| tlaz iz kategorije*  |            |
| 0                    |            |
| avršna količina      |            |
| 0,00                 |            |
| omentar              |            |
| Unesite komentar     |            |
| ODUSTANI             | Sačuvaj    |

Stoka, Goveda za tov, dodavanje

Validacije za ovu formu:

polje Završna količina je neaktivno polje sa vrijednošću koja se računa po formuli:
 početna količina + ulaz u kategoriju - izlaz iz kategorije - smrtnost

Prikaz grešaka, unos objašnjenja za greku, izmjena podataka, brisanje podataka i pregled istorije izmjena funkcioniše na isti način kao i kod prethodno opisane tabele za Vlastita goveda.

#### 4.2. Svinje

Klikom na link **Svinje** prikazuje se ekran koji sadrži dva taba: **Vlastita svinja** i **Svinja za tov**. Oba taba sadrže tabelu sa listom svinja za odabrano gazdinstvo. Stavke u tabeli **Vlastita svinja** i **Svinja za tov** su iste kao i za prethodno opisanu kategoriju <u>Goveda</u>. Takođe, sve forme za dodavanje i izmjenu podataka za obje potkategorije su iste, sa istim poljima i validacijama kao što je navedeno za kategoriju <u>Goveda</u>. Ovo se odnosi i na funkcionalnosti opcija za izmjenu, brisanje i pregled istorije izmjena.
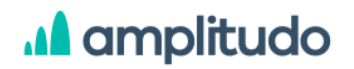

| Stoka > Svinje                  |         |           |      |       |          |         |           |              |                |                                                                                                    |             |                    |
|---------------------------------|---------|-----------|------|-------|----------|---------|-----------|--------------|----------------|----------------------------------------------------------------------------------------------------|-------------|--------------------|
| <b>Vlastita svinja</b> Svinja   | za tov  |           |      |       |          |         |           |              |                |                                                                                                    |             |                    |
|                                 |         |           |      |       |          |         |           |              |                | Prikaži ob     O     Prikaži ob     O     O     Prikaži ob     O     Prikaži ob     O     Prikaži ob     O     Prikaži ob     O     Prikaži ob     O     Prikaži ob     O     Prikaži ob     Prikaži ob     Prikaži     Prikaži ob     Prikaži     Prikaži ob | orisane Dod | ıj vlastitu svinju |
| Kategorija svinja               | Početno | Podmladak | ULAZ | IZLAZ | Kupovina | Prodaia | Vlastita  | Potrošeno za | Plaćanie       | Smrtnost                                                                                                    | Završno     | Akcije             |
|                                 | stanje  |           |      |       |          |         | potroŝnja | preradu      |                |                                                                                                    | stanje      |                    |
| PRASIĆI ŽIVE<br>TEŽINE ISPOD 20 |         |           | -    | -     |          |         | -         | 2.00         | 23 <b>-</b> 24 |                                                                                                    | -           |                    |
| KILOGRAMA                       | (=)     | (*)       | -    | -     | -        | -       | ·         | 1-1          | -              | -                                                                                                    | -           |                    |
| UZGOJNE KRMAČE                  | -       | -         | 2    | 1     |          | -       | -         | -            |                | -                                                                                                    | -           |                    |
| KILOGRAMA I VIŠE                | 120     | 12        |      | 2     | 2        | ч.      | 120       | 121          | 192            |                                                                                                    | 2           |                    |
|                                 |         |           |      |       |          |         |           |              |                |                                                                                                    |             |                    |

#### Stoka, Svinje

#### 4.3. Ovce

Klikom na link **Ovce** prikazuje se ekran koji sadrži dva taba: **Vlastite ovce** i **Ovce za tov**. Oba taba sadrže tabelu sa listom ovaca za odabrano gazdinstvo. Stavke u tabeli **Vlastite ovce** i **Ovce za tov** su iste kao i za prethodno opisanu kategoriju <u>Goveda</u>. Takođe, sve forme za dodavanje i izmjenu podataka za obje potkategorije su iste, sa istim poljima i validacijama kao što je navedeno za kategoriju <u>Goveda</u>. Ovo se odnosi i na funkcionalnosti opcija za izmjenu, brisanje i pregled istorije izmjena.

| ka > Ovce        |                   |           |      |       |          |         |                       |                         |          |                        |                   |                   |
|------------------|-------------------|-----------|------|-------|----------|---------|-----------------------|-------------------------|----------|------------------------|-------------------|-------------------|
| tite ovce Ovce z | a tov             |           |      |       |          |         |                       |                         |          |                        |                   |                   |
|                  |                   |           |      |       |          |         |                       |                         |          | <sup>®</sup> Prikaži o | obrisane Do       | daj vlastitu ovcu |
| Kategorija ovaca | Početno<br>stanje | Podmladak | ULAZ | IZLAZ | Kupovina | Prodaja | Vlastita<br>potrošnja | Potrošeno za<br>preradu | Plaćanje | Smrtnost               | Završno<br>stanje | Akcije            |
| VCE, PRIPLODNE   | 5                 | 0         | 0    | 0     | 0        | 0       | 0                     | 0                       | 0        | 0                      | 5                 | A A 0             |
| ENKE             | 0                 | 0         | -    |       | 0        | 0       | 0                     | 0                       | 0        | 0                      | 11€               |                   |
| STALE OVCE       | -                 | ÷         | 8    | ÷     | ÷        | -       | -                     | •                       | -        | ÷                      | ×                 |                   |
|                  |                   |           |      |       |          |         |                       |                         |          |                        |                   |                   |

Stoka, Ovce

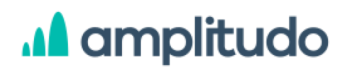

#### 4.4. Koze

Klikom na link **Koze** prikazuje se ekran koji sadrži dva taba: **Vlastite koze** i **Koze za tov**. Oba taba sadrže tabelu sa listom koza za odabrano gazdinstvo. Stavke u tabeli **Vlastite koze** i **Koze za tov** su iste kao i za prethodno opisanu kategoriju <u>Goveda</u>. Takođe, sve forme za dodavanje i izmjenu podataka za obje potkategorije su iste, sa istim poljima i validacijama kao što je navedeno za kategoriju <u>Goveda</u>. Ovo se odnosi i na funkcionalnosti opcija za izmjenu, brisanje i pregled istorije izmjena.

| oka > Koze        |                   |           |      |       |          |         |                       |                         |          |           |                   |                    |
|-------------------|-------------------|-----------|------|-------|----------|---------|-----------------------|-------------------------|----------|-----------|-------------------|--------------------|
| stite koze Koze z | a tov             |           |      |       |          |         |                       |                         |          |           |                   |                    |
|                   |                   |           |      |       |          |         |                       |                         |          | Prikaži o | obrisane Do       | idaj vlastitu kozu |
| Kategorija koza   | Početno<br>stanje | Podmladak | ULAZ | IZLAZ | Kupovina | Prodaja | Vlastita<br>potrošnja | Potrošeno za<br>preradu | Plaćanje | Smrtnost  | Završno<br>stanje | Akcije             |
| OZE, PRIPLODNE    |                   | ÷         |      | ÷     |          | •       | -                     | -                       | ž        | ÷         | ÷                 |                    |
| ENKE              | 100               | -         |      |       |          |         | ~                     |                         |          |           |                   |                    |
| STALE KOZE        | -                 |           |      | -     | -        |         | -                     |                         | -        |           | -                 |                    |

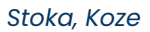

#### 4.5. Živina

Klikom na link **Živina** prikazuje se ekran koji sadrži dva taba: **Vlastita živina** i **Živina za tov**. Oba taba sadrže tabelu sa listom koza za odabrano gazdinstvo. Stavke u tabeli **Vlastita živina** i **Živina za tov** su iste kao i za prethodno opisanu kategoriju <u>Goveda</u>. Takođe, sve forme za dodavanje i izmjenu podataka za obje potkategorije su iste, sa istim poljima i validacijama kao što je navedeno za kategoriju <u>Goveda</u>. Ovo se odnosi i na funkcionalnosti opcija za izmjenu, brisanje i pregled istorije izmjena.

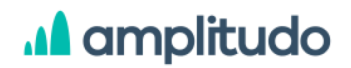

**AMPLITUDO d.o.o.** Bul. Svetog Petra Cetinjskog 56

Podgorica, Crna Gora

| Stoka > Živina         |                   |           |      |       |          |         |                       |                         |          |           |                   |                 |  |
|------------------------|-------------------|-----------|------|-------|----------|---------|-----------------------|-------------------------|----------|-----------|-------------------|-----------------|--|
| Vlastita živina Živina | za tov            |           |      |       |          |         |                       |                         |          |           |                   |                 |  |
|                        |                   |           |      |       |          |         |                       |                         |          | Prikaži o | brisane Doda      | vlastitu živinu |  |
| Kategorija živine      | Početno<br>stanje | Podmladak | ULAZ | IZLAZ | Kupovina | Prodaja | Vlastita<br>potrošnja | Potrošeno za<br>preradu | Plaćanje | Smrtnost  | Završno<br>stanje | Akcije          |  |
| JEDNODNEVNI<br>PILIČI  | 1                 |           |      |       | •        | 5       | •                     |                         | а<br>,   | -         | -                 |                 |  |
| ŽIVINA - BROJLERI      |                   |           |      | -     | u<br>u   |         |                       |                         |          | -         | ж<br>12           |                 |  |
| KOKOŠKE NESILICE       |                   | •         | •    |       |          | •       |                       |                         |          | *<br>•    | -                 |                 |  |
| OSTALA ŽIVINA          |                   | 11<br>-   | •    |       | 1        |         |                       |                         |          |           |                   |                 |  |
|                        |                   |           |      |       |          |         |                       |                         |          |           |                   |                 |  |

Stoka, Živina

#### 4.6. Ostalo

Klikom na link **Ostalo** prikazuje se ekran koji sadrži dva taba: **Vlastita ostala stoka** i **Ostala stoka za tov**. Oba taba sadrže tabelu sa listom koza za odabrano gazdinstvo. Stavke u tabeli **Vlastita ostala stoka** i **Ostala stoka za tov** su iste kao i za prethodno opisanu kategoriju <u>Goveda</u>. Takođe, sve forme za dodavanje i izmjenu podataka za obje potkategorije su iste, sa istim poljima i validacijama kao što je navedeno za kategoriju <u>Goveda</u>. Ovo se odnosi i na funkcionalnosti opcija za izmjenu, brisanje i pregled istorije izmjena.

| toka ≥ Ostala ste          | oka                 |           |      |          |          |         |                       |                         |          |                                    |                   |                   |
|----------------------------|---------------------|-----------|------|----------|----------|---------|-----------------------|-------------------------|----------|------------------------------------|-------------------|-------------------|
| lastita ostala stoka       | Ostala stoka za tov | v         |      |          |          |         |                       |                         |          |                                    |                   |                   |
|                            |                     |           | _    |          |          |         |                       |                         |          | <sup>(IIII)</sup> Prikaži obrisane | Dodaj vlas        | titu ostalu stoku |
| Kategorija ostale<br>stoke | Početno<br>stanje   | Podmladak | ULAZ | IZLAZ    | Kupovina | Prodaja | Vlastita<br>potrošnja | Potrošeno za<br>preradu | Plaćanje | Smrtnost                           | Završno<br>stanje | Akcije            |
| KONJI, MAGARCI             | 0                   | 1         | 0    | 0        | 0        | 0       | 0                     | 0                       | 1        | 1                                  | 0                 | 1 1 2             |
| ITD. (OSIM PONIJA)         | 0                   | 55        | 12   | 4        | 0        | 0       | 0                     | 0                       | 110      | 1                                  | 0€                |                   |
| PČELE                      |                     |           |      | <u>.</u> | 1        |         | a.:                   |                         | e 1      | 1                                  | -                 |                   |
|                            | (m)                 |           |      | ~        |          | -       | -                     | -                       | -        | -                                  |                   |                   |
| ZEČEVI,                    |                     |           | -    | -        |          | -       |                       |                         | -        |                                    | -                 |                   |
| PRIPLODNE ŽENKE            | (2)                 | 120       | 120  | -        | 321      | 2)      | -                     | 2                       | 2        | -                                  | -                 |                   |
| OSTALLZEČEVI               | -                   |           |      |          | -        | 8       | 81                    |                         | EI       | -                                  |                   |                   |
| OSTALI ZECEVI              | 120                 | :70       | -25  |          | 1        | 5)      |                       |                         |          |                                    |                   |                   |
| OSTALE ŽIVOTIN JE          | -                   | -         | -    |          | -        | -       |                       |                         | 1        |                                    |                   |                   |
| OSTALE ZIVOTINJE           | (w)                 | (w)       | -    |          |          | -       | -                     | -                       | -        |                                    |                   |                   |

#### Stoka, Ostala stoka

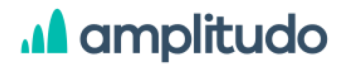

### 5. Proizvodnja i prerada

Klikom na ikonicu **Proizvodnja i prerada** iz side menija u pregledu pojedinačnog poljoprivrednog gazdinstva, prikazuje se dodatni meni sa sljedećom listom:

- 1. Biljni proizvodi
- 2. Prerađeni proizvodi
- 3. Životinjski proizvodi
- 4. Ostali proizvodi
- 5. Nezavršeni proizvodi

#### 5.1. Biljni proizvodi

Klikom na link **Biljni proizvodi** prikazuje se ekran koji sadrži tabelu sa listom biljnih proizvoda za odabrano gazdinstvo. Stavke u tabeli predstavljene su sljedećim podacima:

- ID
- Biljni proizvod
- Šifra proizvodnje
- Tip proizvodnje
- Početna količina
- Početna vrijednost
- Akcije

Svaki red tabele je klikabilan a klikom na neki prikazuje se modal sa podacima za odabrani zapis.

Iznad tabele nalazi se opcija za prikaz obrisanih zapisa (rola Administrator) i dugme Dodaj koje služi za unos novog biljnog proizvoda.

### A amplitudo

**obrisane** a klikom na njega tabela se vraća u prvobitno stanje kada su prikazani samo aktivni/neobrisani zapisi.

| Proizvodi > <b>Biljni proizv</b> | odi                       |                                  |                 |                  | @ Prikaž           | i obrisane Dodaj |
|----------------------------------|---------------------------|----------------------------------|-----------------|------------------|--------------------|------------------|
| Id                               | Biljni proizvod           | Šifra proizvodnje                | Tip proizvodnje | Početna količina | Početna vrijednost | Akcije           |
| 33                               | Sočivo, slanutak i grašak | Glavni ili kombinovani usjevi (u | Konvencionalno  | 132.354          | 1.321.545          | 0 🖻 🛛            |
| 43                               | Kupina                    | Glavni ili kombinovani usjevi (u | Konvencionalno  | 1.500            | 2.000              | 0 💼 🔊            |
| 44                               | Rast mladih zasada        | Glavni ili kombinovani usjevi (u | Konvencionalno  | 0                | 0                  | 0 💼 D            |
| 45                               | Jabuke                    | Glavni ili kombinovani usjevi (u | Konvencionalno  | 0                | 0                  | 0 💼 🔊            |

Proizvodnja i prerada, Biljni proizvodi

Klikom na dugme **Dodaj** prikazuje se modal za unos novog biljnog proizvoda koji sadrži formu sa poljima:

- Biljni proizvod obavezno polje, padajuća lista (šifrarnik Biljni proizvodi)
- Šifra proizvodnje obavezno polje, padajuća lista (šifrarnik Šifra proizvodnje)
- Tip proizvodnje obavezno polje, padajuća lista (šifrarnik Tipovi biljne proizvodnje)
- Prvi prinos checkbox
- Površina obavezno polje, u hektarima
- Navodnjavano obavezno polje, u hektarima
- Način navodnjavanja
- Početna količina obavezno polje
- Početna vrijednost obavezno polje
- Vrsta voća obavezno polje, padajuća lista (šifrarnik Biljni proizvodi)
- Ostali tipovi žitarica
- Proizvedena količina obavezno polje
- Prodata količina obavezno polje
- Prodata vrijednost obavezno polje
- Količina za sopstvenu potrošnju obavezno polje
- Vrijednost za sopstvenu potrošnju obavezno polje
- Količina za plaćanje u proizvodima obavezno polje
- Vrijednost za plaćanje u proizvodima obavezno polje
- Količina potrošena za preradu obavezno polje
- Vrijednost potrošena za preradu obavezno polje
- Količina utrošena za usjeve

- Vrijednost utrošena za usjeve
- Količina utrošena za stoku
- Vrijednost utrošena za stoku
- Količina utrošena za svinje
- Vrijednost utrošena za svinje
- Količina utrošena za živinu
- Vrijednost utrošena za živinu
- Završna količina
- Završna vrijednost obavezno polje
- Komentar opciono polje

| Biljni proizvod*                | Količina za plaćanje u proizvodima*   | Vrsta voča*                        |                                |
|---------------------------------|---------------------------------------|------------------------------------|--------------------------------|
| Izaberite biljne proizvode 🗸 🗸  | 0                                     | Unesite vrstu voća 🔍 🗸             | vnjednost utrosena za svinje-  |
| Šifra proizvodnje*              | Vrijednost za plaćanje u proizvodima* | Ostali tipovi žitarnica*           | 0                              |
| Izaberite šifru proizvodnje 🗸 🗸 | 0 ¢                                   | Unesite ostale tipove žitar        | Količina utrošena za živinu*   |
| Tip proizvodnje*                | Količina potrošena za preradu*        |                                    | 0                              |
| Izaberite tip proizvodnje 🖌 🗸   | 0                                     | Proizvedena kolicina*              | Vrijednost utrošena za živinu* |
| Prvi prinos                     | Vrijednost potrošena za preradu*      | 0                                  | 0                              |
| 0                               | ο ε                                   | Prodata količina*                  | Zauries koližies               |
| rovisina                        | Količina utrošena za usjeve*          | 0                                  | Zavisna koncina                |
| 0 ha                            | 0                                     | Prodata vrijednost*                | 0,00                           |
|                                 | Vrijednost utrošena za usjeve*        | 0                                  | Završna vrijednost*            |
| 0 ha                            | 0 ε                                   |                                    | 0                              |
| vacer navodnjavanja             | Količina utrošena za stoku*           | Količina za sopstvenu potrošnju*   | Komentar                       |
| Početna količina*               | 0                                     | 0                                  | Linesite komentar              |
| 0                               | Vrijednost utrošena za stoku*         | Vrijednost za sopstvenu potrošnju* |                                |
| Početna vrijednost*             | 0 €                                   | 0 ε                                |                                |
|                                 | Količina utrošena za svinje*          |                                    |                                |
| v e                             | 0                                     | ODUSTANI                           | Sačuvaj                        |

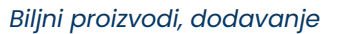

Validacije za ovu formu:

- Ako polje Biljni proizvod ima ID različit od (97, 98, 101, 100, 95, 99, 94, 96, 93, 47), polje Prvi prinos je neaktivno
- Polje Šifra proizvodnje sadrži listu filtriranu na osnovu odabira IDa u polju Biljni proizvod
- Ako polje Biljni proizvod ima vrijednost ID(55, 56, 57), polja Početna količina i Početna vrijednost su neaktivna sa vrijednošću 0
- Ako polje Biljni proizvod ima vrijednost ID različitu od 30, polje Ostale vrste žitarica je neaktivno.
- Ako polje Biljni proizvod ima vrijednost ID 87, polja Početna količina, početna vrijednost, Prodata količina, prodata vrijednost, Površina i Navodnjavano su neaktivna sa vrijednošću 0

### 🗚 amplitudo

- Ako polje Biljni proizvod ima vrijednost ID različitu od 87, polje Vrsta voća je neaktivno
- Ako polje Biljni proizvod ima vrijednost ID 83, Šifra proizvodnje je neaktivno polje, a polja Površina i Navodnjavano su neaktivna sa vrijednošću 0
- Ako polje Biljni proizvod ima vrijednost ID različitu od (9, 13, 16, 17, 21, 24, 30, 33, 34, 39, 40, 41, 44, 46, 47, 48, 49, 52, 54, 58, 88), polja Količina utrošena za stoku, Vrijednost utrošena za stoku, Količina utrošena za svinje, Vrijednost utrošena za svinje, Količina utrošena za živinu, Vrijednost utrošena za živinu su neaktivna sa vrijednošću 0
- Ako polje Biljni proizvod ima vrijednost ID (5, 8, 9, 10, 16, 17, 20, 24, 30, 34, 39, 40, 44, 45, 47, 48, 49, 50, 52, 54, 55, 56, 57, 58, 84, 85, 86, 87, 88, 90), polja Količina za sopstvenu potrošnju i Vrijednost za sopstvenu potrošnju su neaktivna sa vrijednošću 0
- Ako polje Biljni proizvod ima vrijednost ID (55, 56, 57, 84, 85, 86, 87, 90), polje Količina za plaćanje u proizvodima i Vrijednost za plaćanje u proizvodima su neaktivna sa vrijednošću 0
- Ako polje Biljni proizvod ima vrijednost ID (5, 8, 9, 10, 16, 17, 20, 21, 24, 30, 34, 39, 40, 44, 45, 47, 48, 50, 52, 54, 55, 56, 57, 58, 84, 85, 86, 87, 88, 89, 90, 93), polja Količina potrošena za preradu i Vrijednost potrošena za preradu su neaktivna sa vrijednošću 0
- Ako polje Biljni proizvod ima vrijednost ID (5, 7, 8, 17, 24, 39, 40, 50, 52, 55, 56, 57, 59, 60, 62, 63, 64, 65, 66, 68, 69, 70, 71, 72, 73, 74, 75, 76, 77, 78, 79, 80, 81, 82, 84, 86, 87, 88, 89, 90, 92, 94, 98, 100, 101), polja Količina utrošena za usjeve, Vrijednost utrošena za usjeve su neaktivna sa vrijednošću 0
- polje Završna količina je neaktivno polje sa vrijednošću koja se računa po formuli: početna količina + proizvedena količinat - prodata količina - količina za sopstvenu potrošnju - količina za plaćanje u proizvodima - količina potrošena na preradu količina utrošena na usjeve - količina utrošena na stoku - količina utrošena na svinje količina utrošena na živinu

Validacija se odrađuje prilikom unosa vrijednosti u okviru polja nakon čega se odmah ispod polja prikazuje poruka ukoliko se desila greška. Greške su ispisane crvenim slovima i unijete podatke nije moguće sačuvati ukoliko na nekom polju postoji greška. Pojedina polja pored naziva imaju ikonicu help <sup>1</sup> koja prikazuje kratko objašnjenje za to polje.

U formama za unos podataka postoje i polja gdje je Sakupljaču podataka omogućeno da kada se javi greška na polju može unijeti objašnjenje za tu grešku. Opcija funkcioniše na način da Sakupljač podataka klikom na opciju **Unesi objašnjenje** koje se prikazuje ispod polja dobija modal gdje unosi objašnjenje u vidu komentara.

AMPLITUDO d.o.o. Bul. Svetog Petra Cetinjskog 56 Podgorica, Crna Gora

| Početna vrijednost*                                    | Unesite objašnjenje ×                               |
|--------------------------------------------------------|-----------------------------------------------------|
| ί ε                                                    | Početna vrijednost je manja od prodate vrijednosti. |
| Početna vrijednost je manja od prodate<br>vrijednosti. | Unesite objasnjenje                                 |
| D UNESITE OBJAŠNJENJE                                  | ODUSTANI Sačuvaj                                    |

Objašnjenje za grešku

Ovo objašnjenje Administrator sistema vidi u dijelu Administracija/PG objašnjive kontrole gdje ima opciju da objašnjenje odobri, odbije ili da unese dodatni komentar (razmjena poruka). Ova funkcionalnost za razmjenu poruka objašnjena je u prethodnom dijelu uputstva <u>Administracija/PG objašnjive kontrole</u>.

Nakon popunjavanja svih podataka i klikom na dugme S*ačuvaj,* novi biljni proizvod se dodaje u listi.

U tabeli koja prikazuje sve biljne proizvode za odabrano poljoprivredno gazdinstvo, u posljednjoj koloni sa akcijama nalaze se opcije za izmjenu, brisanje zapisa i pregled istorije izmjena. Klikom na ikonicu za **izmjenu podataka** apisu mogu izmijeniti. U ovoj formi prikazana su sva polja kao i prilikom unosa novog biljnog

proizvoda, s tim da su sva polja popunjena prethodno unesenim podacima.

Klikom na opciju za **brisanje** biljnog proizvoda <sup>10</sup> prikazuje se prozor upozorenja sa pitanjem: *"Da li želite obrisati biljni proizvod?"* i dvije opcije: Odustani i Obriši. Klikom na dugme **Odustani** korisnik odustaje od akcije brisanja biljnog proizvoda, dok klikom na dugme **Obriši** potvrđuje brisanje.

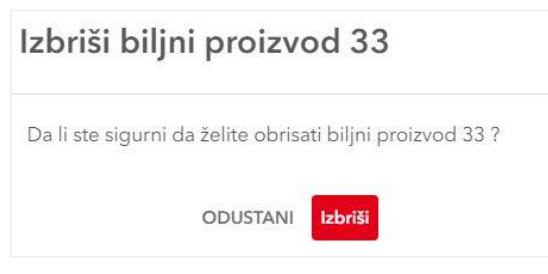

Biljni proizvodi, brisanje

Odabirom ikonice za **pregled istorije izmjena biljnog proizvoda** <sup>(2)</sup>, otvara se prozor u kojem je prikazana forma sa popunjenim poljima za dati biljni proizvod sa desne strane prozora prikazuje se lista svih izmjena za dati zapis. Forma sa podacima je neaktivna što znači da u ovom prozoru korisnik može samo da pregleda podatke. U dijelu koji prikazuje istoriju izmjena, izmjene su prikazane jedna ispod druge, sortirane tako da je najnovija izmjena u vrhu liste. Svaka izmjena prikazana je datumom i vremenom, akcijom (Kreirano, Izmijenjeno) i imenom korisnika koji je izvršio akciju. Klikom na odabranu stavku iz liste istorije, u formi sa podacima se prikazuju vrijednosti koje je korisnik tada unio. Ovo korisniku omogućava da prati kada i koje izmjene su se desile nad zapisima u tabeli biljnih proizvoda.

| Biljni proizvod<br>Sočivo, slanutak i grašak | Količina za plaćanje u proizvodima<br>O |
|----------------------------------------------|-----------------------------------------|
| Šifra proizvodnje                            | Vrijednost za plaćanje u proizvodima    |
| Glavni ili kombinovani<br>Tip proizvodnje    | 0                                       |
| Konvencionalno                               | 0                                       |
| Prvi prinos                                  | Vrijednost potrošena za preradu         |
| Površina                                     | 0 ε                                     |
|                                              | Količina utrošena za usjeve             |
| 0 ha                                         | 0                                       |

Biljni proizvodi, istorija izmjena

### 5.2. Prerađeni proizvodi

Klikom na link **Prerađeni proizvodi** prikazuje se ekran koji sadrži tabelu sa listom prerađenih proizvoda za odabrano gazdinstvo. Sve funkcionalnosti za datu tabelu su iste kao i za prethodno opisane <u>Biljne proizvode</u>, s tim da forma za dodavanje Prerađenih proizvoda sadrži polja:

- Prerađeni proizvod obavezno polje, padajuća lista (šifrarnik Prerađeni proizvodi)
- Šifra proizvodnje obavezno polje, padajuća lista (šifrarnik Šifra proizvodnje)
- Površina obavezno polje, u hektarima
- Navodnjavano obavezno polje, u hektarima
- Ostali prerađeni proizvod obavezno polje
- Odobreni ostali prerađeni proizvod checkbox
- Početna količina obavezno polje
- Početna vrijednost obavezno polje

- Proizvedena količina obavezno polje
- Prodata količina obavezno polje
- Prodata vrijednost obavezno polje
- Količina za sopstvenu potrošnju obavezno polje
- Vrijednost za sopstvenu potrošnju obavezno polje
- Količina za plaćanje u proizvodima obavezno polje
- Vrijednost za plaćanje u proizvodima obavezno polje
- Količina za potrošnju PG obavezno polje
- Vrijednost za potrošnju PG obavezno polje
- Završna količina
- Završna vrijednost obavezno polje
- Komentar opciono polje

| rreradeni proizvod.                                                                      | Količina za sopstvenu potrošnju*                                                       |
|------------------------------------------------------------------------------------------|----------------------------------------------------------------------------------------|
| Odaberite prerađeni v                                                                    | 0                                                                                      |
| ŝifra proizvodnje*                                                                       | Vrijednost za sopstvenu potrošnju*                                                     |
| Odaberite šifru<br>proizvodnje                                                           | 0. 6                                                                                   |
| Površina*                                                                                | Količina za plaćanje u proizvodima*                                                    |
| 0 .ha                                                                                    | 0                                                                                      |
| Navodnjavano*                                                                            | Vrijednost za plačanje u proizvodima*                                                  |
| 0 ha                                                                                     | 0 €                                                                                    |
| Ostali preradeni proizvod*                                                               | Količina za potrošnju PG*                                                              |
| Unesite ostali prerađeni p                                                               | 0                                                                                      |
| Ddobreni ostali preradeni proizvod                                                       | Vrijednost za potrošnju PG*                                                            |
| Početna količina*                                                                        | 0 €                                                                                    |
|                                                                                          |                                                                                        |
| 0                                                                                        | Završna količina                                                                       |
| 0                                                                                        | Završna količina<br>0,00                                                               |
| 0<br>Početna vrijednost*                                                                 | Završna količina<br>0,00<br>Završna vrijednost*                                        |
| 0<br>Početna vrijednost*<br>0 c                                                          | Završna količina<br>0,00<br>Završna vrijednost*<br>0 e                                 |
| 0<br>Podstna vrijednost*<br>0 <)<br>Proizvedena količina*                                | Zavrina količina<br>0,00<br>Zavrina vnjednosi:*<br>0 c                                 |
| 0  botetna vrijednost*  0  c  rolzvedena količina*  0                                    | Završna količina<br>0,00<br>Završna vnjednost*<br>0 c<br>Komartar                      |
| 0  Sodetna vrijednost*  0  Vroizvedena količina*  Prodata količina*                      | Zavrina količina<br>0,00<br>Zavrina vnjednost*<br>0 e<br>Komentar<br>Unesite komentar  |
| 0  Točetna vrijednost*  0  *roizvedena količina*  0  *rodata količina*  0                | Zavrina količina  0,00  Zavrina vnjednost*  0   Komentar  Unesite komentar             |
| 0  Codema vrijednost*  0  Codema količina*  0  Prodata količina*  0  Prodata vrijednost* | Zavrina količina<br>0,00<br>Zavrina vrijednosit<br>0 e<br>Komentar<br>Unesite komentar |

Prerađeni proizvodi, dodavanje

Validacije za ovu formu:

Ako polje Prerađeni proizvod ima vrijednost ID (1, 4, 5, 6), u polju Šifra proizvoda ID (12, 13 i 14) su neaktivna.

- Ako polje Prerađeni proizvod ima vrijednost ID (2, 3, 8, 9, 10, 11), polje Šifra proizvoda je neaktivno, polje Površina je neaktivno sa vrijednošću 0
- Ako polje Prerađeni proizvod ima vrijednost ID različito od 7, polja Ostali prerađeni proizvodi i Odobreni ostali prerađeni proizvod su neaktivna
- Ako polje Prerađeni proizvod ima vrijednost ID različito od (1, 2, 3, 4, 5, 6, 7, 11, 12), polja Količina za sopstvenu proizvodnju i Vrijednost za sopstvenu proizvodnju su neaktivna sa vrijednošću 0
- Ako polje Prerađeni proizvod ima vrijednost ID različito od (8, 9, 10), polja Količina za potrošnju PG i Vrijednost za potrošnju PG su neaktivna sa vrijednošću 0
- polje Završna količina je neaktivno polje sa vrijednošću koja se računa po formuli: početna količina + proizvedena količina - prodata količina - količina za sopstvenu potrošnju - količina za plaćanje u proizvodima - količina za potrošnju PG
- Polje Odobreni ostali prerađeni proizvod je neaktivno osim ako je korisnik sa rolom Administrator

Takođe, sve opcije i fukcionalnosti za prikaz grešaka, izmjenu zapisa, brisanje i pregled istorije izmjena su iste kao za prethodno opisane <u>Biljne proizvode</u>.

### 5.3. Životinjski proizvodi

Klikom na link **Životinjski proizvodi** prikazuje se ekran koji sadrži tabelu sa listom životinjskih proizvoda za odabrano gazdinstvo. Sve funkcionalnosti za datu tabelu su iste kao i za prethodno opisane <u>Biljne proizvode</u>, s tim da forma za dodavanje Životinjskih proizvoda sadrži polja:

- Životinjski proizvod obavezno polje, padajuća lista (šifrarnik Životinjski proizvodi)
- Ostali životinjski proizvod obavezno polje
- Odobreni ostali životinjski proizvod checkbox
- Početna količina obavezno polje
- Početna vrijednost obavezno polje
- Proizvedena količina obavezno polje
- Prodata količina obavezno polje
- Prodata vrijednost obavezno polje
- Količina za sopstvenu potrošnju obavezno polje
- Vrijednost za sopstvenu potrošnju obavezno polje
- Količina za plaćanje u proizvodima obavezno polje
- Vrijednost za plaćanje u proizvodima obavezno polje

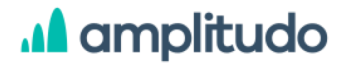

- Količina potrošena za preradu obavezno polje
- Vrijednost potrošena za preradu obavezno polje
- Završna količina
- Završna vrijednost obavezno polje
- Komentar opciono polje

| o     o     o |
|----------------------------------------------------------------------------------------------------|
| oličina za plačanje u proizvodima*                                                                                                    |
| 0 rijednost za platanje u proizvodima*<br>0 colitina potrošena za prenadu*<br>0 rijednost potrošena za prenadu*<br>0 colitina kolitična                                                                                                    |
| njednost za pistanje u proizvodima*<br>0 cličina potročena za preradu*<br>0 cličina potročena za preradu*<br>0 cličina količina (količina)<br>0 cličina količina                                                                                                    |
| 0 colitina potrolena za preradu*<br>0 colitina potrolena za preradu*<br>0 colitina potrolena za preradu*<br>0 colitina kolitina                                                                                                    |
| olitina potrošena za preradu* 0 rrjednost potrošena za preradu* 0 e avršna kolidina                                                                                                    |
| 0<br>nijednost potrošena za preradu*<br>0 e<br>avršna količina                                                                                                    |
| rijednost potrošena za preradu*<br>0 a<br>avršna kolićina                                                                                                    |
| 0 e<br>avršna količina                                                                                                    |
| e avršna količina                                                                                                    |
| avršna količina                                                                                                    |
|                                                                                                    |
| 0,00                                                                                                    |
| avršna vrijednost*                                                                                                    |
| 0 4                                                                                                    |
| omentar                                                                                                    |
|                                                                                                    |
| musue municipal                                                                                                    |
|                                                                                                    |
|                                                                                                    |

Životinjski proizvodi, dodavanje

Validacije za ovu formu:

- Ako polje Životinjski proizvod ima vrijednost ID (1, 3, 4, 9, 10, 11, 12, 13, 14, 19), polja Početna količina i Početna vrijednost su neaktivna sa vrijednošću 0
- Ako polje Životinjski proizvod ima vrijednost ID različito od 9, polja Ostali životinjski proizvodi i Odobreni ostali životinjski proizvod su neaktivna
- Ako polje Životinjski proizvod ima vrijednost ID (10, 11, 12, 13, 14, 19), polja Proizvedena količina, Prodata količina, Količina za sopstvenu proizvodnju, Vrijednost za sopstvenu proizvodnju, Količina za plaćanje u proizvodima, Vrijednost za plaćanje u proizvodima, Završna količina i Završna vrijednost su neaktivna sa vrijednošću 0
- Ako polje Životinjski proizvod ima vrijednost ID (2, 6, 7, 9, 10, 11, 12, 13, 14, 15, 16, 17, 18, 19), polja Količina potrošena na preradu i Vrijednost potrošena na preradu su neaktivna sa vrijednošću 0
- polje Završna količina je neaktivno polje sa vrijednošću koja se računa po formuli: početna količina + proizvedena količina - prodata količina - količina za sopstvenu potrošnju - količina za plaćanje u proizvodima - količina potrošena za preradu

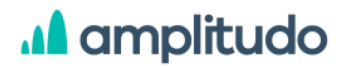

 Polje Odobreni ostali životinjski proizvod je neaktivno osim ako je korisnik sa rolom Administrator

Takođe, sve opcije i fukcionalnosti za prikaz grešaka, izmjenu zapisa, brisanje i pregled istorije izmjena su iste kao za prethodno opisane <u>Biljne proizvode</u>.

#### 5.4. Ostali proizvodi

Klikom na link **Ostali proizvodi** prikazuje se ekran koji sadrži tabelu sa listom ostalih proizvoda za odabrano gazdinstvo. Sve funkcionalnosti za datu tabelu su iste kao i za prethodno opisane <u>Biljne proizvode</u>, s tim da forma za dodavanje Ostalih proizvoda sadrži polja:

- Ostali proizvod obavezno polje, padajuća lista (šifrarnik Ostali proizvodi)
- Šifra proizvodnje obavezno polje
- Površina obavezno polje, u hektarima
- Ukupna vrijednost obavezno polje
- Komentar opciono polje

|                                |          | Compression of the second |   |
|--------------------------------|----------|---------------------------|---|
| Odaberite ostali proizvo       | od 🗸     | 0                         | E |
| šifra proizvodnje*             |          | Komentar                  |   |
| Odaberite šifru<br>proizvodnje | -        | Unesite komentar          |   |
| Površina*                      |          |                           | h |
| 0                              | ha       |                           |   |
|                                | ODUSTANI | Sačuvaj                   |   |

Ostali proizvodi, dodavanje

Validacije za ovu formu:

 Ako polje Ostali proizvod ima vrijednost ID različitu od 10, polje Šifra proizvoda je neaktivno a polje Površina je neaktivno sa vrijednošću 0.

Takođe, sve opcije i fukcionalnosti za prikaz grešaka, izmjenu zapisa, brisanje i pregled istorije izmjena su iste kao za prethodno opisane <u>Biljne proizvode</u>.

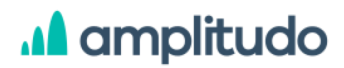

#### 5.5. Nezavršeni proizvodi

Klikom na link **Nezavršeni proizvodi** prikazuje se ekran koji sadrži tabelu sa listom nezavršenih proizvoda za odabrano gazdinstvo. Sve funkcionalnosti za datu tabelu su iste kao i za prethodno opisane <u>Biljne proizvode</u>, s tim da forma za dodavanje Nezavršenih proizvoda sadrži polja:

- Nezavršeni proizvod obavezno polje, padajuća lista (šifrarnik Biljni proizvodi)
- Površina obavezno polje, u hektarima
- Vrijednost obavezno polje
- Komentar opciono polje

| Nezavršeni proizvod*          | Vrijednost*      |
|-------------------------------|------------------|
| fzaberite nezavršeni proizvod | 0 €              |
| Površina*                     | Komentar         |
| 0 ha                          | Unesite komentar |
| ODUSTANI                      | Sačuvaj          |

Nezavršeni proizvodi, dodavanje

Validacije za ovu formu:

Polje Nezavršeni proizvodi može da sadrži samo vrijednosti ID (1, 3, 6, 9, 11, 21, 24, 25, 30, 31, 32, 33, 41, 44, 45, 47, 48, 54, 58, 95) iz šifrarnika Biljni proizvodi

Takođe, sve opcije i fukcionalnosti za prikaz grešaka, izmjenu zapisa, brisanje i pregled istorije izmjena su iste kao za prethodno opisane <u>Biljne proizvode</u>.

#### 6. Novac

Klikom na ikonicu **Novac** iz side menija u pregledu pojedinačnog poljoprivrednog gazdinstva, prikazuje se dodatni meni sa sljedećom listom:

- 1. Troškovi
- 2. Subvencije
- 3. Krediti
- 4. Tok novca
- 5. Ostali prihodi

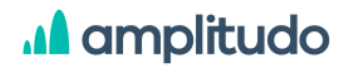

#### 6.1. Troškovi

Klikom na link Troškovi prikazuje se ekran koji sadrži dodatne potkategorije:

- 1. Troškovi biljne proizvodnje
- 2. Troškovi stočarske proizvodnje
- 3. Troškovi prerade
- 4. Troškovi rada i mehanizacije
- 5. Troškovi zemljišta i objekata
- 6. Režijski troškovi
- 7. Troškovi osiguranja
- 8. Troškovi poreza i naknada

#### 6.1.1. Troškovi biljne proizvodnje

Klikom na link **Troškovi biljne proizvodnje** prikazuje se ekran koji sadrži tabelu sa listom troškova biljne proizvodnje za odabrano gazdinstvo. Stavke u tabeli predstavljene su sljedećim podacima:

- ID
- Tip troška
- Količina nabavke
- Vrijednost nabavke
- Vrijednost potrošnje
- Akcije

Svaki red tabele je klikabilan a klikom na neki prikazuje se modal sa podacima za odabrani zapis.

Iznad tabele nalazi se opcija za prikaz obrisanih zapisa (rola Administrator) i dugme Dodaj koje služi za unos novog troška.

Klikom na dugme **Prikaži obrisane** , koje vidi samo korisnik sa rolom **Administrator**, u tabeli se prikazuje lista svih zapisa, obrisanih i onih koji to nisu, s razlikom da su obrisani istaknuti sivom bojom pozadine. Za obrisane zapise u tabeli korisnik klikom na taj

zapis može pregledati podatke u formi ali ne postoji mogućnost njihove izmjene ili drugih akcija. U momentu kada se prikažu obrisani zapisi, dugme iznad tabele dobija naziv **Sakrij obrisane** a klikom na njega tabela se vraća u prvobitno stanje kada su prikazani samo aktivni/neobrisani zapisi.

| Novac > Troškovi > Troškovi | i biljne proizvodnje |                  |                    |                      |        |
|-----------------------------|----------------------|------------------|--------------------|----------------------|--------|
|                             |                      |                  |                    |                      | Dodaj  |
|                             |                      |                  |                    |                      |        |
| Id                          | Tip troška           | Količina nabavke | Vrijednost nabavke | Vrijednost potrošnje | Akcije |
| 10                          | Kupljeno đubrivo     | 2.542            | 24.524             | 2.542                | 1 🖻 🕲  |
| 11                          | Dubriva              | 0                | 0                  | 0                    | 0 😫 🛛  |

Novac, Troškovi biljne proizvodnje

Klikom na dugme **Dodaj** prikazuje se modal za unos novog troška koji sadrži formu sa poljima:

- Tip troška obavezno polje, padajuća lista (šifrarnik Vrste troškova biljki)
- Početna količina obavezno polje
- Početna vrijednost obavezno polje
- Tip mineralnog dubriva obavezno polje, padajuća lista (šifrarnik Vrste mineralnih dubriva)
- Ostali biljni troškovi obavezno polje
- Odobrenje ostalih biljnih troškova checkbox
- Količina nabavke obavezno polje
- Vrijednost nabavke obavezno polje
- Količina potrošnje obavezno polje
- Vrijednost potrošnje obavezno polje
- Završna količina obavezno polje
- Završna vrijednost obavezno polje
- Komentar opciono polje

| Vrijednost nabavke*   |                     |
|-----------------------|---------------------|
| 0                     | É                   |
| Količina potrošnje*   |                     |
| 0                     |                     |
| Vrijednost potrošnje* |                     |
| 0                     | É                   |
| Završna količina*     |                     |
| 0,00                  |                     |
| Završna vrijednost*   |                     |
| 0,00                  | ¢                   |
| Komentar              |                     |
| Unesite komentar      |                     |
|                       |                     |
| Sačuvai               |                     |
|                       | Vrijednost nabavke* |

Troškovi biljne proizvodnje, dodavanje

Validacije za ovu formu:

- Ako polje Tip troška ima vrijednost ID različitu od (2, 3, 4), polja Početna količina,
   Količina nabavke, Količina potrošnje i Završna količina su neaktivna sa vrijednošću 0
- Polje Završna količina je izračunato po formuli početna količina + količina nabavke količina potrošnje, ali polje nije neaktivno već je otvoreno za unos.
- Polje Završna vrijednost je izračunato po formuli početna vrijednost + vrijednost nabavke vrijednost potrošnje, ali polje nije neaktivno već je otvoreno za unos.
- Polje Odobrenje ostalih biljnih troškova je neaktivno osim ako je korisnik sa rolom Administrator

Validacija se odrađuje prilikom unosa vrijednosti u okviru polja nakon čega se odmah ispod polja prikazuje poruka ukoliko se desila greška. Greške su ispisane crvenim slovima i unijete podatke nije moguće sačuvati ukoliko na nekom polju postoji greška. Pojedina polja pored naziva imaju ikonicu help <sup>1</sup> koja prikazuje kratko objašnjenje za to polje.

U formama za unos podataka postoje i polja gdje je Sakupljaču podataka omogućeno da kada se javi greška na polju može unijeti objašnjenje za tu grešku. Opcija funkcioniše na način da Sakupljač podataka klikom na opciju **Unesi objašnjenje** koje se prikazuje ispod polja dobija modal gdje unosi objašnjenje u vidu komentara.

AMPLITUDO d.o.o. Bul. Svetog Petra Cetinjskog 56 Podgorica, Crna Gora

| Početna vrijednost*                                    | Unesite objašnjenje ×                               |
|--------------------------------------------------------|-----------------------------------------------------|
| 1 ε                                                    | Početna vrijednost je manja od prodate vrijednosti. |
| Početna vrijednost je manja od prodate<br>vrijednosti. | Unesite objasnjenje                                 |
| D UNESITE OBJAŠNJENJE                                  | ODUSTANI Sačuvaj                                    |

Objašnjenje za grešku

Ovo objašnjenje Administrator sistema vidi u dijelu Administracija/PG objašnjive kontrole gdje ima opciju da objašnjenje odobri, odbije ili da unese dodatni komentar (razmjena poruka). Ova funkcionalnost za razmjenu poruka objašnjena je u prethodnom dijelu uputstva <u>Administracija/PG objašnjive kontrole</u>.

Nakon popunjavanja svih podataka i klikom na dugme Sačuvaj, novi trošak se dodaje u listi.

U tabeli koja prikazuje sve troškove biljne proizvodnje za odabrano poljoprivredno gazdinstvo, u posljednjoj koloni sa akcijama nalaze se opcije za izmjenu, brisanje zapisa i pregled istorije izmjena. Klikom na ikonicu za **izmjenu podataka**, prikazuje se modal gdje se svi podaci o zapisu mogu izmijeniti. U ovoj formi prikazana su sva polja kao i prilikom unosa novog troška, s tim da su sva polja popunjena prethodno unesenim podacima.

Klikom na opciju za **brisanje** troška biljne proizvodnje <sup>10</sup> prikazuje se prozor upozorenja sa pitanjem: *"Da li želite obrisati trošak biljne proizvodnje?"* i dvije opcije: Odustani i Obriši. Klikom na dugme **Odustani** korisnik odustaje od akcije brisanja troška, dok klikom na dugme **Obriši** potvrđuje brisanje.

Odabirom ikonice za **pregled istorije izmjena troška biljne proizvodnje** <sup>(1)</sup>, otvara se prozor u kojem je prikazana forma sa popunjenim poljima za dati trošak sa desne strane prozora prikazuje se lista svih izmjena za dati zapis. Forma sa podacima je neaktivna što znači da u ovom prozoru korisnik može samo da pregleda podatke. U dijelu koji prikazuje istoriju izmjena, izmjene su prikazane jedna ispod druge, sortirane tako da je najnovija izmjena u vrhu liste. Svaka izmjena prikazana je datumom i vremenom, akcijom (Kreirano, Izmijenjeno) i imenom korisnika koji je izvršio akciju. Klikom na odabranu stavku iz liste istorije, u formi sa podacima se prikazuju vrijednosti koje je korisnik tada unio. Ovo korisniku omogućava da prati kada i koje izmjene su se desile nad zapisima u tabeli troškova biljne proizvodnje.

#### AMPLITUDO d.o.o.

Bul. Svetog Petra Cetinjskog 56 Podgorica, Crna Gora

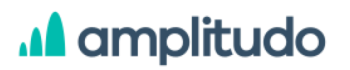

| Tip troška                           | Vrijednost nabavke   |   |
|--------------------------------------|----------------------|---|
| Kupljeno đubrivo                     | 24524                | € |
| Početna količina                     | Kóličina potrošnje   |   |
| 5242                                 | 543                  |   |
| Početna vrijednost                   | Vrijednost potrošnje |   |
| 2452 <i>€</i>                        | 2542                 | € |
| Tip mineralnog dubriva               | Završna količina     |   |
|                                      | 7241                 |   |
| Ostali biljni troškovi ⊘             | Završna vrijednost   |   |
|                                      | 165654               | € |
| Odobrenje ostalih biljnih troškova 🕥 | Komentar             |   |
| Količina nabavke                     | Unesite komentar     |   |
| 2542                                 |                      |   |

Troškovi biljne proizvodnje, istorija izmjena

### 6.1.2. Troškovi stočarske proizvodnje

Klikom na link **Troškovi stočarske proizvodnje** prikazuje se ekran koji sadrži tabelu sa listom troškova stočarske proizvodnje za odabrano gazdinstvo.

Sve funkcionalnosti za datu tabelu su iste kao i za prethodno opisane <u>Troškove biljne</u> <u>proizvodnje</u>, s tim da forma za dodavanje Troškova stočarske proizvodnje sadrži polja:

- Tip troška obavezno polje, padajuća lista (šifrarnik Vrste troškova za stoku)
- Početna količina obavezno polje
- Početna vrijednost obavezno polje
- Ostali troškovi stoke obavezno polje
- Odobrenje ostalih troškova stoke checkbox
- Količina nabavke obavezno polje
- Vrijednost nabavke obavezno polje
- Količina potrošnje obavezno polje
- Vrijednost potrošnje obavezno polje
- Završna količina obavezno polje
- Završna vrijednost obavezno polje
- Komentar opciono polje

| Tip troška*                        | Količina potrošnje*   |
|------------------------------------|-----------------------|
| Odaberite tip troška 🗸 🗸 🗸         | 0                     |
| Početna količina*                  | Vrijednost potrošnje* |
| 0                                  | 0 e                   |
| Početna vrijednost*                | Završna količina*     |
| 0 ε                                | 0,00                  |
| Ostali troškovi stoke* 🕥           | Završna vrijednost*   |
| Unesite ostale troškove str        | 0,00 e                |
| Odobrenje ostalih troškova stoke 🍘 | Komentar              |
| Coličina nabavke*                  | Unesite komentar      |
| 0                                  | <u> </u>              |
| Vrijednost nabavke*                |                       |
| ο                                  |                       |
| ODUSTANI                           | Sačuvaj               |

Troškovi, Troškovi stočarske proizvodnje

Validacije za ovu formu:

- Ako polje Tip troška ima vrijednost ID 4, polja Početna količina, Količina nabavke i Količina potrošnje su neaktivna sa vrijednošću 0
- Ako polje Tip troška ima vrijednost ID različitu od 4, polja Ostali troškovi stoke i Odobrenje ostalih troškova stoke su neaktivna
- Ako polje Tip troška ima vrijednost ID 6, polja Početna količina, Početna vrijednost, Količina nabavke, Količina potrošnje, Vrijednost potrošnje, Završna količina i Završna vrijednost su neaktivna sa vrijednošću 0
- Polje Završna količina je izračunato polje po formuli: početna količina + količina nabavke - količina potrošnje
- Polje Završna vrijednost je izračunato polje po formuli: početna vrijednost + vrijednost nabavke - vrijednost potrošnje, ali polje nije neaktivno
- Polje Odobrenje ostalih troškova stoke je neaktivno osim ako je korisnik sa rolom Administrator

Takođe, sve opcije i fukcionalnosti za izmjenu, brisanje i pregled istorije izmjena su iste kao za prethodno opisane <u>Troškove biljne proizvodnje</u>.

#### 6.1.3. Troškovi prerade

Klikom na link **Troškovi prerade** prikazuje se ekran koji sadrži tabelu sa listom troškova prerade za odabrano gazdinstvo.

Sve funkcionalnosti za datu tabelu su iste kao i za prethodno opisane <u>Troškove biljne</u> <u>proizvodnje</u>, s tim da forma za dodavanje Troškova prerade sadrži polja:

- Tip troška obavezno polje, padajuća lista (šifrarnik Obrada vrste troškova)
- Početna vrijednost obavezno polje
- Vrijednost nabavke obavezno polje
- Vrijednost potrošnje obavezno polje
- Ostali troškovi prerade obavezno polje
- Odobrenje ostalih troškova prerade checkbox
- Završna vrijednost obavezno polje
- Napomena opciono polje

| Tip troška*              | Ostali troškovi prerade* ⊘           |
|--------------------------|--------------------------------------|
| Izaberite tip troška 🛛 🗸 | Unesite ostale troškove prer         |
| ²očetna vrijednost*      | Odobrenje ostalih troškova prerade ⊘ |
| 0 €                      | Završna vrijednost*                  |
| /rijednost nabavke*      |                                      |
| 0 €                      | 0,00 €                               |
| /rijednost potrošnje*    | Napomena                             |
| 0 €                      | Unesite napomenu                     |
|                          |                                      |
| ODUSTA                   | NI Sačuvaj                           |

#### Troškovi, Troškovi prerade

Validacije za ovu formu:

- Ako polje Tip troška ima vrijednost ID 6, polja Početna vrijednost, Vrijednost nabavke i Vrijednost potrošnje su neaktivna sa vrijednošću 0
- Ako polje Tip troška ima vrijednost ID različitu od 7, polja Ostali troškovi prerade i Odobrenje ostalih troškova prerade su neaktivna
- Polje Završna vrijednost je izračunato polje po formuli: početna vrijednost + vrijednost nabavke - vrijednost potrošnje, ali polje nije neaktivno
- Polje Odobrenje ostalih troškova prerade je neaktivno osim ako je korisnik sa rolom Administrator

Takođe, sve opcije i fukcionalnosti za izmjenu, brisanje i pregled istorije izmjena su iste kao za prethodno opisane <u>Troškove biljne proizvodnje</u>.

### 6.1.4. Troškovi rada i mehanizacije

Klikom na link **Troškovi rada i mehanizacije** prikazuje se ekran koji sadrži tabelu sa listom troškova rada i mehanizacije za odabrano gazdinstvo.

Sve funkcionalnosti za datu tabelu su iste kao i za prethodno opisane <u>Troškove biljne</u> <u>proizvodnje</u>, s tim da forma za dodavanje Troškova rada i mehanizacije sadrži polja:

- Tip troška obavezno polje, padajuća lista (šifrarnik Vrste troškova rada i mehanizacije)
- Početni iznos obavezno polje
- Početna vrijednost obavezno polje
- Količina nabavke obavezno polje
- Vrijednost nabavke obavezno polje
- Količina potrošnje obavezno polje
- Vrijednost potrošnje obavezno polje
- Završna količina
- Završna vrijednost obavezno polje
- Napomena opciono polje

| Tip troška*                | Količina potrošnje*   |
|----------------------------|-----------------------|
| Izaberite tip troška 🛛 🗸 🗸 | 0                     |
| Početni iznos"             | Vrijednost potrošnje* |
| 0                          | 0 ¢                   |
| Početna vrijednost*        | Završna količina      |
| 0 €                        | 0                     |
| Kolićina nabavke*          | Završna vrijednost*   |
| 0                          | 0 €                   |
| Vrijednost nabavke*        | Napomena              |
| <b>0</b> €                 | Unesite napomenu      |
| ODUSTA                     | NI Sačuvaj            |

Troškovi, Troškovi rada i mehanizacije

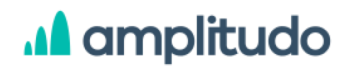

Validacije za ovu formu:

- Ako polje Tip troška ima vrijednost ID različitu od 4, polja Početna količina, Početna vrijednost, Količina nabavke, Vrijednost nabavke, Količina potrošnje, Završna količina, Završna vrijednost su neaktivna sa vrijednošću 0
- Polje Završna količina je izračunato polje po formuli: početna količina + količina nabavke - količina potrošnje
- Polje Završna vrijednost je izračunato polje po formuli: početna vrijednost + vrijednost nabavke vrijednost potrošnje, ali polje nije neaktivno

Takođe, sve opcije i fukcionalnosti za izmjenu, brisanje i pregled istorije izmjena su iste kao za prethodno opisane <u>Troškove biljne proizvodnje</u>.

### 6.1.5. Troškovi zemljišta i objekata

Klikom na link **Troškovi zemljišta i objekata** prikazuje se ekran koji sadrži tabelu sa listom troškova zemljišta i objekata za odabrano gazdinstvo.

Sve funkcionalnosti za datu tabelu su iste kao i za prethodno opisane <u>Troškove biljne</u> <u>proizvodnje</u>, s tim da forma za dodavanje Troškova zemljišta i objekata sadrži polja:

- Tip troška obavezno polje, padajuća lista (šifrarnik Vrste troškova zemljišta i objekata)
- Povšina obavezno polje
- Vrijednost potrošnje obavezno polje
- Napomena opciono polje

| lzaberite tip troška | ~       |
|----------------------|---------|
| ovršina*             |         |
| 0                    | ha      |
| njednost potrošnje*  |         |
| 0                    | Ę       |
| apomena              |         |
| Unesite napomenu     |         |
|                      | 11      |
| ODUSTANI             | Sačuvaj |

Troškovi, Troškovi zemljišta i objekata

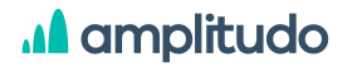

Takođe, sve opcije i fukcionalnosti za izmjenu, brisanje i pregled istorije izmjena su iste kao za prethodno opisane <u>Troškove biljne proizvodnje</u>.

#### 6.1.6. Režijski troškovi

Klikom na link **Režijski troškovi** prikazuje se ekran koji sadrži tabelu sa listom režijskih troškova za odabrano gazdinstvo.

Sve funkcionalnosti za datu tabelu su iste kao i za prethodno opisane <u>Troškove biljne</u> <u>proizvodnje</u>, s tim da forma za dodavanje Režijskih troškova sadrži polja:

- Tip troška obavezno polje, padajuća lista (šifrarnik Vrste opštih troškova)
- Početni iznos obavezno polje
- Početna vrijednost obavezno polje
- Količina nabavke obavezno polje
- Vrijednost nabavke obavezno polje
- Količina potrošnje obavezno polje
- Vrijednost potrošnje obavezno polje
- Za PG obavezno polje, procenat troškova koji se odnose na PG
- Završna količina
- Završna vrijednost obavezno polje
- Napomena opciono polje

| lip troška*                     | Vrijednost potrošnje* |   |
|---------------------------------|-----------------------|---|
| lzaberite tip troška 🛛 🗸        | 0                     | E |
| Početni iznos*                  | Za PG* 💿              |   |
| 0 6                             | 0                     |   |
| <sup>2</sup> očetna vrijednost* | Završna količina      |   |
| 0 e                             | 0,00                  |   |
| Količina nabavke*               | Završna vrijednost*   |   |
| 0                               | 0,00                  | é |
| Vrijednost nabavke*             | Napomena              |   |
| 0 6                             | Unesite napomenu      |   |
| Količina potrošnje*             |                       | 1 |
| 0                               |                       |   |
|                                 |                       |   |
| ODUSTA                          | NISačuvaj             |   |

Troškovi, Režijski troškovi

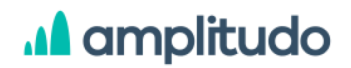

Validacije za ovu formu:

- Ako polje Tip troška ima vrijednost ID različitu od 3, polja Početna količina, Početna vrijednost, Količina nabavke, Vrijednost nabavke, Količina potrošnje, Završna količina, Završna vrijednost su neaktivna sa vrijednošću 0
- Polje Završna količina je izračunato polje po formuli: početna količina + količina nabavke - količina potrošnje
- Polje Završna vrijednost je izračunato polje po formuli: početna vrijednost + vrijednost nabavke vrijednost potrošnje, ali polje nije neaktivno

Takođe, sve opcije i fukcionalnosti za izmjenu, brisanje i pregled istorije izmjena su iste kao za prethodno opisane <u>Troškove biljne proizvodnje</u>.

### 6.1.7. Troškovi osiguranja

Klikom na link **Troškovi osiguranja** prikazuje se ekran koji sadrži tabelu sa listom troškova osiguranja za odabrano gazdinstvo.

Sve funkcionalnosti za datu tabelu su iste kao i za prethodno opisane <u>Troškove biljne</u> <u>proizvodnje</u>, s tim da forma za dodavanje Troškova osiguranja sadrži polja:

- Tip osiguranja obavezno polje, padajuća lista (šifrarnik Vrste osiguranja)
- Vrijednost potrošnje obavezno polje
- Napomena opciono polje

| Izaberite tip osiguranja | $\sim$  |
|--------------------------|---------|
| rijednost potrošnje*     |         |
| 0                        | Ē       |
| apomena                  |         |
| Unesite napomenu         |         |
|                          | 1.      |
|                          | ຈດັນແກ່ |

Troškovi, Troškovi osiguranja

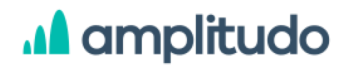

Validacije za ovu formu:

• Ako se u polju Tip osiguranja odabere Ostali troškovi osiguranja, mora se unijeti objašnjenje koji su troškovi osiguranja u pitanju

Takođe, sve opcije i fukcionalnosti za izmjenu, brisanje i pregled istorije izmjena su iste kao za prethodno opisane <u>Troškove biljne proizvodnje</u>.

#### 6.1.8. Troškovi poreza

Klikom na link **Troškovi poreza** prikazuje se ekran koji sadrži tabelu sa listom troškova poreza za odabrano gazdinstvo.

Sve funkcionalnosti za datu tabelu su iste kao i za prethodno opisane <u>Troškove biljne</u> <u>proizvodnje</u>, s tim da forma za dodavanje Troškova poreza sadrži polja:

- Tip troška obavezno polje, padajuća lista (šifrarnik Vrste poreskih troškova)
- Vrijednost potrošnje obavezno polje
- Napomena opciono polje

| Izaberite tip troška | ~       |
|----------------------|---------|
| ijednost potrošnje*  |         |
| 0                    | Ē       |
| apomena              |         |
| Unesite napomenu     |         |
|                      |         |
| ODUSTANI             | Sačuvaj |

Troškovi, Troškovi poreza

Takođe, sve opcije i fukcionalnosti za izmjenu, brisanje i pregled istorije izmjena su iste kao za prethodno opisane <u>Troškove biljne proizvodnje</u>.

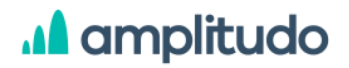

### 6.2. Subvencije

Klikom na link **Subvencije** prikazuje se ekran koji sadrži tabelu sa listom subvencija za odabrano gazdinstvo. Stavke u tabeli predstavljene su sljedećim podacima:

- ID
- Kategorija subvencije
- Tip subvencije
- Ukupna vrijednost
- Vrijednost za biljnu proizvodnju
- Vrijednost za stočnu proizvodnju
- Akcije

Svaki red tabele je klikabilan a klikom na neki prikazuje se modal sa podacima za odabrani zapis.

Iznad tabele nalazi se opcija za prikaz obrisanih zapisa (rola Administrator) i dugme Dodaj koje služi za unos nove subvencije.

Klikom na dugme **Prikaži obrisane** <sup>(© Prikaži obrisane</sup>, koje vidi samo korisnik sa rolom **Administrator**, u tabeli se prikazuje lista svih zapisa, obrisanih i onih koji to nisu, s razlikom da su obrisani istaknuti sivom bojom pozadine. Za obrisane zapise u tabeli korisnik klikom na taj zapis može pregledati podatke u formi ali ne postoji mogućnost njihove izmjene ili drugih akcija. U momentu kada se prikažu obrisani zapisi, dugme iznad tabele dobija naziv **Sakrij obrisane** a klikom na njega tabela se vraća u prvobitno stanje kada su prikazani samo aktivni/neobrisani zapisi.

| Novac > Subvencije |                                             |                                         |                   |                                  |                                  |         |
|--------------------|---------------------------------------------|-----------------------------------------|-------------------|----------------------------------|----------------------------------|---------|
|                    |                                             |                                         |                   |                                  | © Prikaži obrisane               | , Dodaj |
| Id                 | Kategorija subvencije                       | Tip subvencije                          | Ukupna vrijednost | Vrijednost za biljnu proizvodnju | Vrijednost za stočnu proizvodnju | Akcije  |
| 16                 | Direktna plaćanja u stočarskoj proizvodnji  | PG ima obavezu da se pridržava administ | 0                 | 0                                | 0                                | 0 8 0   |
| 42                 | Staračke naknade                            | PG ima obavezu da se pridržava administ | 0                 | 0                                | 0                                | 0 8     |
| 43                 | Podrška razvoju tržišne proizvodnje mlijeka | PG ima obavezu da se pridržava administ | 1,5               | 1,5                              | 1,5                              | 0 🔒 🛛   |

#### Novac, Subvencije

Klikom na dugme **Dodaj** prikazuje se modal za unos nove subvencije koji sadrži formu sa poljima:

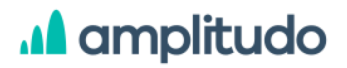

- Kategorija subvencije obavezno polje, padajuća lista (šifrarnik Kategorije subvencija)
- Naziv programa obavezno polje, padajuća lista (šifrarnik Kategorije subvencija granta)
- Tip jedinice subvencije neaktivno polje, popunjava se automatski na osnovu odabranog naziva programa
- Tip finansiranja subvencije neaktivno polje, popunjava se automatski na osnovu odabranog naziva programa
- Broj jedinica obavezno polje
- Tip subvencije obavezno polje, padajuća lista (šifrarnik Tipovi subvencija)
- Vrijednost za stočnu proizvodnju obavezno polje
- Vrijednost za biljnu proizvodnju obavezno polje
- Ukupna vrijednost obavezno polje
- Komentar opciono polje

| 0<br>Vrijednost za biljnu proizvodnju<br>0<br>Ukupna vrijednost* | ,*<br>€                      |
|------------------------------------------------------------------|------------------------------|
| Vrijednost za biljnu proizvodnju<br>0<br>Ukupna vrijednost*      | €                            |
| 0<br>Ukupna vrijednost*                                          | €                            |
| Ukupna vrijednost*                                               |                              |
| 0                                                                |                              |
| U                                                                | €                            |
| Komentar                                                         |                              |
| Unesite komentar                                                 |                              |
|                                                                  | 1                            |
|                                                                  |                              |
|                                                                  |                              |
|                                                                  |                              |
|                                                                  | Komentar<br>Unesite komentar |

Subvencije, dodavanje

Validacija se odrađuje prilikom unosa vrijednosti u okviru polja nakon čega se odmah ispod polja prikazuje poruka ukoliko se desila greška. Greške su ispisane crvenim slovima i unijete podatke nije moguće sačuvati ukoliko na nekom polju postoji greška. Pojedina polja pored naziva imaju ikonicu help <sup>1</sup> koja prikazuje kratko objašnjenje za to polje.

U formama za unos podataka postoje i polja gdje je Sakupljaču podataka omogućeno da kada se javi greška na polju može unijeti objašnjenje za tu grešku. Opcija funkcioniše na način da Sakupljač podataka klikom na opciju **Unesi objašnjenje** koje se prikazuje ispod polja dobija modal gdje unosi objašnjenje u vidu komentara.

| Početna vrijednost*                                    | Unesite objašnjenje ×                               |
|--------------------------------------------------------|-----------------------------------------------------|
| ε                                                      | Početna vrijednost je manja od prodate vrijednosti. |
| Početna vrijednost je manja od prodate<br>vrijednosti. | Unesite objašnjenje                                 |
| D UNESITE OBJAŠNJENJE                                  | ODUSTANI Sačuvaj                                    |

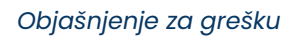

Ovo objašnjenje Administrator sistema vidi u dijelu Administracija/PG objašnjive kontrole gdje ima opciju da objašnjenje odobri, odbije ili da unese dodatni komentar (razmjena poruka). Ova funkcionalnost za razmjenu poruka objašnjena je u prethodnom dijelu uputstva <u>Administracija/PG objašnjive kontrole</u>.

Nakon popunjavanja svih podataka i klikom na dugme S*ačuvaj,* nova subvencija se dodaje u listi.

U tabeli koja prikazuje sve subvencije za odabrano poljoprivredno gazdinstvo, u posljednjoj koloni sa akcijama nalaze se opcije za izmjenu, brisanje zapisa i pregled istorije izmjena.

Klikom na ikonicu za **izmjenu podataka** <sup>(2)</sup>, prikazuje se modal gdje se svi podaci o zapisu mogu izmijeniti. U ovoj formi prikazana su sva polja kao i prilikom unosa nove subvencije, s tim da su sva polja popunjena prethodno unesenim podacima.

Klikom na opciju za **brisanje** subvencije <sup>III</sup> prikazuje se prozor upozorenja sa pitanjem: "Da li želite obrisati subvenciju?" i dvije opcije: Odustani i Obriši. Klikom na dugme **Odustani** korisnik odustaje od akcije brisanja subvencije, dok klikom na dugme **Obriši** potvrđuje brisanje.

Odabirom ikonice za **pregled istorije izmjena subvencija**  $\textcircledinterimath{\circ}$ , otvara se prozor u kojem je prikazana forma sa popunjenim poljima za dati proizvod sa desne strane prozora prikazuje se lista svih izmjena za dati zapis. Forma sa podacima je neaktivna što znači da u ovom prozoru korisnik može samo da pregleda podatke. U dijelu koji prikazuje istoriju izmjena, izmjene su prikazane jedna ispod druge, sortirane tako da je najnovija izmjena u vrhu liste. Svaka izmjena prikazana je datumom i vremenom, akcijom (Kreirano, Izmijenjeno) i imenom korisnika koji je

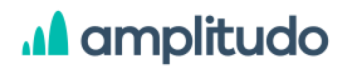

izvršio akciju. Klikom na odabranu stavku iz liste istorije, u formi sa podacima se prikazuju vrijednosti koje je korisnik tada unio. Ovo korisniku omogućava da prati kada i koje izmjene su se desile nad zapisima u tabeli subvencija.

| Kategorija subvencije       | Vrijednost za stočnu proizvo  | dnju |
|-----------------------------|-------------------------------|------|
| Direktna plaćanja           | 0                             |      |
| Naziv programa              | Vrijednost za biljnu proizvod | İnju |
| Direktna plaćanja u stoč    | 0                             | £    |
| Tip jedinice subvencije     | Ukupna vrijednost             |      |
| Subvencija se odobrava      | 0                             | é    |
| Tip finansiranja subvencije | Komentar                      |      |
| Mjera se ne finansira iz    | Unesite komentar              |      |
| Broj jedinica               |                               | 1.   |
| 1                           |                               |      |
| Tip subvencije              |                               |      |
| PG ima obavezu da se        |                               |      |
|                             |                               |      |

Subvencije, istorija izmjena

#### 6.3. Krediti

Klikom na link Krediti prikazuje se ekran koji sadrži dodatne potkategorije:

- 1. Krediti
- 2. Zakup

#### 6.3.1. Krediti

Klikom na link **Krediti** prikazuje se ekran koji sadrži tabelu sa listom kredita za odabrano gazdinstvo. Stavke u tabeli predstavljene su sljedećim podacima:

- ID
- Svrha kredita
- Tip kredita
- Početna vrijednost
- Vrijednost kamate
- Završna vrijednost
- Akcije

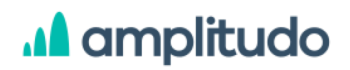

Svaki red tabele je klikabilan a klikom na neki prikazuje se modal sa podacima za odabrani zapis.

Iznad tabele nalazi se opcija za prikaz obrisanih zapisa (rola Administrator) i dugme Dodaj koje služi za unos novog kredita.

Klikom na dugme **Prikaži obrisane** <sup>(e)</sup> Prikaži obrisane</sup>, koje vidi samo korisnik sa rolom **Administrator**, u tabeli se prikazuje lista svih zapisa, obrisanih i onih koji to nisu, s razlikom da su obrisani istaknuti sivom bojom pozadine. Za obrisane zapise u tabeli korisnik klikom na taj zapis može pregledati podatke u formi ali ne postoji mogućnost njihove izmjene ili drugih akcija. U momentu kada se prikažu obrisani zapisi, dugme iznad tabele dobija naziv **Sakrij obrisane** a klikom na njega tabela se vraća u prvobitno stanje kada su prikazani samo aktivni/neobrisani zapisi.

| Novac > Krediti > Krediti |                               |             |                    |                   |                    |                  |
|---------------------------|-------------------------------|-------------|--------------------|-------------------|--------------------|------------------|
|                           |                               |             |                    |                   | © Prikaž           | i obrisane Dodaj |
| Id                        | Svrha kredita                 | Tip kredita | Početna vrijednost | Vrijednost kamate | Završna vrijednost | Akcije           |
| 3                         | Krediti za kupovinu zemljišta | Dugoročno   | 4.656              | 354               | 0                  | 0 🖻 D            |

Novac, Krediti

Klikom na dugme **Dodaj** prikazuje se modal za unos novog kredita koji sadrži formu sa poljima:

- Svrha kredita obavezno polje, padajuća lista (šifrarnik Svrhe kredita)
- Tip kredita obavezno polje, padajuća lista (šifrarnik Vrste kredita)
- Glavnica obavezno polje
- Početna vrijednost obavezno polje
- Vrijednost kamate obavezno polje
- Kategorija kredita obavezno polje, padajuća lista (šifrarnik Kategorija kredita)
- Ostale svrhe kredita obavezno polje
- Odobrenje ostale svrhe kredita checkbox
- Završna vrijednost obavezno polje
- Komentar opciono polje

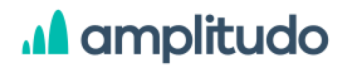

| Kategorija kredita*              |
|----------------------------------|
| Izaberite kategoriju kredita 🛛 🗸 |
| Ostale svrhe kredita* 🗿          |
| Unesite ostale svrhe kredita     |
| Odobrenje ostale svrhe kredita 🕥 |
| Zauršna urijednost*              |
|                                  |
| 0 €<br>Napomena                  |
|                                  |
| Unesite napomenu                 |
|                                  |

Krediti, dodavanje

Validacije za ovu formu:

- Ako polje Svrha kredita ima vrijednost ID (6, 7), polja Glavnica, Vrijednost kamate i Kategorija kredita su neaktivna sa vrijednošću 0
- Ako polje Svrha kredita ima vrijednost ID različitu od (5, 6), polja Ostale svrhe kredita i Odobrenje ostale svrhe kredita su neaktivna
- Polje Odobrenje ostale svrhe kredita je neaktivno osim ako je korisnik sa rolom Administrator

Validacija se odrađuje prilikom unosa vrijednosti u okviru polja nakon čega se odmah ispod polja prikazuje poruka ukoliko se desila greška. Greške su ispisane crvenim slovima i unijete podatke nije moguće sačuvati ukoliko na nekom polju postoji greška. Pojedina polja pored

naziva imaju ikonicu help 🧐 koja prikazuje kratko objašnjenje za to polje.

U formama za unos podataka postoje i polja gdje je Sakupljaču podataka omogućeno da kada se javi greška na polju može unijeti objašnjenje za tu grešku. Opcija funkcioniše na način da Sakupljač podataka klikom na opciju **Unesi objašnjenje** koje se prikazuje ispod polja dobija modal gdje unosi objašnjenje u vidu komentara.

AMPLITUDO d.o.o. Bul. Svetog Petra Cetinjskog 56 Podgorica, Crna Gora

| Početna vrijednost*                                    | Unesite objašnjenje ×                               |
|--------------------------------------------------------|-----------------------------------------------------|
| ί 1                                                    | Početna vrijednost je manja od prodate vrijednosti. |
| Početna vrijednost je manja od prodate<br>vrijednosti. | Unesite objasnjenje                                 |
| D UNESITE OBJAŠNJENJE                                  | ODUSTANI Sačuvaj                                    |

Objašnjenje za grešku

Ovo objašnjenje Administrator sistema vidi u dijelu Administracija/PG objašnjive kontrole gdje ima opciju da objašnjenje odobri, odbije ili da unese dodatni komentar (razmjena poruka). Ova funkcionalnost za razmjenu poruka objašnjena je u prethodnom dijelu uputstva <u>Administracija/PG objašnjive kontrole</u>.

Nakon popunjavanja svih podataka i klikom na dugme Sačuvaj, novi kredit se dodaje u listi.

U tabeli koja prikazuje sve kredite za odabrano poljoprivredno gazdinstvo, u posljednjoj koloni sa akcijama nalaze se opcije za izmjenu, brisanje zapisa i pregled istorije izmjena. Klikom na ikonicu za **izmjenu podataka**, prikazuje se modal gdje se svi podaci o zapisu mogu izmijeniti. U ovoj formi prikazana su sva polja kao i prilikom unosa novog kredita, s tim da su sva polja popunjena prethodno unesenim podacima.

Klikom na opciju za **brisanje** kredita <sup>1</sup> prikazuje se prozor upozorenja sa pitanjem: "*Da li želite obrisati kredit?*" i dvije opcije: Odustani i Obriši. Klikom na dugme **Odustani** korisnik odustaje od akcije brisanja kredita, dok klikom na dugme **Obriši** potvrđuje brisanje.

Odabirom ikonice za **pregled istorije izmjena kredita** (2), otvara se prozor u kojem je prikazana forma sa popunjenim poljima za dati kredit sa desne strane prozora prikazuje se lista svih izmjena za dati zapis. Forma sa podacima je neaktivna što znači da u ovom prozoru korisnik može samo da pregleda podatke. U dijelu koji prikazuje istoriju izmjena, izmjene su prikazane jedna ispod druge, sortirane tako da je najnovija izmjena u vrhu liste. Svaka izmjena prikazana je datumom i vremenom, akcijom (Kreirano, Izmijenjeno) i imenom korisnika koji je izvršio akciju. Klikom na odabranu stavku iz liste istorije, u formi sa podacima se prikazuju vrijednosti koje je korisnik tada unio. Ovo korisniku omogućava da prati kada i koje izmjene su se desile nad zapisima u tabeli kredita.

AMPLITUDO d.o.o. Bul. Svetog Petra Cetinjskog 56 Podgorica, Crna Gora

| Svrha kredita          |   | Kategorija kredita               |      |
|------------------------|---|----------------------------------|------|
| Krediti za kupovinu ze |   | Krediti od banaka                |      |
| Tip kredita            |   | Ostale svrhe kredita 🕥           |      |
| Dugoročno              |   |                                  |      |
| ilavnica               |   | Odobrenje ostale svrhe kredita 🤆 | 0    |
| 532442                 | € | Završna vrijednost               |      |
| očetna vrijednost      |   | 0                                |      |
| 4656                   | € | Napomena                         | . e. |
| ijednost kamate        |   |                                  |      |
| 354                    | € | Unesite napomenu                 |      |

#### Krediti, istorija izmjena

#### 6.3.2. Zakup

Klikom na link **Zakup** prikazuje se ekran koji sadrži tabelu sa listom zakupa za odabrano gazdinstvo.

Sve funkcionalnosti za datu tabelu su iste kao i za prethodno opisane <u>Kredite</u>, s tim da forma za dodavanje Zakupa sadrži polja:

- Tip zakupa obavezno polje, padajuća lista (šifrarnik Vrste lizinga)
- Početna vrijednost obavezno polje
- Vrijednost kamate obavezno polje
- Završna vrijednost obavezno polje
- Komentar opciono polje

| Izaberite tip zakupa | ~       |
|----------------------|---------|
| Početna vrijednost*  |         |
| 0                    | ¢       |
| /rijednost kamate*   |         |
| 0                    | E       |
| Završna vrijednost*  |         |
| 0                    | e.      |
| Vapomena             |         |
| Unesite napomenu     |         |
|                      | 11      |
| ODUSTANI             | Sačuvaj |

Novac, Zakup

# A amplitudo

Takođe, sve opcije i fukcionalnosti za izmjenu, brisanje i pregled istorije izmjena su iste kao za prethodno opisane <u>Kredite</u>.

#### 6.4. Tok novca

Klikom na link **Tok novca** prikazuje se ekran koji sadrži tabelu sa tokom novca za odabrano gazdinstvo. Stavke u tabeli predstavljene su sljedećim podacima:

- ID
- Tip novčanog toka
- Završna vrijednost
- Iznos plaćenog PDV-a
- Iznos neplaćenog PDV-a
- Iznos avansa PDV-a
- Iznos povraćaja PDV-a
- Akcije

Svaki red tabele je klikabilan a klikom na neki prikazuje se modal sa podacima za odabrani zapis.

Iznad tabele nalazi se opcija za prikaz obrisanih zapisa (rola Administrator) i dugme Dodaj koje služi za unos novog toka novca.

Klikom na dugme **Prikaži obrisane** (Prikaži obrisane), koje vidi samo korisnik sa rolom **Administrator**, u tabeli se prikazuje lista svih zapisa, obrisanih i onih koji to nisu, s razlikom da su obrisani istaknuti sivom bojom pozadine. Za obrisane zapise u tabeli korisnik klikom na taj zapis može pregledati podatke u formi ali ne postoji mogućnost njihove izmjene ili drugih akcija. U momentu kada se prikažu obrisani zapisi, dugme iznad tabele dobija naziv **Sakrij obrisane** a klikom na njega tabela se vraća u prvobitno stanje kada su prikazani samo aktivni/neobrisani zapisi.

| Id         Tip novčanog toka         Zavrina vrijednost         Iznos plaćenog PDV-a         Iznos naplaćenog PDV-a         Iznos avansa PDV-a         Iznos povračaja PDV-a         Akcije | Novac > Tok novca |                   |                    |                      |                        |                    |                       |            |
|----------------------------------------------------------------------------------------------------|-------------------|-------------------|--------------------|----------------------|------------------------|--------------------|-----------------------|------------|
| ld Tip novčanog toka Završna vrijednost Iznos plaćenog PDV-a Iznos naplaćenog PDV-a Iznos naplaćenog PDV-a Iznos naplaćenog PDV-a Iznos naplaćenog PDV-a                                    |                   |                   |                    |                      |                        |                    | © Prikaži obr         | sane Dodej |
|                                                                                                    | Id                | Tip novčanog toka | Završna vrijednost | Iznos plaćenog PDV-a | Iznos naplačenog PDV-a | Iznos avansa PDV-a | Iznos povraćaja PDV-a | Akcije     |

Novac, Tok novca

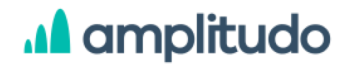

Klikom na dugme **Dodaj** prikazuje se modal za unos novog toka novca koji sadrži formu sa poljima:

- Tip novčanog toka obavezno polje, padajuća lista (šifrarnik Tipovi protoka novca)
- Iznos plaćenog PDV-a obavezno polje
- Iznos neplaćenog PDV-a obavezno polje
- Iznos avansa PDV-a
- Iznos povraćaja PDV-a
- Završna vrijednost obavezno polje
- Komentar opciono polje

| Tip novčanog toka*          |          | Iznos povračaja PDV-a |     |
|-----------------------------|----------|-----------------------|-----|
| Izaberite tip novča<br>toka | nog 🖌 🖌  | 0                     | £   |
| Iznos plaćenog PDV-a*       |          | Završna vrijednost*   |     |
| 0                           | lin.     | 0                     | in. |
| Iznos naplačenog PDV-       | a*       | Napomena              |     |
| 0                           | E.       | Unesite napomenu      |     |
| Iznos avansa PDV-a          |          |                       | 11  |
| 0                           | £        |                       |     |
|                             | ODUSTANI | Sačuvaj               |     |

Tokovi novca, dodavanje

Validacije za ovu formu:

- Ako polje Tip novčanog toka ima vrijednost ID različitu od 4, polja Iznos plaćenog PDV-a, Iznos neplaćenog PDV-a, Iznos avansa PDV-a i Iznos povraćaja PDV-a su neaktivna sa vrijednošću 0
- Ako polje Tip novčanog toka ima vrijednost ID 4, polje Završna vrijednost je neaktivno sa vrijednošću 0
- Polje Iznos povraćaja PDV-a je izračunato polje po formuli iznos neplaćenog PDV-a iznos plaćenog PDV-a. Ako je ovaj zbir manji od 0, polje ima vrijednost 0
- Polje Iznos avansa PDV-a je izračunato polje po formuli iznos plaćenog PDV-a iznos neplaćenog PDV-a. Ako je ovaj zbir manji od 0, polje ima vrijednost 0

Validacija se odrađuje prilikom unosa vrijednosti u okviru polja nakon čega se odmah ispod polja prikazuje poruka ukoliko se desila greška. Greške su ispisane crvenim slovima i unijete
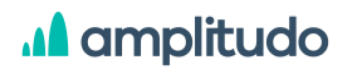

podatke nije moguće sačuvati ukoliko na nekom polju postoji greška. Pojedina polja pored naziva imaju ikonicu help 💿 koja prikazuje kratko objašnjenje za to polje.

U formama za unos podataka postoje i polja gdje je Sakupljaču podataka omogućeno da kada se javi greška na polju može unijeti objašnjenje za tu grešku. Opcija funkcioniše na način da Sakupljač podataka klikom na opciju **Unesi objašnjenje** koje se prikazuje ispod polja dobija modal gdje unosi objašnjenje u vidu komentara.

| Početna vrijednost*                                    | Unesite objašnjenje ×                               |
|--------------------------------------------------------|-----------------------------------------------------|
| ί 1 τ                                                  | Početna vrijednost je manja od prodate vrijednosti. |
| Početna vrijednost je manja od prodate<br>vrijednosti. | Unesite objasnjenje                                 |
| D UNESITE OBJAŠNJENJE                                  | ODUSTANI Sačuvaj                                    |

Objašnjenje za grešku

Ovo objašnjenje Administrator sistema vidi u dijelu Administracija/PG objašnjive kontrole gdje ima opciju da objašnjenje odobri, odbije ili da unese dodatni komentar (razmjena poruka). Ova funkcionalnost za razmjenu poruka objašnjena je u prethodnom dijelu uputstva Administracija/PG objašnjive kontrole.

Nakon popunjavanja svih podataka i klikom na dugme Sačuvaj, novi zapis se dodaje u listi.

U tabeli koja prikazuje sve tokove novca za odabrano poljoprivredno gazdinstvo, u posljednjoj koloni sa akcijama nalaze se opcije za izmjenu, brisanje zapisa i pregled istorije izmjena. Klikom na ikonicu za **izmjenu podataka** , prikazuje se modal gdje se svi podaci o zapisu

mogu izmijeniti. U ovoj formi prikazana su sva polja kao i prilikom unosa novog toka novca, s tim da su sva polja popunjena prethodno unesenim podacima.

Klikom na opciju za **brisanje** toka novca <sup>1</sup> prikazuje se prozor upozorenja sa pitanjem: *"Da li želite obrisati tok novca?"* i dvije opcije: Odustani i Obriši. Klikom na dugme **Odustani** korisnik odustaje od akcije brisanja toka novca, dok klikom na dugme **Obriši** potvrđuje brisanje.

Odabirom ikonice za **pregled istorije izmjena toka novca** O, otvara se prozor u kojem je prikazana forma sa popunjenim poljima za dati zapis sa desne strane prozora prikazuje se lista svih izmjena za dati zapis. Forma sa podacima je neaktivna što znači da u ovom prozoru

## amplitudo

korisnik može samo da pregleda podatke. U dijelu koji prikazuje istoriju izmjena, izmjene su prikazane jedna ispod druge, sortirane tako da je najnovija izmjena u vrhu liste. Svaka izmjena prikazana je datumom i vremenom, akcijom (Kreirano, Izmijenjeno) i imenom korisnika koji je izvršio akciju. Klikom na odabranu stavku iz liste istorije, u formi sa podacima se prikazuju vrijednosti koje je korisnik tada unio. Ovo korisniku omogućava da prati kada i koje izmjene su se desile nad zapisima u tabeli tokova novca.

| Money flow type          |   | VAT return value |    |
|--------------------------|---|------------------|----|
| Short-term claims        |   | 0                | €  |
| Purchases VAT paid value |   | Closing value    |    |
| 0                        | ę | 15               | €  |
| Sales VAT charged value  |   | Comment          |    |
| 0                        | ¢ | 1321             |    |
| VAT advance value        |   |                  | 11 |
| 0                        | £ |                  |    |

#### Tokovi novca, istorija izmjena

#### 6.5. Ostali prihodi

Klikom na link **Ostali prihodi** prikazuje se ekran koji sadrži tabelu sa listom ostalih prihoda za odabrano gazdinstvo.

Sve funkcionalnosti za datu tabelu su iste kao i za prethodno opisane <u>Tokove novca</u>, s tim da forma za dodavanje Ostalih prihoda sadrži polja:

- Tip ostalih prihoda obavezno polje, padajuća lista (šifrarnik Ostali tipovi novca)
- Završna vrijednost obavezno polje
- Komentar opciono polje

| Odaberite tip ostalih<br>prihoda | ~       |
|----------------------------------|---------|
| avršna vrijednost*               |         |
| 0                                | Ē       |
| apomena                          |         |
| Unesite napomenu                 |         |
|                                  | 1       |
| ODUSTANI                         | Sačuvai |

Novac, Ostali prihodi

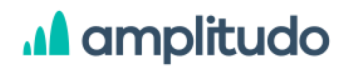

Takođe, sve opcije i fukcionalnosti za izmjenu, brisanje i pregled istorije izmjena su iste kao za prethodno opisane <u>Tokove novca</u>.

#### Dokumenti

Stranica Dokumenti, do koje se dolazi klikom na link Dokumenti iz glavnog navigacionog menija, svim rolama korisnika prikazuje listu učitanih dokumenata koji se mogu preuzeti. Korisnik sa rolom **Administrator** osim pregleda ima mogućnost dodavanja dokumenata, korisnici sa rolom **Sakupljač podataka i Nadzornik** mogu samo preuzeti dokumenta.

Dokumenti su na ovom ekranu prikazani u vidu kartica od koji svaka sadrži sljedeće informacije:

- Naziv dokumenta
- Opis
- Postavio/la ime korisnika koji je dodao dokument
- Datum postavljanja

Osim ovih informacija za svaki dokument u okviru kartice prikazane su sljedeće opcije:

- Opcija za preuzimanje dokumenta ovu opciju vide korisnici sa svim rolama
- Opcija za izmjenu dokumenta ovu opciju vide samo korisnici sa rolom Administrator
- Opcija za brisanje dokumenta ovu opciju vide samo korisnici sa rolom Administrator

| FADN<br>CRNA GORA              |                                |                        | Početna          | Dokumenti Administraci  | ja EN | oC     | G   |
|--------------------------------|--------------------------------|------------------------|------------------|-------------------------|-------|--------|-----|
| Dokumenti                      |                                |                        |                  |                         |       |        |     |
|                                |                                |                        |                  |                         |       | Dod    | lai |
|                                |                                |                        |                  |                         |       | , Door |     |
| Marko Markovic                 | Dokument 1                     | Spisak zemljišta       | Tabele           | 9                       |       |        |     |
| Opis Description               | Opis dokumentacija sa<br>obuke | Opis tab               | ela Opis         | Kraj godine             |       |        |     |
| Postavio/la admin              | Postavio/la admin              | Postavio/la adn        | nin Postavio/    | la admin                |       |        |     |
| Datum postavljanja 26.11.2021. | Datum postavljanja 03.12.2021. | Datum postavljanja 25. | 12.2021. Datum p | ostavljanja 25.12.2021. |       |        |     |
|                                |                                |                        |                  |                         |       |        |     |

Dokumenti

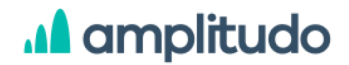

Korisnici sa rolom Administrator iznad liste dokumenata imaju mogućnost dodavanja novog dokumenta. Klikom na dugme Dodaj otvara se modal za unos novog dokumenta koji sadrži formu sa poljima:

- Naziv obavezno polje
- Opis obavezno polje
- Fajl obavezno polje

U slučaju da se ne popune obavezna polja, greška se ispisuje crvenim slovima ispod polja. Nakon unosa svih podataka i klikom na dugme Sačuvaj, novi dokument se čuva i prikazuje u listi dokumenata.

| aziv *         |                   |
|----------------|-------------------|
| Unesite naziv  |                   |
| pis *          |                   |
| Unesite opis   |                   |
| Izaberite fajl | Fajl nije izabran |
| Izaberite fajl | Fajl nije izabran |

Dokumenti, dodavanje

Na karticama koje prikazuju dokument nalaze se opcije za izmjenu i brisanje dokumenta, koje su dostupne samo korisnicima sa rolom Administrator.

Klikom na ikonicu za **izmjenu dokumenta** <sup>(2)</sup>, prikazuje se modal gdje se svi podaci o zapisu mogu izmijeniti. U ovoj formi prikazana su sva polja kao i prilikom unosa novog dokumenta, s tim da su sva polja popunjena prethodno unesenim podacima.

Klikom na opciju za **brisanje** dokumenta <sup>1</sup> prikazuje se prozor upozorenja sa pitanjem: *"Da li želite obrisati dokument?"* i dvije opcije: Odustani i Obriši. Klikom na dugme **Odustani** korisnik odustaje od akcije brisanja dokumenta, dok klikom na dugme **Obriši** potvrđuje brisanje.

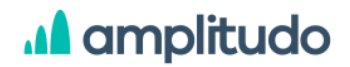

### Profil korisnika

Klikom na ikonicu za profil korisnika iz glavnog navigacionog menija <sup>(A)</sup>, prikazuje se modal sa formom koja prikazuje podatke ulogovanog korisnika koji su dodati prilikom registracije korisnika.

Korisnicima su u ovom modalu prikazane sljedeće informacije:

- Korisničko ime neaktivno polje
- Ime obavezno polje
- Prezime obavezno polje
- E-mail obavezno polje
- Kancelarija obavezno polje, padajuća lista
- Uloga obavezno polje koje vidi samo korisnik sa rolom Administrator. Moguće je odabrati jednu od ponuđenih uloga/rola: Administrator, Sakupljač podataka, Nadzornik
- Lozinka
- Link za izmjenu lozinke

| Profil          | \$                |
|-----------------|-------------------|
| Korisničko ime  |                   |
| admin           |                   |
| lme *           |                   |
| Administrator   |                   |
| Prezime *       |                   |
| Administrator   |                   |
| Email *         |                   |
| admin@localhost |                   |
| Kancelarija *   |                   |
| Podgorica       | ~                 |
| Uloga *         |                   |
| Administrator   | ~                 |
| Lozinka<br>**** | PROMIJENI LOZINKU |
|                 |                   |

Profil korisnika

# A amplitudo

Klikom na link **Promijeni lozinku**, u nastavku modala se otvara forma sa poljima za izmjenu lozinke, koja sadrži polja:

- Lozinka obavezno polje, korisnik unosi trenutnu lozinku
- Nova lozinka obavezno polje
- Ponovite lozinku obavezno polje, mora se poklapati sa vrijednošću unesenom u prethodnom polju

U slučaju da se ne popune obavezna polja, greška se ispisuje crvenim slovima ispod polja. Nakon unosa svih podataka i klikom na dugme Sačuvaj, novi dokument se čuva i prikazuje u listi dokumenata.

Validacije za sva polja u formi su iste kao i prilikom registracije korisnika, što je opisano u dijelu <u>Registracija korisnika</u>.

Izmjenom podataka i klikom na dugme **Sačuvaj** izmjene, izmjene za korisnički nalog se čuvaju. Klikom na dugme **X** u gornjem desnom uglu modala, korisnik odustaje od čuvanja izmjena.

### Logout

Klikom na ikonicu za izlaz iz sistema iz glavnog navigacionog menija 🕒 , korisnik je izlogovan sa sistema.